# i-STAT 1 Importante!

#### Aggiornamento del Manuale di *i-STAT* 1 System

A partire da aprile 2024, l'attuale Manuale di i-STAT 1 System è stato aggiornato. Si prega di **AGGIUNGERE** ed **ELIMINARE** le schede di seguito elencate. Una volta completati gli aggiornamenti, le presenti istruzioni possono essere eliminate. Per qualsiasi dubbio sulle istruzioni, rivolgersi al proprio responsabile dell'assistenza i-STAT.

|            | A► AGGIUNGERE SCHEDA                                                                                                  |                           |
|------------|----------------------------------------------------------------------------------------------------|---------------------------|
|            | Articolo                                                                                                    | N. articolo               |
| A►         | Copertina del Manuale di i-STAT 1 System                                                                              | 714336-05R                |
| <b>⊲</b> D | Copertina del Manuale di i-STAT 1 System                                                                              | 714336-05Q (o inferiore)  |
| A►         | Indice del Manuale di i-STAT 1 System                                                                                 | 714362-05AG               |
| <b>⊲</b> D | Indice del Manuale di i-STAT 1 System                                                                                 | 714362-05AF (o inferiore) |
|            | Scheda Componenti del sistema                                                                                         |                           |
| A►         | Manuale di i-STAT 1 System Sezione 3: i-STAT 1 Analyzer                                                               | 714364-05Y                |
| <b>⊲</b> D | Manuale di i-STAT 1 System Sezione 3: i-STAT 1 Analyzer                                                               | 714364-05X (o inferiore)  |
| A►         | Manuale di i-STAT 1 System Sezione 6: i-STAT 1 Downloader                                                             | 714368-050                |
| <b>⊲</b> D | Manuale di i-STAT 1 System Sezione 6: i-STAT 1 Downloader                                                             | 714368-05N (o inferiore)  |
| A►         | <u>Scheda Procedure</u><br>Manuale di i-STAT 1 System Sezione 11:<br>Soluzione dei problemi relativi all'analizzatore | 714381-05L                |
| <b>⊲</b> D | Manuale di i-STAT 1 System Sezione 11:<br>Soluzione dei problemi relativi all'analizzatore                            | 714381-05K (o inferiore)  |
| A►         | Bollettino tecnico: Messaggi codificati dell'analizzatore                                                             | 714260-05V                |
| <b>⊲</b> D | Bollettino tecnico: Messaggi codificati dell'analizzatore                                                             | 714260-05U (o inferiore)  |
| A►         | Manuale di i-STAT 1 System Sezione 12: Controllo Qualità                                                              | 714376-05W                |
| ∎D         | Manuale di i-STAT 1 System Sezione 12: Controllo Qualità                                                              | 714376-05V (o inferiore)  |
| A►         | Manuale di i-STAT 1 System Sezione 13: Verifica della calibrazione                                                    | 714377-05U                |
| <b>⊲</b> D | Manuale di i-STAT 1 System Sezione 13: Verifica della calibrazione                                                    | 714377-05T (o inferiore)  |

|    | A ► AGGIUNGERE SCHEDA                                    | <ul> <li>D ELIMINARE SCHEDA</li> </ul> |
|----|----------------------------------------------------------|----------------------------------------|
|    | Articolo                                                 | N. articolo                            |
| A► | Manuale di i-STAT 1 System Sezione 15: Personalizzazione | 714371-05K                             |
| ∎D | Manuale di i-STAT 1 System Sezione 15: Personalizzazione | 714371-05J (o inferiore)               |

**FINE** © 2024 Abbott Point of Care Inc., 100 and 200 Abbott Park Road, Abbott Park, Il 60064 • USA i-STAT is a trademark of Abbott.

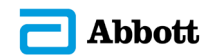

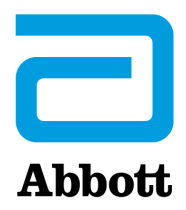

## i-STAT 1 Manuale del sistema

#### Brevetti: www.abbott.us/patents

Symbol Technologies Corporation è proprietaria dell'US Patent No. 5,532,469.

#### Marchi

Windows is a trademark of Microsoft Corporation.

#### **NOTE DI RELEASE**

L'Indice è stato aggiornato in base all'attuale numerazione delle pagine di ciascuna sezione.

Sia la Sezione 3 (i-STAT 1 Analyzer) che la Sezione 15 (Personalizzazione) sono state aggiornate in modo da includere una nuova immagine che mostri i contenuti aggiornati della Pagina Stato dell'analizzatore. Alla Pagina Stato è stato aggiunto un nuovo parametro di Rilascio che descrive la versione attualmente rilasciata del software dell'applicazione installato nell'analizzatore.

• È stata aggiunta una nuova sezione sulle Normative sulla compatibilità elettromagnetica direttamente dopo la tabella Specifiche nella Sezione 3 per indicare che l'i-STAT 1 Wireless System è conforme ai requisiti di IEC 61326-1 e IEC 61326-2-6.

La Sezione 6 (i-STAT 1 Downloader/Recharger) è stata aggiornata in modo da includere istruzioni per la configurazione della DRC-300 attraverso Windows 11. È stata inoltre aggiunta una riga alla tabella Indicatore LED della DRC-300 per chiarire il comportamento delle luci LED quando nel vano di ricarica viene inserita una batteria di ricambio.

La Sezione 11 (Soluzione dei problemi relativi all'analizzatore) è stata aggiornata in modo da includere il Codice di controllo qualità 69.

Il Bollettino tecnico Messaggi codificati dell'analizzatore è stato aggiornato in modo da includere il Codice di controllo qualità 69.

Sia la Sezione 12 (Controllo qualità) che la Sezione 13 (Verifica della calibrazione) sono state aggiornate in modo da spostare la procedura per i test sul controllo qualità o sui materiali di verifica della calibrazione all'inizio di ciascuna sezione.

© 2024 Abbott. All rights reserved. All trademarks referenced are trademarks of either Abbott or their respective owners.

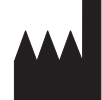

Abbott Point of Care Inc. 100 and 200 Abbott Park Road Abbott Park, IL 60064 • USA

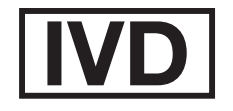

CE

For information related to Article 33 of the EU REACH regulation (EC No.1907/2006), please refer to pmis.abbott.com. If you have issues logging into the website, contact Abbott at: abbott.REACH@abbott.com.

## Contenuto

| INTRODUZIONE                       |       |
|------------------------------------|-------|
| Informazioni sul presente manuale  | 1 - 1 |
| Uso previsto                       |       |
| Panoramica dell'i-STAT System      |       |
| Componenti                         |       |
| Scelta dei componenti              |       |
| Riepilogo della procedura          |       |
| Gestione dei dati                  |       |
| Sistema di interfacce              |       |
| Nota sull'affidabilità del sistema |       |
| Simboli                            |       |
| Garanzia                           |       |

| PRINCIPI TEORICI                                      | 2 - 1  |
|-------------------------------------------------------|--------|
| Funzioni dell'analizzatore                            | 2 - 1  |
| Misurazioni elettrochimiche                           |        |
| Determinazione dei risultati dell'analisi             | 2 - 4  |
| Determinazione della concentrazione cellulare         | 2 - 5  |
| ВСР                                                   | 2 - 5  |
| Determinazione dei punti finali della coagulazione    | 2 - 7  |
| Controllo della qualità sul sistema i-STAT            | 2 - 7  |
| Controllo della qualità e test di coagulazione i-STAT | 2 - 13 |

#### **COMPONENTI DEL SISTEMA**

| i-STAT 1 ANALYZER                                                                                                    |                                                                    |
|----------------------------------------------------------------------------------------------------|--------------------------------------------------------------------|
| Introduzione                                                                                                    |                                                                    |
| Operazioni preliminari                                                                                                    | 3 - 1                                                              |
| Descrizione                                                                                                    | 3 - 2                                                              |
| Menu Test                                                                                                    |                                                                    |
| Menu di Amministr                                                                                                    |                                                                    |
| Lettore laser di codici a barre                                                                                                    |                                                                    |
| Prompt e messaggi                                                                                                    |                                                                    |
|                                                                                                    |                                                                    |
| CARTUCCIA i-STAT                                                                                                    | 4 - 1                                                              |
| CARTUCCIA i-STAT                                                                                                    | <b>4 - 1</b>                                                       |
| CARTUCCIA i-STAT<br>Contenuto<br>Sistema d'uso del campione                                                                                  | <b>4 - 1</b><br>4 - 1<br>4 - 2                                     |
| CARTUCCIA i-STAT<br>Contenuto<br>Sistema d'uso del campione<br>Standardizzazione e calibrazione                                              | <b>4 - 1</b><br>4 - 1<br>4 - 2<br>4 - 3                            |
| CARTUCCIA i-STAT<br>Contenuto<br>Sistema d'uso del campione<br>Standardizzazione e calibrazione<br>Confezione                                | <b>4 - 1</b><br>4 - 1<br>4 - 2<br>4 - 3<br>4 - 3<br>4 - 3          |
| CARTUCCIA i-STAT<br>Contenuto<br>Sistema d'uso del campione<br>Standardizzazione e calibrazione<br>Confezione<br>Confizioni di conservazione | <b>4 - 1</b><br>4 - 1<br>4 - 2<br>4 - 3<br>4 - 3<br>4 - 3<br>4 - 3 |

#### INFORMAZIONI SULLE CARTUCCE E SULLE ANALISI

| SIMULATORE ELETTRONICO           |       |
|----------------------------------|-------|
| Simulatore interno               | 5 - 1 |
| Simulatore esterno               |       |
| Caratteristiche di funzionamento | 5 - 2 |
| Pulizia del simulatore           | 5 - 2 |

| i-STAT 1 DOWNLOADER                                                             | 6 - 1          |
|---------------------------------------------------------------------------------|----------------|
| Panoramica                                                                      | 6 - 1          |
| Identificazione deldownloader/recharger i-STAT 1                                | 6 - 2          |
| Specifiche del DRC-3006                                                         | 6 - 3          |
| Specifiche di alimentazione                                                     | 6 - 3          |
| Spie a LED DRC-300                                                              | 6 - 3          |
| Requisiti di alimentazione                                                      | 6 - 4          |
| Precauzioni                                                                     | 6 - 4          |
| Avviamento di cartucce in palmare inserito nel DRC-300                          | 6 - 4          |
| Effetto del DRC-300 sull'intervallo di temperatura ambiente di esercizio        | 6 - 4          |
| Trasmissione dati da DRC-300 a i-STAT/DE                                        | 6 - 5          |
| Informazioni trasmesse                                                          | 6 - 5          |
| Ricarica delle batterie prima dell'uso                                          | 6 - 5          |
| Durata della batteria ricaricabile                                              | 6 - 5          |
| Ricarica di una batteria ricaricabile installata nel palmare                    | 6-6            |
| Ricarica di una batteria ricaricabile nell'apposito vano esterno                | 6-6            |
| Configurazione del DRC-300 I-STAT 1 per funzionamento in rete                   | 6-6            |
| Collegamento e cablaggio del DRC-300 per comunicazione di retet                 | b - 14         |
| Configurazione dei DRC-300 I-STAT 1 per funzionamento seriale USB               | 6 - 15<br>c 17 |
| Collegamento e cablaggio del DRC-300 per comunicazione serialet                 | 6-1/           |
| STAMPANTE PORTATILE                                                             | 7 - 1          |
| Introduzione                                                                    | 7 - 1          |
| Specifiche                                                                      | 7 - 2          |
| Materiali e accessori forniti con il kit della stampante i-STAT                 | 7 - 3          |
| Materiali ordinabili                                                            | 7 - 3          |
| Carta per la stampante i-STAT                                                   | 7 - 4          |
| Alimentazione della stampante i-STAT                                            | 7 - 4          |
| Stampa diretta dall'analizzatore i-STAT 1 portatile                             | 7 - 7          |
| Stampa tramite un Downloader o Downloader/Recharger                             | 7 - 8          |
| Stampa di più risultati                                                         | 7 - 8          |
| Contenuto delle stampe                                                          | 7 - 9          |
| Avvertenze relative alla stampante                                              | 7 - 9          |
| Soluzione dei problemi della stampante                                          | 7 - 10         |
| Pulizia della stampante i-STAT                                                  | 7 - 11         |
| Avviso sulla conservazione della stampante i-STAT e sulla batteria ricaricabile | 7 - 12         |

#### PROCEDURE

| PRELIEVI                                                                            | 8 - 1 |
|-------------------------------------------------------------------------------------|-------|
| Prelievo del campione                                                               | 8 - 1 |
| Venopuntura - Principi generali                                                     | 8 - 1 |
| Venopuntura - pH, PC02, elettroliti, elementi chimici e misurazioni dell'ematocrito | 8 - 2 |
| Venopuntura - Esami di coagulazione                                                 | 8 - 4 |
| Prelievo da arteria - Principi generali                                             | 8 - 4 |
| Prelievo da arteria - Gas sanguigni, elettroliti, elementi chimici ed ematrocrito   | 8 - 4 |
| Prelievo da arteria - ACT Tests                                                     | 8 - 5 |
| Catetere a permanenza                                                               | 8 - 6 |
| Prelievo al dito                                                                    | 8 - 6 |
| Dispositivi di trasferimento dei campioni                                           | 8 - 7 |

| PROCEDURA PER LA MANIPOLAZIONE DELLE CARTUCCE                                                                                                    | 9 - 1          |
|----------------------------------------------------------------------------------------------------|----------------|
| Preparazione per il test<br>Riempire e sigillare la cartuccia<br>Riempire e sigillare cartucce PT/INR (Tempo di protrombina) usando la campionatura diretta | 9 - 1<br>9 - 2 |
| sul polpastrello                                                                                                    | 9 - 6          |
| Inserire e rimuovere la cartuccia dall'analizzatore<br>Procedura errata                                                                                     | 9-7<br>9-8     |
|                                                                                                    |                |
| PROCEDURE PER L'ANALISI MEDIANTE CARTUCCIA                                                                                                    | 10 - 1         |
| SOLUZIONE DEI PROBLEMI DELL'ANALIZZATORE                                                                                                    | 11 - 1         |
| Introduzione                                                                                                    | 11 - 1         |
| Informazioni necessarie                                                                                                    | 11 - 1         |
| Messaggi visualizzati all'avvio                                                                                                    | 11 - 2         |
| Messaggi visualizzati durante il ciclo di analisi e codici di controllo della qualità                                                                       | 11 - 3         |
| Assenza di messaggi                                                                                                    | 11 - 6         |
| Messaggio "Cartuccia bloccata" ancora visualizzato                                                                                                    | 11 - 6         |
| Messaggi di avviso                                                                                                    | 11 - 7         |
|                                                                                                    |                |
| BOLLETTINO TECNICO: MESSAGGI CODIFICATI DELL'ANALIZZATORE                                                                                                   |                |
| CONTROLLO DELLA QUALITÀ                                                                                                    | 12 - 1         |

| Panoramica                                                                                            | 12 - 1  |
|----------------------------------------------------------------------------------------------------|---------|
| Istruzioni per il sistema di qualità del produttore                                                   | 12 - 1  |
| Procedura per i controlli di test                                                                     | 12 - 3  |
| Risoluzione dei problemi relativi al controllo o ai risultati della verifica della calibrazione sulle |         |
| cartucce fuori intervallo                                                                             | 12 - 4  |
| Esecuzione di un test del simulatore elettronico                                                      | 12 - 5  |
| Procedura per il simulatore elettronico esterno                                                       | 12 - 5  |
| Risoluzione dei problemi relativi alla mancata riuscita del test del simulatore elettronico           | 12 - 6  |
| Controllo della sonda termica                                                                         | 12 - 7  |
| Controlli i-STAT per cartucce di gas ematici/elettroliti/metaboliti                                   | 12 - 9  |
| Tricontrol i-STAT per cartucce di gas ematici/elettroliti/metaboliti                                  | 12 - 12 |
| Controlli ACT                                                                                         | 12 - 16 |
| Controlli PT/INR                                                                                      | 12 - 19 |
| Controlli i-STAT cTnl, BNP e CK-MB                                                                    | 12 - 21 |
| Controlli i-STAT β-hCG totale                                                                         | 12 - 22 |
| Schede di registrazione controllo qualità                                                             | 12 - 25 |
|                                                                                                    |         |

| VERIFICA DELLA CALIBRAZIONE                                                                        | 13 - 1  |
|----------------------------------------------------------------------------------------------------|---------|
| Verifica della calibrazione per cartucce per emogas/elettroliti/metaboliti                         | 13 - 1  |
| Procedura per i test di verifica della calibrazione                                                | 13 - 2  |
| Set per la verifica della calibrazione i-STAT                                                      | 13 - 3  |
| La verifica della calibrazione i-STAT CHEM8+Livello 1b                                             | 13 - 4  |
| Verifica della calibrazione per le cartucce per emogas/elettroliti/metaboliti (i-STAT TriControls) | 13 - 6  |
| Procedura di verifica per l'ematocrito                                                             | 13 - 9  |
| Procedura di verifica per ACT                                                                      | 13 - 10 |
| Verifica della calibrazione per cartucce i-STAT cTnl, BNP e CK-MB                                  | 13 - 10 |

#### CONTROLLO DELLA COMPETENZA O DELLA QUALITÀ ESTERNA ...... 14 - 1

| Informazioni generali                                     | 14 - 1 |
|-----------------------------------------------------------|--------|
| Procedure generali per l'esecuzione dei test              | 14 - 1 |
| Creazione dei report dei risultati                        | 14 - 2 |
| Risoluzione dei problemi ed errori del test di competenza | 14 - 3 |

| PERSONALIZZAZIONE                                                                | 15 - 1  |
|----------------------------------------------------------------------------------|---------|
| Descrizione                                                                      | 15 - 1  |
| Attenzione                                                                       | 15 - 1  |
| Opzioni di personalizzazione e impostazioni predefinite dell'analizzatore        | 15 - 2  |
| Finestra specifiche: per le opzioni degli strumenti                              | 15 - 3  |
| Finestra specifiche: per le opzioni ID operatore e paziente                      | 15 - 4  |
| Finestra specifiche: per le opzioni test                                         |         |
| Finestra specifiche: per il CQ cartucce – Impostazioni CQ elettronico            | 15 - 6  |
| Finestra specifiche: per il CQ cartucce – Impostazioni CQ liquidi                | 15 - 7  |
| Finestra specifiche: per il CQ cartucce – Programmazione CQ liquidi (1,2 o 3)    | 15 - 8  |
| Finestra specifiche: per le opzioni di indicazione dei risultati                 | 15 - 9  |
| Finestra specifiche: per attivazione analita                                     | 15 - 10 |
| Finestra specifiche: per i codici a barre                                        | 15 - 10 |
| Serie di unità                                                                   | 15 - 11 |
| Modificare il profilo di personalizzazione tramite la tastiera dell'analizzatore | 15 - 12 |
| Modificare la data e l'ora                                                       | 15 - 12 |
| Controllo del software                                                           | 15 - 13 |
| Modificare Unità e range                                                         | 15 - 14 |
| Modificare Selezione test                                                        | 15 - 15 |

#### MANUTENZIONE E AGGIORNAMENTI SOFTWARE

| MANUTENZIONE DI ROUTINE DELL'ANALIZZATORE E DEL DOWNLOADER |        |
|------------------------------------------------------------|--------|
| Asciugatura di un analizzatore o un Downloader bagnato     | 16 - 1 |
| Pulizia dell'analizzatore e del Downloader                 |        |
| Rimozione e sostituzione delle batterie monouso            |        |
| Rimozione e sostituzione della batteria ricaricabile       | 16 - 3 |
| AGGIORNARE IL SOFTWARE                                     | 17 - 1 |

#### **BOLLETTINI TECNICI**

 $\ensuremath{\mathbb{C}}$  2024 Abbott. All rights reserved. All trademarks referenced are trademarks of either Abbott or their respective owners.

## i-STAT 1 ANALYZER **3**

#### INTRODUZIONE

i-STAT 1 Analyzer può essere utilizzato con le cartucce i-STAT per la determinazione quantitativa di analiti specifici presenti nel sangue intero.

Per informazioni sugli analiti misurabili con le cartucce i-STAT, fare riferimento alle schede informative su cartuccia e test (CTI) o alle Istruzioni per l'uso (IFU) disponibili all'indirizzo www.globalpointofcare.abbott.

#### **OPERAZIONI PRELIMINARI**

| Installazione delle<br>batterie                        | Per informazioni sull'installazione delle batterie monouso, vedere la sezione Manutenzione dell'analizzatore e del Downloader in questo manuale. La batteria ricaricabile, se disponibile, consente di utilizzare le batterie monouso durante la ricarica nel Downloader/Recharger. Caricare completamente le batterie prima dell'uso. Per informazioni su come eseguire questa operazione, vedere la sezione dedicata all'i-STAT 1 Downloader in questo manuale. Se si utilizza una batteria ricaricabile, è opportuno conservare il contenitore delle batterie monouso per poterle utilizzare in caso di necessità.                                                                                           |
|--------------------------------------------------------|----------------------------------------------------------------------------------------------------|
| Controllo della<br>data e dell'ora                     | Premere il tasto On/Off e verificare che la data e l'ora visualizzate nella parte superiore del display siano corrette. Per istruzioni su come modificare la data e l'ora, vedere la sezione dedicata al menu di amministrazione in questo capitolo.                                                                                                    |
| Controllo del<br>software                              | <b>Attenzione</b> : sugli analizzatori nuovi, riparati o sostituiti vengono installati un CLEW e<br>un applicativo standard. Se si utilizza un software CLEW e/o un applicativo diverso, è<br>necessario installarlo prima di utilizzare gli analizzatori. Per informazioni sulle versioni del<br>software CLEW e dell'applicativo installati, consultare la pagina Stato dell'analizzatore. Per<br>la verifica del software, vedere Procedure per la personalizzazione utilizzando la tastiera<br>dell'analizzatore nella sezione 15 del presente manuale. Per informazioni più dettagliate<br>sul software CLEW, vedere il paragrafo "Standardizzazione e calibrazione" nella sezione 4<br>di questo manuale. |
| Personalizzazione                                      | È possibile personalizzare gli analizzatori in funzione di requisiti di analisi specifici e in base<br>alle esigenze degli ambienti di utilizzo. Consultare la sezione 15 di questo manuale per un<br>elenco dei parametri personalizzabili e dei relativi valori predefiniti. Per informazioni su<br>come modificare il profilo di personalizzazione tramite la tastiera dell'analizzatore, vedere<br>il paragrafo "Personalizzazione" nella sezione "Amministrazione" di questo manuale. Per<br>modificare il profilo di personalizzazione tramite i-STAT/DE, consultare la "i-STAT/DE User<br>Guide" (Guida per l'utente i-STAT/DE) all'indirizzo <u>www.globalpointofcare.abbott</u> .                      |
|                                                        | <b>Attenzione</b> : il profilo di personalizzazione degli analizzatori nuovi, riparati o sostituiti viene configurato con le impostazioni predefinite di fabbrica, come indicato dal nome del profilo personalizzato DEFAULTO nella finestra Stato dell'analizzatore. Se gli analizzatori in uso impiegano un altro profilo di personalizzazione predefinito, è necessario installare il profilo richiesto prima di utilizzare gli analizzatori.                                                                                                    |
| Esecuzione di un test<br>di controllo della<br>qualità | Il simulatore elettronico può essere usato per verificare se gli analizzatori nuovi o riparati sono in grado di leggere correttamente i dati rilevati dalla cartuccia.                                                                                                    |

#### DESCRIZIONE

#### Specifiche

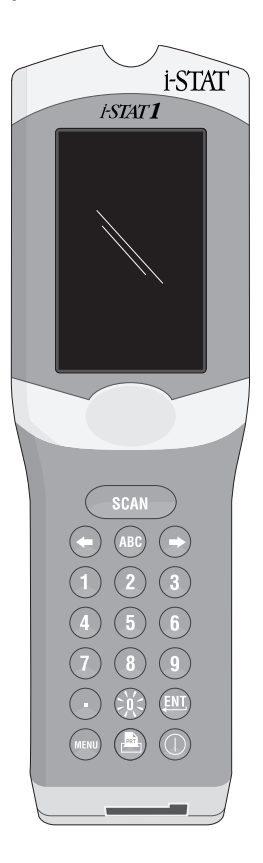

| DIMENSIONI                                       | Larghezza                                                         | 7,68 cm                                                                                                    |
|--------------------------------------------------|-------------------------------------------------------------------|----------------------------------------------------------------------------------------------------|
|                                                  | Lunghezza                                                         | 23,48 cm                                                                                                    |
|                                                  | Profondità                                                        | 7,24 cm                                                                                                    |
| PESO                                             | 650 g con batterie                                                | ricaricabili                                                                                                   |
|                                                  | 635 g con batteria                                                | monouso                                                                                                    |
| ALIMENTAZIONE                                    | Due batterie al litio                                             | o da 9 V o una batteria ricaricabile                                                                           |
| CALIBRAZIONE                                     | Impostazioni di fat<br>meccanica, termica                         | obrica predefinite: elettronica,<br>a, pressione                                                               |
| ALIMENTAZIONE AUSILIARIA PER<br>MEMORIA/OROLOGIO | Batteria al litio                                                 |                                                                                                    |
| DISPLAY                                          | A cristalli liquidi, su                                           | upertwist a matrice di punti                                                                                   |
| CONNESSIONI DI COMUNICAZIONE                     | LED (diodo a emiss                                                | sione luminosa) a infrarossi                                                                                   |
| TEMPERATURA DI FUNZIONAMENTO                     | 16-30°C per le cart                                               | cucce i-STAT                                                                                                   |
| TEMPERATURA DI TRASPORTO                         | Da -10 a 46°C                                                     |                                                                                                    |
| UMIDITÀ RELATIVA                                 | 10-90% (massimo)                                                  | senza condensa                                                                                                 |
| PRESSIONE ATMOSFERICA                            | 300-850 mmHg                                                      |                                                                                                    |
| SCANNER LASER                                    | Conforme alle norr<br>ad eccezione delle<br>dispositivi laser (La | me U.S. 21 CFR 1040.10 e 1040.11<br>modifiche conformi all'avviso sui<br>ser Notice) nº 50 del 24 giugno 2007. |
|                                                  | EN 60825-1:2014                                                   |                                                                                                    |
|                                                  | IEC 60825-1:2014                                                  |                                                                                                    |

| Normative sulla<br>compatibilità<br>elettromagnetica | Conformità con:<br>IEC 61326-1: Apparecchi elettrici di misura, controllo e per utilizzo in laboratorio<br>- requisiti di compatibilità elettromagnetica - Parte 1: Requisiti generali.<br>IEC 61326-2-6: Apparecchi elettrici di misura, controllo e per utilizzo in laboratorio -<br>- requisiti di compatibilità elettromagnetica - Parte 2-6: Requisiti particolari - apparecchiature mediche<br>per diagnostica in vitro                                                                                                    |
|------------------------------------------------------|----------------------------------------------------------------------------------------------------|
| Software                                             | Tutte le funzioni dell'analizzatore vengono controllate dall'applicazione software che può essere aggiornata quando vengono sviluppati funzioni e test aggiuntivi. I coefficienti utilizzati per mantenere l'accuratezza dei risultati della cartuccia nel tempo vengono programmati nell'analizzatore mediante gli aggiornamenti del software CLEW ogni sei mesi. Per una descrizione di CLEW, vedere sotto "Standardizzazione e Calibrazione" nella sezione 4 del presente manuale.                                                      |
| Alimentazione                                        | Sono disponibili due opzioni di alimentazione per l'analizzatore: batterie monouso e batterie ricaricabili. L'analizzatore viene spedito con un contenitore apposito per l'uso con due batterie monouso Ultralife al litio da 9 Volt (Numero elenco APOC: 06F21-26). Le batterie Ultralife al litio da 9 Volt sono prodotte da Ultralife Battery and Energy Products e vendute da Abbott Point of Care per l'uso con i-STAT 1 Analyzer. Possono essere utilizzate solo le batterie ricaricabili per i-STAT (Numero elenco APOC: 06F23-55). |
|                                                      | Nota: La batteria Ultralife al litio da 9 Volt (Numero elenco APOC: 06F21-26) ha una caratteristica di sicurezza che fornisce una protezione che impedisce il surriscaldamento dell'i-STAT 1 Analyzer a causa di un errore dei componenti all'interno dei circuiti dell'analizzatore.                                                                                                    |

| Vano batterie                    | Il vano batterie è situato sul lato del display dell'analizzatore, accanto alla finestra del<br>lettore laser di codici a barre. Per informazioni sulla sostituzione delle batterie monouso e<br>ricaricabili, vedere la sezione Manutenzione dell'analizzatore e del Downloader in questo<br>manuale.                                                                                                    |
|----------------------------------|----------------------------------------------------------------------------------------------------|
| Batterie monouso                 | L'analizzatore necessita di due batterie al litio da 9 V. La durata delle batterie dipende<br>principalmente dai tipi di cartucce utilizzati. Le cartucce che necessitano di controllo termico<br>consumano più energia per via del riscaldamento. Le cartucce per la coagulazione e i test<br>immunodiagnostici consumano più energia perché il ciclo di analisi è più lungo. Una coppia<br>di batterie può essere usata per almeno 400 cartucce termiche, circa 100 cartucce per la<br>coagulazione o 50 cartucce per i test autodiagnostici prima di essere sostituita. Un uso<br>continuo della retroilluminazione può dimezzare la durata delle batterie. Un uso intenso<br>del lettore di codici a barre influisce in modo marginale sulla durata delle batterie. |
|                                  | È opportuno estrarre le batterie al litio dall'analizzatore quando si prevede di non utilizzare<br>l'apparecchio per lunghi periodi, ad esempio per sei mesi.                                                                                                    |
| Batteria ricaricabile            | L'analizzatore può essere alimentato tramite una batteria ricaricabile al nichel-metallo-<br>idrato. La durata di una carica completa della batteria è pari ad almeno il 30% della durata<br>di una coppia di batterie al litio monouso (vedere sopra). Se non si utilizza l'analizzatore e<br>non si ricaricano le batterie per 30 giorni, queste perdono dal 10 al 30% della carica.                                                                                                    |
|                                  | Conservare le batterie ricaricabili inutilizzate in un ambiente fresco e asciutto.                                                                                                    |
|                                  | La batteria si ricarica quando l'analizzatore viene inserito nel Downloader/Recharger.<br>È possibile estrarre la batteria dall'analizzatore e collocarla nel vano di ricarica dedicato del<br>Downloader/Recharger. Per ricaricare completamente una batteria scarica occorrono circa<br>40 ore. Quando è necessario ricaricare le batterie, sul display dell'analizzatore compare il<br>messaggio "Batteria scarica".                                                                                                    |
|                                  | Attenzione: non creare corti circuiti sulle batterie ricaricabili, né tentare di bruciarle o mutilarle.                                                                                                    |
| Messaggio di batteria<br>scarica | L'analizzatore visualizza il messaggio "Batteria scarica" quando si preme il tasto di accensione,<br>unitamente all'icona lampeggiante della batteria nella finestra dei risultati, nella finestra<br>del Menu Test e del Menu di amministr. ad indicare che la batteria deve essere sostituita.<br>I dati vengono mantenuti anche se le batterie sono completamente scariche.                                                                                                    |

| Alimentazione      | Una batteria al litio all'interno dell'analizzatore conserva le informazioni relative alla data/                                      |
|--------------------|----------------------------------------------------------------------------------------------------|
| ausiliaria         | ora e al profilo personalizzato. Questa batteria ha una durata di circa sette anni.                                                   |
| Porta per cartucce | Le cartucce e il simulatore elettronico vengono inseriti nell'analizzatore mediante l'apposita porta situata sul lato della tastiera. |

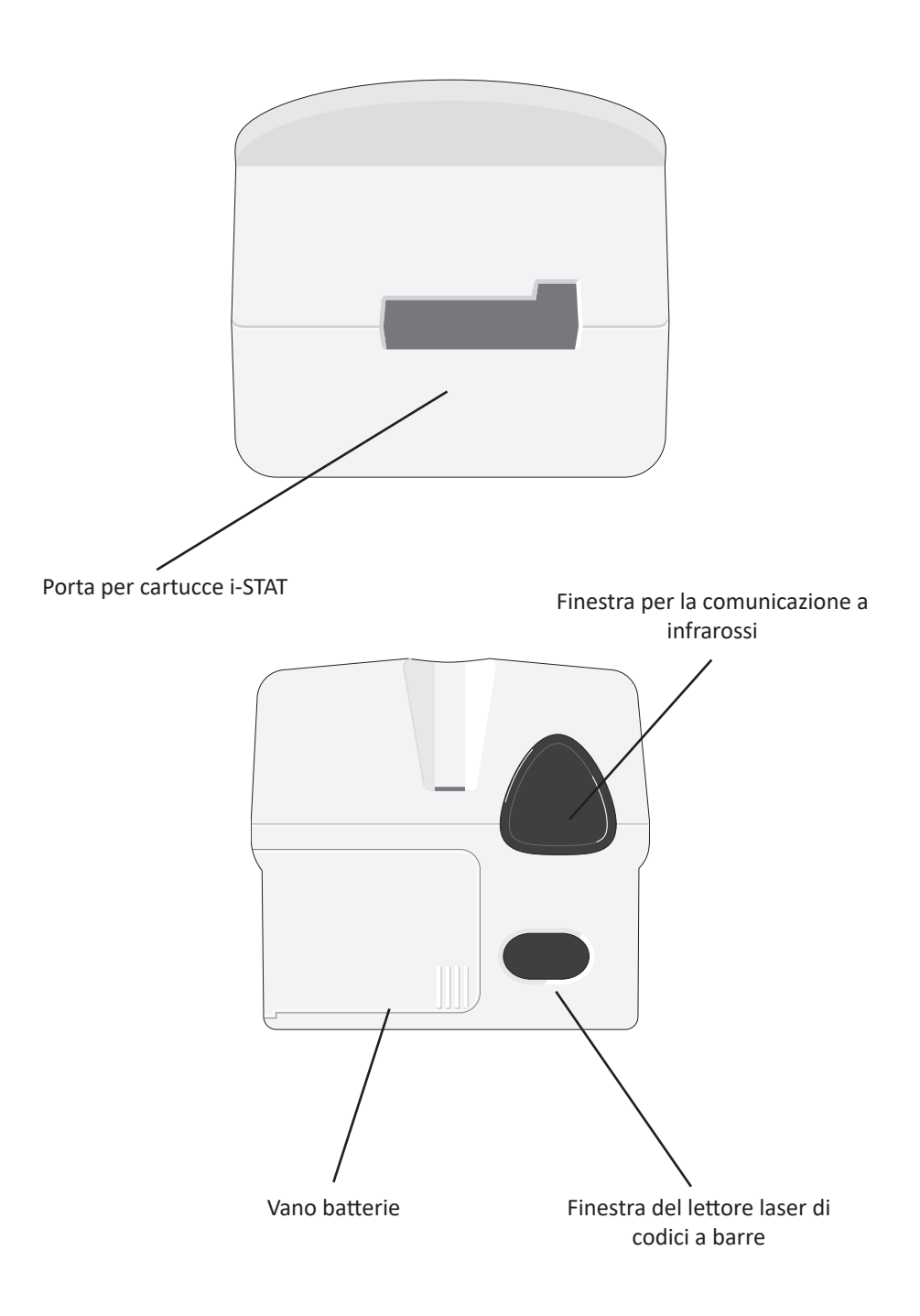

| Finestra per la<br>comunicazione a<br>infrarossi | La finestra per la comunicazione a infrarossi consente di stabilire una comunicazione<br>bidirezionale fra l'analizzatore e i-STAT/DE tramite un Downloader, di aggiornare i software<br>da un analizzatore all'altro e di stabilire una comunicazione tra la stampante e l'analizzatore<br>per la stampa.                                                                         |                                                                                                    |  |  |
|--------------------------------------------------|----------------------------------------------------------------------------------------------------|----------------------------------------------------------------------------------------------------|--|--|
| Controllo termico                                | L'analizzatore contiene un sottosistema di controllo termico composto da termistori e dafili<br>di contatto di riscaldamento che limita a 37°C la temperatura dei sensori e dei liquidi con<br>cui vengono in contatto. Questa funzione si attiva automaticamente quando si inserisce<br>nell'analizzatore una cartuccia di analisi che richiede una temperatura costante di 37°C. |                                                                                                    |  |  |
| Sensore per<br>la pressione<br>atmosferica       | L'analizzatore contiene un sensore allo stato solido per la pressione atmosferica che determina la pressione atmosferica ambientale usata per la calibrazione del sensore $PO_2$ .                                                                                                    |                                                                                                    |  |  |
| Ciclo di analisi<br>mediante cartuccia           | Un operatore avvia un ciclo di test con la cartuccia selezionando i-STAT Cartridge (Cartuccia i-STAT) dal menu Test o Quality Tests (Test di qualità) dal menu Administration (Amministrazione).                                                                                                    |                                                                                                    |  |  |
|                                                  | Ľan                                                                                                    | alizzatore effettua le seguenti operazioni:                                                              |  |  |
|                                                  | $\diamond$                                                                                                    | Stabilisce il contatto elettrico con la cartuccia                                                        |  |  |
|                                                  | $\diamond$                                                                                                    | Identifica il tipo di cartuccia                                                                          |  |  |
|                                                  | $\diamond$                                                                                                    | Invia ai sensori di calibrazione il fluido (se l'esame lo richiede)                                      |  |  |
|                                                  | $\diamond$                                                                                                    | Mescola il campione e il reagente (se l'esame lo richiede)                                               |  |  |
|                                                  | $\diamond$                                                                                                    | Misura la pressione atmosferica                                                                          |  |  |
|                                                  | $\diamond$                                                                                                    | Riscalda i sensori a 37°C (per gli esami che lo richiedono)                                              |  |  |
|                                                  | ¢                                                                                                    | Misura i segnali elettrici generati dai sensori e dal fluido di calibrazione<br>(se l'esame lo richiede) |  |  |
|                                                  | ¢                                                                                                    | Sposta la soluzione di calibrazione con l'inserimento del campione<br>(se l'esame lo richiede)           |  |  |
|                                                  | $\diamond$                                                                                                    | Misura i segnali elettrici generati dai sensori e dal campione                                           |  |  |
|                                                  | $\diamond$                                                                                                    | Accetta gli ID operatore e paziente letti o digitati dall'operatore                                      |  |  |
|                                                  | $\diamond$                                                                                                    | Accetta i dati del paziente contenuti nell'apposita pagina d'inserimento                                 |  |  |
|                                                  | $\diamond$                                                                                                    | Calcola e visualizza i risultati                                                                         |  |  |
|                                                  | ¢                                                                                                    | Memorizza i risultati                                                                                    |  |  |

| Inserimento dei dati            | Nell'ana<br>tastiera                                                          | ilizzatore è possibile inserire, mediante lettore o<br>, i seguenti dati:                                                                                                    |                                                                                                    |
|---------------------------------|-------------------------------------------------------------------------------|----------------------------------------------------------------------------------------------------|----------------------------------------------------------------------------------------------------|
|                                 | $\diamond$                                                                    | ID operatore                                                                                                    | Pt:145                                                                                                    |
|                                 | $\diamond$                                                                    | ID paziente, ID Proficiency o ID simulatore                                                                                                    | Scan or Enter Data                                                                                                    |
|                                 | $\diamond$                                                                    | Numero di lotto della cartuccia                                                                                                    | Field 1<br>Field 2                                                                                                    |
|                                 | $\diamond$                                                                    | Numero di lotto del controllo                                                                                                    | PtTemp<br>FID2<br>CPB No<br>1-ART 4-CAP<br>2-VEN 5-CORD<br>3-MIX 6-OTHR<br>→ Page<br>Results Ready                                                                                                    |
|                                 | ¢                                                                             | Numero di lotto del kit di verifica della<br>calibrazione                                                                                                    |                                                                                                    |
|                                 | ¢                                                                             | Codici commento relativi ai risultati ottenuti su<br>pazienti e test di controllo                                                                                                    |                                                                                                    |
|                                 | $\diamond$                                                                    | Pagina di inserimento dati                                                                                                    | $\checkmark$ $\checkmark$                                                                                                    |
|                                 |                                                                               | Tipo di campione                                                                                                    |                                                                                                    |
|                                 |                                                                               | <ul> <li>Temperatura paziente – L'analizzatore consider<br/>e 110,0 come gradi Fahrenheit e i numeri com<br/>gradi Centigradi. Quando l'operatore inserisce<br/>i risultati dell'emogasanalisi vengono visualizza<br/>37°C sia per quella del paziente.</li> <li>FIO.</li> </ul>                                                                                                    | a i numeri compresi tra 50,0<br>presi tra 10,0 e 45,0 come<br>la temperatura del paziente,<br>iti sia per la temperatura di                                                                                                    |
|                                 |                                                                               | <ul> <li>Campi a inserimento libero: tre campi, ciascuno</li> </ul>                                                                                                    | con un massimo di 9 caratteri                                                                                                    |
|                                 | I forma<br>Persona                                                            | ti di codici a barre riconosciuti dall'analizzatore<br>lizzazione in questo manuale.                                                                                                    | sono elencati nella sezione                                                                                                    |
| Memorizzazione dei<br>risultati | L'analizz<br>che con                                                          | zatore memorizza automaticamente un massimo di<br>nprendono:                                                                                                    | 1.000 registrazioni di analisi,                                                                                                    |
|                                 | $\diamond$                                                                    | Una serie di risultati                                                                                                    |                                                                                                    |
|                                 | $\diamond$                                                                    | La data e l'ora di esecuzione dell'analisi                                                                                                    |                                                                                                    |
|                                 | $\diamond$                                                                    | Il tipo di cartuccia                                                                                                    |                                                                                                    |
|                                 | ¢                                                                             | Tutte le informazioni inserite mediante tastiera o so fra cui:                                                                                                    | cansione dei codici a barre,                                                                                                    |
|                                 |                                                                               | ID operatore e paziente                                                                                                    |                                                                                                    |
|                                 |                                                                               | Numeri di lotto delle soluzioni di controllo e de                                                                                                    | elle cartucce                                                                                                    |
|                                 |                                                                               | Informazioni della pagina di inserimento dati                                                                                                    |                                                                                                    |
|                                 |                                                                               | Numero di serie del simulatore elettronico                                                                                                    |                                                                                                    |
|                                 |                                                                               | Numero di serie dell'analizzatore                                                                                                    |                                                                                                    |
|                                 |                                                                               | Numero di volte in cui è stato utilizzato l'analizzato                                                                                                    | re                                                                                                    |
|                                 |                                                                               | Versioni del software e del CLEW installate sull'anal                                                                                                    | lizzatore                                                                                                    |
|                                 | Ŷ                                                                             | Nome del profilo personalizzato dell'analizzatore                                                                                                    |                                                                                                    |
|                                 | Vengon<br>durante<br>ai sensc                                                 | o inoltre memorizzati i codici di controllo qualità ch<br>un ciclo di analisi per segnalare un problema relativo<br>pri, alle funzioni meccaniche o elettriche dell'analizza                                                                                                    | e possono essere visualizzati<br>al campione, alla calibrazione,<br>tore.                                                                                                    |
|                                 | L'opzion<br>salvate o<br>(Non in<br>contrass<br>messag<br>non ven<br>il messa | ne Stato analizzatore del Menu di amministr. mostra<br>come "Totali" e "Non inviate". I record dei test vengon<br>viati) finché l'analizzatore non carica i dati su i-STAT<br>segnati come inviati. L'analizzatore può essere perso<br>gio di informazione Memory Full (Memoria piena) o pe<br>gono trasmessi a i-STAT/DE. È possibile personalizzare<br>ggio Memoria piena oppure per disattivare l'esecuzior | il numero delle registrazioni<br>o memorizzati come "Unsent"<br>/DE, quindi i record vengono<br>onalizzato per visualizzare un<br>r disabilitare il test finché i dati<br>e l'analizzatore per visualizzare<br>ne delle analisi fino all'effettiva |

Art: 714364-05Y

trasmissione delle informazioni alla Centrale dei dati. In caso contrario, quando la memoria è esaurita, i nuovi dati vengono sovrascritti su quelli meno recenti. È possibile consultare le registrazioni delle analisi memorizzate mediante l'opzione Revis. Dati della schermata Menu di amministr., descritta più avanti in questa sezione.

Display LCD eIl display a cristalli liquidi (LCD) dell'analizzatore visualizza i risultati delle analisi,<br/>i prompt per l'operatore e altri messaggi. La retroilluminazione del display può essere attivata<br/>e disattivata premendo il tasto 0 per un secondo, e si spegne automaticamente dopo novanta<br/>secondi, oppure quando l'analizzatore è scarico o spento. La retroilluminazione non può<br/>essere attivata se le schermate di inserimento dei dati sono visualizzate.

Segnali acustici L'analizzatore emette segnali acustici nei seguenti casi:

- ♦ Quando si preme un tasto
- Per segnalare il corretto inserimento del codice a barre
- ♦ Quando sono pronti i risultati
- Quando viene visualizzato un messaggio di controllo della qualità

È possibile personalizzare l'analizzatore per disattivare il segnale acustico emesso quando si premono i tasti oppure quando vengono visualizzati risultati o messaggi.

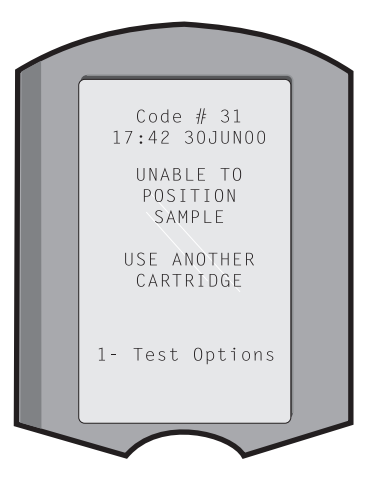

**Spegnimento** L'analizzatore si spegne automaticamente dopo un periodo di inattività predefinito.

Risultati visualizzati: se non è visualizzato un prompt per l'inserimento di un codice commento obbligatorio, l'analizzatore mostra i risultati sul display per 2 minuti, quindi si spegne. Questo intervallo può essere aumentato tramite l'opzione Personaliz.

Se sul display compare un prompt per l'inserimento di un codice commento obbligatorio, l'analizzatore si spegne dopo 15 minuti o al termine dell'intervallo di inattività impostato, se questo è più breve. Se il codice commento obbligatorio non viene inserito, i risultati vengono memorizzati con il codice commento " $\_\_\_$ ".

Attesa di un prompt obbligatorio quando i risultati sono pronti per essere visualizzati: se i dati obbligatori richiesti non vengono inseriti, l'analizzatore si spegne dopo 15 minuti o al termine dell'intervallo preimpostato, se questo è più breve. La richiesta di inserimento di dati obbligatori chiede all'utente di inserire i dati necessari prima della visualizzazione dei risultati in sospeso.

Se l'operatore non inserisce i dati richiesti, i risultati non vengono memorizzati e l'analisi viene registrata con la dicitura "Test annullato dall'operatore".

- Attesa dell'inserimento della cartuccia: quando viene visualizzato il messaggio "Inserire la cartuccia" l'analizzatore attende l'inserimento della cartuccia per 15 minuti, a meno che non sia in modalità Proficiency oppure 5 minuti in modalità Proficiency. Se la cartuccia non viene inserita, l'analizzatore si spegne. In questo caso, il tempo di attesa prima dello spegnimento non può essere personalizzato.
- Altro: in tutti gli altri casi, l'analizzatore si spegne dopo 2 minuti di inattività (se non vengono premuti tasti).

Tastiera

Sotto il display sono presenti 19 tasti. Quando si inseriscono i dati mediante tastiera, il numero di trattini sulla riga di inserimento indica il numero di caratteri accettati. Il trattino corrispondente alla posizione del cursore lampeggia.

| TASTO           | FUNZIONE                                                                                                    |
|-----------------|----------------------------------------------------------------------------------------------------|
| SCAN<br>(LEGGI) | Questo tasto attiva il lettore di codice a barre. Il lettore di codici a barre<br>consente di inserire nell'analizzatore le seguenti informazioni: ID operatore<br>e paziente; numero di lotto della soluzione di controllo e cartucce; dati<br>della pagina di inserimento dati paziente e codici commento.                                                                                                    |
| <b>← →</b>      | Questi tasti consentono di spostare il cursore all'interno della schermata<br>Imp. Orologio e fra le lettere dell'alfabeto quando si preme il tasto ABC.<br>Il tasto → (freccia destra) può essere usato come tasto di avanzamento<br>pagina per spostarsi da una schermata all'altra. Se è attivata la funzione<br>per la visualizzazione dell'ID paziente, il tasto → permette di richiamare<br>l'ultimo ID paziente al momento in cui l'analizzatore ne richiede<br>l'inserimento. Il tasto ← (freccia sinistra) può essere usato per spostare<br>il cursore indietro e cancellare una lettera oppure per scorrere le finestre<br>di un menu all'indietro. |
| ABC             | Questo tasto serve per digitare caratteri alfabetici nelle pagine di inserimento dati. Quando si preme il tasto ABC, viene inserita la lettera A. Per spostarsi avanti e indietro fra le lettere dell'alfabeto, utilizzare i tasti freccia. Per inserire un'altra lettera, spostare il cursore nella posizione successiva premendo una volta il tasto ABC, quindi premerlo un'altra volta per inserire una A. Per digitare un numero dopo una lettera, premere un tasto numerico. Per cancellare una lettera, premere il tasto ABC per spostare il cursore nella posizione successiva e con il tasto $\leftarrow$ cancellare la lettera.                      |
| 0-9             | Questi tasti servono per digitare numeri nelle pagine di inserimento dati,<br>nonché per selezionare le opzioni di menu e le registrazioni memorizzate.                                                                                                    |
| •               | Questo tasto inserisce un separatore decimale sotto forma di punto o di virgola, a seconda del profilo personalizzato dell'analizzatore.                                                                                                    |
| >)<             | Questo tasto consente di attivare e disattivare la retroilluminazione dello schermo.                                                                                                    |
| Enter           | Il tasto Invio viene premuto per completare un'operazione su richiesta del sistema, ad esempio l'inserimento tramite tastiera dell'ID operatore o paziente.                                                                                                    |
| MENU            | Questo tasto permette di tornare al menu precedente e di passare dal Menu test al Menu di amministr. o viceversa.                                                                                                    |
| Print           | Il tasto Print [Stampa] serve per stampare direttamente sulla stampante portatile o su quella collegata al Downloader.                                                                                                    |
| On/Off          | Tasto di accensione e spegnimento dell'analizzatore. Per spegnere<br>l'analizzatore, premere il tasto On/Off per un secondo. Il tasto non è<br>attivo durante l'esecuzione delle analisi e quando l'analizzatore richiede<br>l'inserimento di dati obbligatori.                                                                                                    |

Esistono due menu principali: il Menu test e il Menu di amministr.

Struttura dei menu i-STAT 1

| Menu test            | Menu di amministrazione |                                         |  |  |
|----------------------|-------------------------|-----------------------------------------|--|--|
| 1 - Ultimo Risultato | 1. Stato analizzatore   | Temp                                    |  |  |
| 2 - Cartuccia i-STAT | -                       | Pressione                               |  |  |
|                      |                         | Batteria                                |  |  |
|                      |                         | Usa                                     |  |  |
|                      |                         | Seriale                                 |  |  |
|                      |                         | CLEW                                    |  |  |
|                      |                         | Release                                 |  |  |
|                      |                         | Versione                                |  |  |
|                      |                         | Personalizzato                          |  |  |
|                      |                         | Record memorizzati                      |  |  |
|                      |                         | Totale                                  |  |  |
|                      |                         | Non inviati                             |  |  |
|                      | 2 – Revisione dati      | 1 – Paziente                            |  |  |
|                      |                         | 2 – Controllo                           |  |  |
|                      |                         | 3 – Prestazioni                         |  |  |
|                      |                         | 4 – Ver. cal.                           |  |  |
|                      |                         | 5 – Simulatore                          |  |  |
|                      |                         | 6 – Tutti                               |  |  |
|                      |                         | 7 – Lista                               |  |  |
|                      | 3 – Test qualità        | 1 – Controllo                           |  |  |
|                      |                         | 2 – Prestazioni                         |  |  |
|                      |                         | 3 – Ver. cal.                           |  |  |
|                      |                         | 4 – Simulatore                          |  |  |
|                      | 4 – Personalizzazione   | 1 – Visualizza 1 – Analizzatore         |  |  |
|                      |                         | 2 – ID                                  |  |  |
|                      |                         | 3 – Test pazienti                       |  |  |
|                      |                         | 4 – Test controllo qualità              |  |  |
|                      |                         | 5 – Risultati                           |  |  |
|                      |                         | 2 – Modifica 1 – Analizzatore           |  |  |
|                      |                         | 2 – ID                                  |  |  |
|                      |                         | 3 – Test pazienti                       |  |  |
|                      |                         | 4 – Test controllo qualità              |  |  |
|                      |                         | 5 – Risultati                           |  |  |
|                      |                         | 6 – Password                            |  |  |
|                      |                         | 7 – Ripristina impostazioni di fabbrica |  |  |
|                      | 5 – Imposta orologio    |                                         |  |  |
|                      | 6 – Trasmetti dati      | 1 – Più recenti                         |  |  |
|                      |                         | 2 – Questo mese                         |  |  |
|                      |                         | 3 – Mese scorso                         |  |  |
|                      |                         | 4 – Tutti                               |  |  |
|                      |                         | 5 – Non inviati                         |  |  |
|                      | 7 - Funzione            | 1 – Invia software                      |  |  |
|                      |                         | 2 – Cancella memoria                    |  |  |
|                      |                         | 3 – Ricevi software                     |  |  |

#### **MENU TEST**

Il menu Test viene visualizzato quando si accende l'analizzatore con il tasto On/Off.

Le opzioni disponibili sono:

1 - Ult. Risultato

2 - Cart. i-STAT

L'opzione 2 serve per analizzare i campioni prelevati dai pazienti.

**Nota:** se l'analizzatore è personalizzato per disabilitare la funzione di analisi in presenza di determinate condizioni, l'opzione disabilitata viene elencata senza numero per impedirne la selezione.

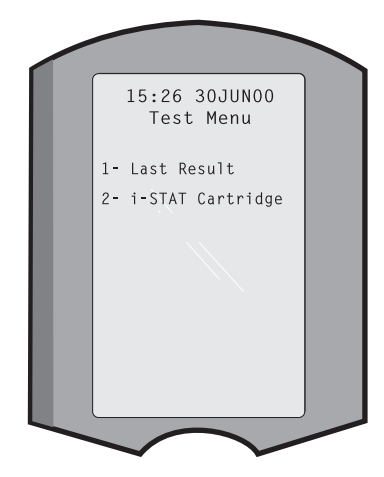

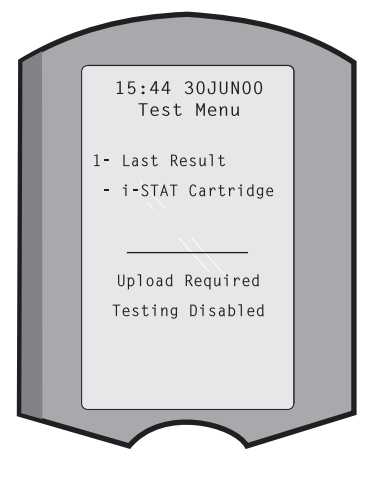

#### MENU DI AMMINISTR.

Descrizione

Per accedere al Menu di amministr., premere il tasto Menu dalla schermata Menu test. Le opzioni disponibili sono:

- 1 Stato analizzatore
- 2 Revis. dati
- 3 Test qualità
- 4 Personalizzazione
- 5 Imp. orologio
- 6 Trasm. Dati
- 7- Funzione

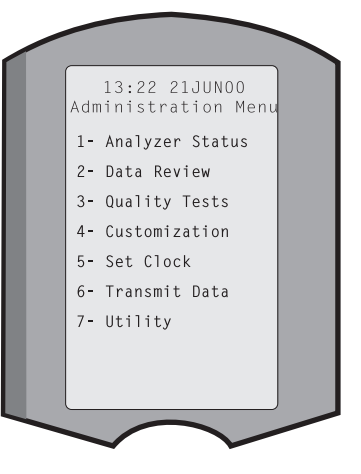

**Stato analizzatore** La finestra Stato analizzatore contiene le informazioni relative alla condizione o "stato" dell'analizzatore. Ogni volta che si seleziona questa opzione, il sistema rileva nuovamente i dati.

Temperat. Temperatura ambiente. Pressione Pressione atmosferica. **Batteria** Voltaggio batterie. Usi Numero totale di cartucce e Analyzer Status cicli di analisi con il simulatore Temp: 23.9C indipendentemente dalla Pressure: 760mmHg Battery: 8.20V registrazione dei risultati. Uses: 118 Serial: 300102-A Seriale Il numero di serie dell'analizzatore CLEW: A82 Release: JAMS1 **CLEW** Version: JAMS108 Custom: Default1 Versione dei dati di standardizzazione installata nell'analizzatore. Stored Records Total: 116 Release La versione attualmente rilasciata Unsent: 22 del software dell'applicazione installato nell'analizzatore. Versione La versione integrale del software dell'applicazione installato nell'analizzatore. Personaliz. Nome del profilo personalizzato. Totale: tutte le registrazioni di analisi presenti nella memoria Dati memorizzati nell'analizzatore. La memoria può contenere fino a 1.000 registrazioni di analisi, che comprendono le registrazioni contenenti risultati e codici di controllo della qualità per i pazienti e le soluzioni di controllo liquide ed elettroniche. Unsent (Non inviati): il numero di record dei test non trasmessi a i-STAT/DE. La funzione di revisione dati consente all'operatore di esaminare i risultati memorizzati in

Revis. Dati La funzione di revisione dati consente all'operatore di esaminare i risultati memorizzati in base alle categorie elencate di seguito. Il numero di registrazioni di analisi memorizzate è indicato con x/y al centro della parte inferiore della schermata: x rappresenta la registrazione visualizzata e y il numero totale di registrazioni memorizzate nella categoria selezionata. I tasti 1 e 2 consentono di scorrere le registrazioni memorizzate, come indicato nella parte inferiore destra e sinistra dello schermo. La registrazione più recente si trova sempre in prima posizione. Il tasto freccia destra permette di passare da una finestra all'altra della registrazione visualizzata.

1 - Paziente Per richiamare le registrazioni relative a un determinato paziente, inserire il suo ID mediante scansione o da Data Review tastiera. Se non si inserisce un 1- Patient ID paziente, il sistema richiama 2- Control le analisi di tutti i pazienti. 3- Proficiency 2 - Contr. 4- Cal Ver 5- Simulator 6- All 3 - Proficiency 7- List 4 - Ver. cal. 5 - Simulatore Tutte le registrazioni dei simulatori elettronici esterni e interni. 6 - Tutte Tutte le registrazioni di analisi presenti nella memoria dell'analizzatore.

Art: 714364-05Y

#### 7 - Elenco Le registrazioni sono elencate insieme al tipo di cartuccia, alla data e all'ora dell'analisi, all'ID del paziente, al numero di lotto del controllo, all'ID di proficiency e al numero di lotto del kit di verifica della calibrazione e al livello di analisi, a seconda dei casi. I tasti numerici consentono di selezionare tutte le registrazioni desiderate per la visualizzazione o la stampa. Per selezionare una registrazione, premere il tasto numerico corrispondente: premendo il tasto una seconda volta si deseleziona

la registrazione.

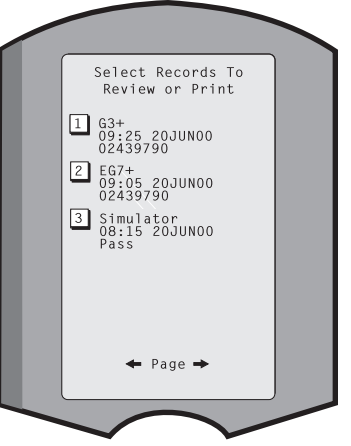

Per visualizzare una o più registrazioni, selezionarle e premere il tasto Invio. Per stampare le registrazioni, selezionarle e premere il tasto Print [Stampa].

**Test qualità** Il menu Test qualità consente di avviare analisi da eseguire su campioni non prelevati da pazienti. Le opzioni disponibili sono:

- 1 Contr.
- 2 Proficiency (controllo esterno della qualità)
- 3 Ver. cal. (verifica della calibrazione per le cartucce)
- 4 Simulatore (funzione di sola lettura della cartuccia)

Quando l'analisi viene avviata da una di queste opzioni, l'analizzatore richiede all'operatore di leggere o digitare, a seconda dei casi, l'ID operatore, il numero di lotto del controllo, l'ID proficiency, il numero di lotto del kit di verifica della calibrazione o l'ID simulatore; e il numero di lotto della cartuccia a seconda del tipo di analisi in corso.

Quando si utilizza l'opzione Test qualità, i risultati possono essere esaminati in base alle opzioni corrispondenti disponibili sotto Revis. Dati.

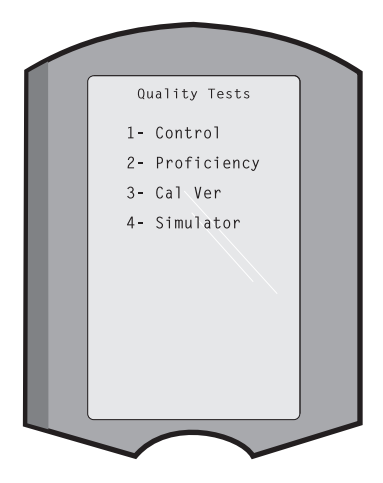

# **Personalizzazione** Gli analizzatori possono essere personalizzati in base alle caratteristiche e ai requisiti di analisi specifici dell'ospedale. Nella sezione Personalizzazione in questo manuale è riportato un elenco completo dei parametri personalizzabili, con i relativi valori predefiniti. È possibile personalizzatore l'analizzatore tramite la tastiera o tramite i-STAT/DE. Non possono essere personalizzati mediante la tastiere dell'analizzatore, gli elenchi di operatori, gli elenchi di strisce di controllo, i range di riferimento e di azione, nonché i tipi di campione.

La funzione Customization (Personalizzazione) di i-STAT/DE può essere utilizzata per creare un unico profilo di personalizzazione per tutti gli analizzatori oppure profili diversi per posizioni diverse. Quando questa funzione è abilitata, i profili vengono trasmessi agli analizzatori mediante un Downloader.

**Avvertenza:** se vengono creati dei profili di personalizzazione per postazione, gli analizzatori possono essere spostati in un'altra postazione solo dopo essere stati personalizzati per la nuova postazione. Ciò è particolarmente importante se il profilo di personalizzazione della postazione comprende "CPB: Automatically Adjust" [Correzione automatica] o "CPB: Do Not Adjust" [Nessun adeguamento]. La funzione CPB regola i risultati dell'ematocrito e dell'emoglobina per correggere l'effetto di diluizione del liquido della pompa durante un intervento di bypass cardiopolmonare. Se viene utilizzato un analizzatore personalizzato per CVOR con "CPB: Automatically Adjust" [Correzione automatica] per pazienti non collegati alla pompa, i risultati vengono segnalati come erroneamente alti. Se viene utilizzato un analizzatore personalizzato con "CPB: Do not Adjust" [Nessun adeguamento] per pazienti collegati alla pompa, i risultati vengono segnalati come erroneamente bassi. Per istruzioni su come attivare questa opzione, vedere la sezione Principi teorici di questo manuale.

Si consiglia di utilizzare un solo metodo, i-STAT/DE o la tastiera, per la personalizzazione degli analizzatori all'interno di un sito. Se vengono utilizzati entrambi i metodi e la funzione Customization (Personalizzazione) non viene disabilitata in i-STAT/DE, qualsiasi modifica apportata al profilo di un analizzatore tramite la tastiera verrà sovrascritta la volta successiva che l'analizzatore viene posizionato nel downloader.

Il profilo personalizzato di un analizzatore è indicato dall'opzione Personaliz. del Menu di amministr. dell'analizzatore. Il valore DEFAULTO [PREDEFO] indica che l'analizzatore è impostato secondo i parametri di fabbrica. Se l'analizzatore è stato personalizzato tramite i-STAT/DE, viene visualizzato il nome assegnato al profilo da i-STAT/DE. Se il profilo predefinito o di i-STAT/DE viene modificato nell'analizzatore, tale profilo viene elencato come 00000000.

Visualizzazione del profilo personalizzato

Selezionare **4** - **Personaliz.** dal Menu di amministr., quindi **1** - **Visualizza** poi dal menu Personaliz. scegliere:

- 1 Analizzatore
- 2 Campo ID
- 3 Test pazienti
- 4 Test CQ
- 5 Risultati

Selezionare la categoria da visualizzare. Usare i tasti  $\leftarrow e \rightarrow per$  spostarsi tra le preferenze delle singole finestre e utilizzare il tasto  $\leftarrow$  per tornare al menu Personaliz.

L'opzione di revisione della personalizzazione sull'analizzatore non consente di visualizzare l'elenco degli operatori certificati. È possibile visualizzare tale elenco in i-STAT/DE.

#### Nota:

- al di fuori degli USA, considerare le seguenti modifiche: lingua, set unità, formato data e separatore decimale.
  - 1 Analizzatore

Prima pagina Formato data Suono Trasmissione automatica Memoria esaurita Timeout modalità batch <u>Seconda pagina</u> Timeout inattività Carica programma Password orologio Sincronizza orologio Limite accesso record paziente Terza pagina

Wireless (disponibile solo con l'analizzatore i-STAT wireless)

- 2 ID
  - 1 ID operatore
    - <u>Prima pagina</u> Lunghezza minima Lunghezza massima Ripeti ID Inserimento manuale Codice I2of5
    - Seconda pagina Codice 128 EAN-8, EAN-13 Codice a barre Codice 93

Codice 39

- Terza pagina Carattere di controllo codice 39 Tronca primo Tronca ultimo Lista operatori Azione non certificata Azione non in lista
- Quarta pagina Avverti utente Stampa ID
- 2 –ID paziente

<u>Prima pagina</u> Lunghezza minima Lunghezza massima Ripeti ID Richiamo ID Inserimento manuale

Seconda pagina Codice I2of5 Codice 128 EAN-8, EAN-13 Codice a barre Codice 93

Terza pagina Codice 39 Carattere di controllo codice 39 Tronca primo Tronca ultimo Lista pazienti Azione non in lista

<u>Quarta pagina</u> Esclusione lockout Metodo di conferma Stampa ID

#### 3 - Test pazienti

Prima pagina Auto-classificazione cartuccia Dati cartuccia Codice a barre cartuccia Numero di lotto cartuccia Codice commento in range

Seconda pagina Codice commento fuori range Tipo di campione cart. Risultato Lockout Downloader STATNotes

- 4 Test controllo qualità
  - 1 Simulatore
    - Simulatore est.
    - Simulatore int.
    - Opzione programma simulatore int.
  - 2 Controllo qualità cartuccia
    - Prima pagina
      - Metodo superato/fallito
      - Codice commento in range
      - Codice commento fuori range
      - Formato risultati
      - Solo scansione lotto liquido APOC
      - Seconda pagina
    - Nome eVAS
- 5 Risultati
  - 1 Range ACT/rif.
  - 2 Range visualizzazione
  - 3 Unità
  - 4 Opzioni

Prima pagina Separatore decimale Selezione test Ematocrito Eccesso base ACT-C <u>Seconda pagina</u> ACT-K Range rif. stampa

#### Modifica del profilo

rofilo Per eseguire la personalizzazione direttamente tramite la tastiera dell'analizzatore, selezionare 4 - Personaliz. dal Menu di amministr., quindi 2 - Modifica. Se l'analizzatore è già stato personalizzato con una password, inserire la password. In caso contrario, premere il tasto Invio. È consigliabile proteggere con una password la funzione Modifica. Quindi, selezionare le opzioni desiderate nel menu Personaliz. Per modificare un'impostazione, selezionare l'opzione premendo il tasto numerico corrispondente, quindi selezionare l'impostazione. Usare il tasto → per visualizzare tutte le opzioni. Una volta impostate tutte le opzioni, spegnere l'analizzatore per salvarle e attivarle.

#### Nota

- In tutti i paesi ad eccezione degli Stati Uniti, è necessario effettuare le seguenti modifiche: lingua, tipo di unità, formato della data e separatore decimale.
  - 1 Analizzatore
    - Prima pagina Lingua Formato data Suono Trasmissione automatica Memoria esaurita Seconda pagina

Seconda pagina Timeout modalità batch Timeout inattività Carica programma Password orologio Sincronizza orologio Terza pagina Wireless (disponibile con i-STAT 1 wireless)

2 - ID

1 – ID operatore

Prima pagina Lunghezza minima Lunghezza massima Ripeti ID Inserimento manuale Codice I2of5 Seconda pagina Codice 128 EAN-8, EAN-13 Codice a barre Codice 93 Codice 39 <u>Terza pagina</u> Carattere di controllo codice 39 Tronca primo Tronca ultimo Stampa ID

2 – ID paziente

Prima pagina Lunghezza minima Lunghezza massima Ripeti ID Richiamo ID Inserimento manuale <u>Seconda pagina</u> Codice 12of5 Codice 128 EAN-8, EAN-13 Codice a barre Codice 93 <u>Terza pagina</u> Codice 39 Carattere di controllo codice 39

- Tronca primo Tronca ultimo
- 3- Test pazienti

<u>Prima pagina</u> Auto-classificazione cartuccia Dati cartuccia (funzionalità preimpostata da firmware analizzatore) Codice a barre cartuccia (funzionalità preimpostata da firmware analizzatore) Numero di lotto cartuccia (funzionalità preimpostata da firmware analizzatore) Codice commento in range

Seconda pagina Codice commento fuori range Risultato Lockout Downloader

- 4 Test controllo qualità
  - 1 Simulatore
    - Simulatore est.
    - Simulatore int.
    - Opzione programma simulatore int.
  - 2 Controllo qualità cartuccia
    - Metodo superato/fallito Codice commento in range Codice commento fuori range Formato risultati Solo scansione lotto liquido APOC
- 5 Risultati
  - 1 Unità e range
  - 2 Opzioni
    - Prima pagina Separatore decimale Selezione test Ematocrito Eccesso base ACT-C <u>Seconda pagina</u> ACT-K Range rif. stampa
- 6 Password
- 7 Ripristina impostazioni di fabbrica
- **Nota:** per ulteriori procedure relative alla personalizzazione tramite la tastiera dell'analizzatore, fare riferimento a *Procedure di personalizzazione utilizzando la tastiera dell'analizzatore* nella sezione 15 del presente manuale.

| Imp. Orologio | Se l'a<br>dell'c<br>prem<br>e dat<br>modi<br>Prem<br>Le im<br>ignor<br>Il foru<br>utiliz<br>mm/<br>L'ana<br>sincro | inalizz<br>prolog<br>nere il<br>a. Me<br>ificare<br>nere In<br>missio<br>rate.<br>mato<br>zando<br>gg/aa<br>alizzato<br>onizza | atore è personalizzato per richiedere una password, la funzio sarà protetta mediante password. Se non è stata assegn<br>tasto Invio per visualizzare la finestra relativa a ora<br>diante i tasti freccia, spostare il cursore sulla cifra da<br>. Modificare la cifra premendo un tasto numerico.<br>vio per accettare le modifiche o Menu per annullarle.<br>oni non valide (come 13 per indicare il mese) verranno<br>data in questa schermata può essere personalizzato<br>la funzione di personalizzatore di i-STAT/DE, ad es.<br>o gg/mm/aa. L'analizzatore riconosce gli anni bisestili.<br>pre può essere personalizzato tramite i-STAT/DE per<br>re o aggiornare l'orologio in tempo reale con l'orologio | zione di impostazione<br>nata alcuna password,<br>Enter Current<br>Time And Date<br>13:40<br>06/21/00<br>mm/dd/yy<br>ENTER-Set And Exit<br>MENU-Cancel |
|---------------|----------------------------------------------------------------------------------------------------|----------------------------------------------------------------------------------------------------|----------------------------------------------------------------------------------------------------|----------------------------------------------------------------------------------------------------|
|               | I-STA<br>evita<br>legale<br>legale                                                                                 | re la re<br>e o de<br>e e il r                                                                                                 | eimpostazione dell'orologio dell'analizzatore al momento del<br>eimpostazione dell'orologio dell'analizzatore al momento del<br>el ripristino di quella solare. In caso contrario, l'impostazione<br>ipristino di quella solare devono essere eseguiti manualme                                                                                                    | ll'introduzione dell'ora<br>e dell'orologio sull'ora<br>nte.                                                                                           |
| Trasm. Dati   | l rec<br>l'ana<br>può<br>dati.<br>con l                                                                            | ord d<br>lizzato<br>essere<br>La fu<br>e segu                                                                                  | ei test non inviati vengono trasmessi automaticamente<br>ore viene posizionato in un Downloader/Downloader/Re<br>e opportuno avere la possibilità di ritrasmettere i<br>nzione Trasm. Dati consente di trasmettere i dati<br>uenti modalità:                                                                                                    | a i-STAT/DE quando<br>charger.In alcuni casi                                                                                                    |
|               |                                                                                                    | 4                                                                                                    | Dià se escati                                                                                                    | Iransmit Data                                                                                                    |
|               |                                                                                                    | 1-                                                                                                    |                                                                                                    | 2- This Month                                                                                                    |
|               |                                                                                                    | 2-                                                                                                    | Mese in corso                                                                                                    | 3- Last Month<br>4- All                                                                                                    |
|               |                                                                                                    | 3 –                                                                                                    | Mese scorso                                                                                                    | 5- Unsent                                                                                                    |
|               |                                                                                                    | 4 – 1                                                                                                    | Tutti                                                                                                    |                                                                                                    |
|               |                                                                                                    | 5 –                                                                                                    | Non inviate                                                                                                    |                                                                                                    |
|               | L'opz<br>cartu                                                                                                    | ione<br>Iccia.                                                                                                    | Più recenti mostra i risultati ottenuti dall'ultima                                                                                                    |                                                                                                    |
|               | È pos<br>di da                                                                                                    | sibile<br>te alle                                                                                                    | personalizzare l'analizzatore tramite i-STAT/DE per applicare<br>e funzioni Transmit All (Trasmetti tutti).                                                                                                    | e un limite di intervallo                                                                                                    |
|               | La fu<br>selez                                                                                                    | inzion<br>iona l'                                                                                                    | e di trasmissione automatica viene temporaneamente c<br>opzione Trasm. Dati per consentire all'utente di controllare la                                                                                                    | disabilitata quando si<br>a trasmissione dei dati.                                                                                                    |
| Funzione      | ll me<br>(Pers                                                                                                    | nu Uti<br>sonaliz                                                                                                    | lity (Utilità) può essere protetto da password utilizzando la fu<br>zzazione) sull'analizzatore o in i-STAT/DE.                                                                                                    | Inzione Customization                                                                                                    |
|               | 1-                                                                                                    | Invi<br>ana<br>sezi                                                                                                    | a software: consente all'analizzatore di trasmettere softwa<br>lizzatore. Per ulteriori informazioni, vedere la<br>one Aggiornamenti software in questo manuale.                                                                                                    | are a un altro                                                                                                    |
|               | 2 –                                                                                                    | Azze<br>dell                                                                                                    | era memoria: cancella i risultati dalla memoria<br>'analizzatore. Le opzioni disponibili sono:                                                                                                    | Utility<br>Clear Memory                                                                                                    |
|               | :                                                                                                    | 1 —                                                                                                    | Precedente a 01MMMAA (in cui MMMAA<br>rappresenta il mese e l'anno in corso, come<br>01GIU00)                                                                                                    | 1- Previous To<br>01Jun00<br>2- Previous To<br>01May00<br>3- All                                                                                       |
|               |                                                                                                    | 2 –                                                                                                    | Precedente a 01mmmaa (in cui mmmaa<br>rappresenta il mese precedente e l'anno, come<br>01MAG01)                                                                                                    | 4° Cancer                                                                                                    |
|               | 3                                                                                                    | 3 —                                                                                                    | Tutti                                                                                                    |                                                                                                    |
|               | 4                                                                                                    | 4 —                                                                                                    | Annulla                                                                                                    |                                                                                                    |

 Receive Software (Ricevi software): consente agli utenti di richiedere in remoto l'aggiornamento di JAMS e CLEW per l'analizzatore da i-STAT/DE. Per informazioni più dettagliate, vedere la Sezione 17 (Aggiornamento del software).

#### LETTORE LASER DI CODICI A BARRE

Lettore laser di codici a barre l lettore di codici a barre consente di eseguire la scansione dei codici a barre nell'analizzatore. l parametri che possono essere inseriti nell'analizzatore tramite il lettore di codici a barre sono: ID operatore e del paziente, numero di lotto di controllo e cartucce, codici dei commenti e dati della pagina paziente. Il raggio laser viene emesso attraverso l'apertura rientrante posta sulla parte anteriore dell'analizzatore, accanto al vano batterie. Il raggio laser si spegne automaticamente dopo 3-4 secondi o una volta eseguita correttamente la scansione del codice a barre.

- Specifiche del laser II motore di lettura dei codici a barre è prodotto da Motorola Inc. o Opticon Inc. II motore di lettura contiene un diodo laser che emette radiazioni laser alla frequenza di 650 nm. La potenza massima emessa dal motore di scansione (la potenza di uscita del motore se rimosso da questo prodotto) è di 1,9 mW in modalità di scansione. Lo scanner di questo prodotto si attiva solo quando viene premuto il tasto Scan (Scansione). Il motore di lettura è destinato all'uso in un dispositivo di Classe 2.
- Etichette diDi seguito sono illustrate le etichette di avvertenza, applicate sulla parte posteriore oavvertenzainferiore dell'analizzatore, come mostra la figura. È inoltre mostrata la posizione dell'apertura<br/>da cui l'analizzatore emette il raggio laser.

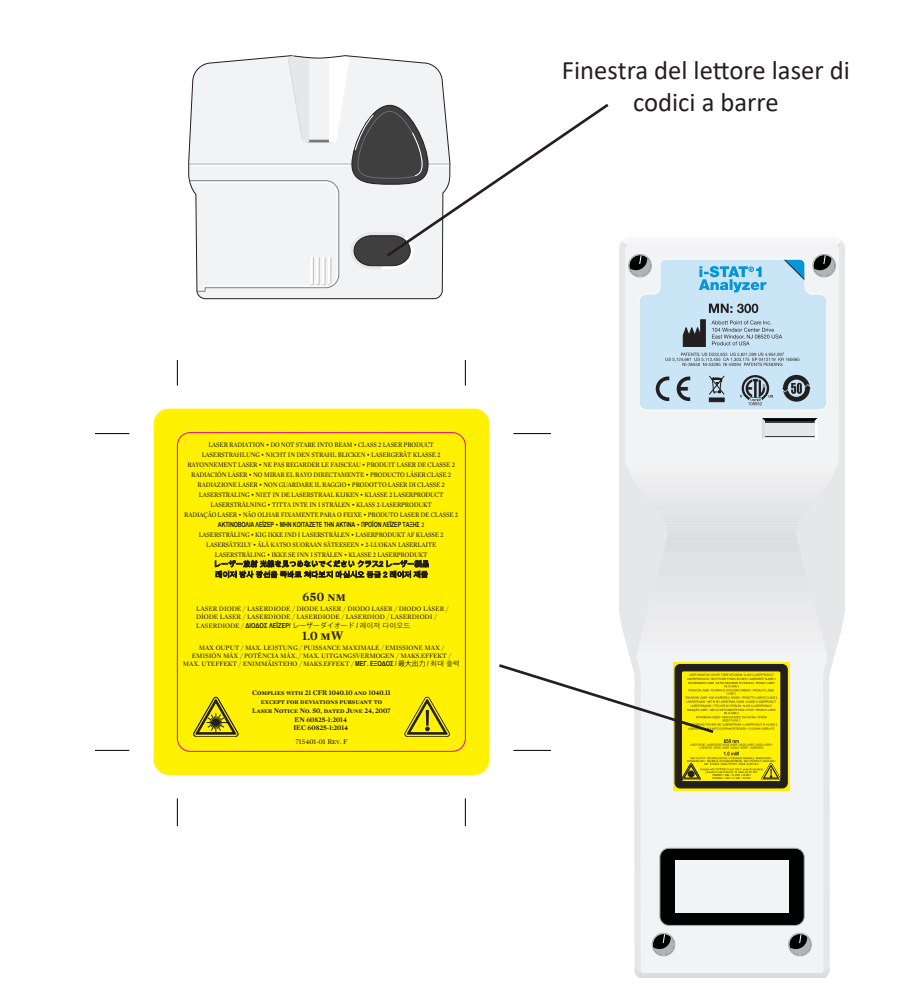

| Attenzione                                       | Non ap<br>autorizz<br>fissare l                                                                                                    | rire l'analizzatore. L'analizzatore può essere aperto esclusivamente da personale<br>ato del servizio assistenza. Radiazioni laser di Classe 2 con dispositivo aperto. NON<br>'apertura laser o il raggio laser e non dirigere quest'ultimo verso altre persone.                                                                                                    |  |
|--------------------------------------------------|----------------------------------------------------------------------------------------------------|----------------------------------------------------------------------------------------------------|--|
|                                                  | L'uso di<br>questo i                                                                                                    | comandi, regolazioni o l'esecuzione di procedure diverse da quelle descritte in nanuale può provocare l'esposizione a radiazioni laser pericolose.                                                                                                    |  |
|                                                  | Gli scan<br>con qua<br>fissare c<br>è consid                                                                                                    | ner laser di Classe 2 utilizzano un diodo luminoso visibile a bassa potenza. Come<br>Isiasi sorgente luminosa forte, come ad esempio il sole, l'utente deve evitare di<br>lirettamente il raggio laser. L'esposizione momentanea a un laser di Classe 2 non<br>lerata dannosa.                                                                                               |  |
| Qualità etichetta<br>con codice a barre          | Utilizzar<br>affidabil<br>Tuttavia<br>Standar<br>almeno                                                                                                    | e i metodi e le impostazioni di stampa migliori disponibili per garantire una lettura<br>e con gli analizzatori i-STAT handhelds delle etichette con codice a barre stampate.<br>, come specificato nell'Health Industry Bar Code (HIBC) Provider Applications<br>d (ANSI/HIBC 1.3-2010), la qualità delle etichette stampate deve corrispondere<br>al livello di grado 1,5. |  |
| Illuminazione<br>ambientale da<br>sorgenti a LED | La funzionalità di scansione dei codici a barre dell'analizzatore può subire delle interferenze<br>se la scansione dei codici a barre avviene in condizioni di illuminazione ambientale da<br>sorgenti a LED. Tale interferenza impedisce completamente all'analizzatore di scansionare<br>i codici a barre (non emette notifica del segnale acustico). Se si effettua la scansione di<br>codici a barre in condizioni di illuminazione ambientale da sorgenti a LED, si raccomanda<br>di riparare i codici a barre dalla luce ambiente.                                                                  |                                                                                                    |  |
| Procedura                                        | Prima di eseguire la scansione, leggere le informazioni richieste dal prompt visualizzato sul display. Tenere l'analizzatore a una distanza di 8–23 cm dal codice a barre da scansire. La posizione migliore consiste nell'inclinare l'analizzatore di circa 10° rispetto al piano perpendicolare. Tenere in mano l'analizzatore e collocare l'oggetto da leggere su una superficie piana, oppure appoggiare l'analizzatore su una superficie piana e tenere l'oggetto davanti all'apparecchio. Evitare la scansione accidentale di altri oggetti vicini. Non puntare il raggio in direzione degli occhi. |                                                                                                    |  |
|                                                  | FASE                                                                                                    | AZIONE                                                                                                    |  |
|                                                  | 1                                                                                                    | Per avviare il lettore di codice a barre, tenere premuto il tasto Leggi. L'analizzatore emette un raggio visibile di colore rosso.                                                                                                    |  |
|                                                  | 2                                                                                                    | Allineare l'analizzatore e il codice a barre in modo che il raggio formi una linea<br>rossa che copra tutto il codice. Se si aumenta la distanza fra il codice a barre e<br>l'analizzatore, la linea rossa si allunga. Non è necessario che l'analizzatore sia a<br>contatto con il codice a barre.                                                                          |  |
|                                                  | 3                                                                                                    | Quando accetta il codice a barre, l'analizzatore emette un segnale acustico e disattiva automaticamente il raggio. Il raggio si disattiva anche automaticamente dopo 3-4 secondi.                                                                                                    |  |
|                                                  | 4                                                                                                    | Verificare che i dati acquisiti dall'analizzatore siano corretti.                                                                                                    |  |
|                                                  | 5                                                                                                    | Rilasciare il tasto Leggi.                                                                                                    |  |
|                                                  | Nota:                                                                                                    | se si rilascia il tasto Leggi subito dopo il segnale acustico, sul display comparirà il<br>prompt successivo e non sarà possibile visualizzare le informazioni scansite.                                                                                                    |  |

#### **PROMPT E MESSAGGI**

| Prompt                                    | Prima del ciclo di analisi o nel corso dello stesso, l'analizzatore visualizzerà dei prom<br>che richiedono un intervento da parte dell'operatore o l'inserimento di dati mediante<br>tastiera, quali ad esempio la richiesta di "inserimento dell'ID operatore". Nel presen<br>manuale, i prompt sono descritti nelle occasioni in cui vengono utilizzati. Per alcuni prom<br>è necessario inserire dei dati prima che vengano visualizzati i risultati. L'inserimento di da<br>ai prompt elencati di seguito è obbligatorio: |                                                                                                    |  |
|-------------------------------------------|----------------------------------------------------------------------------------------------------|----------------------------------------------------------------------------------------------------|--|
|                                           | $\diamond$                                                                                                    | ID operatore                                                                                                    |  |
|                                           | $\diamond$                                                                                                    | ID paziente                                                                                                    |  |
|                                           | $\diamond$                                                                                                    | Numero di lotto per test di controllo della qualità                                                                                                    |  |
|                                           | $\diamond$                                                                                                    | Numero di lotto cartuccia                                                                                                    |  |
| Messaggi all'avvio                        | Quando si preme il tasto On/Off, l'analizzatore può visualizzare uno o più messaggi di avvio<br>Un messaggio di avvertimento all'avvio dell'apparecchio indica la necessità di intervenire<br>in breve tempo per mantenere l'analizzatore in condizioni operative. Se l'analizzatore è<br>personalizzato per disabilitare la funzione di analisi in determinate condizioni, un messaggio<br>di blocco all'avvio indica l'operazione da eseguire per abilitare nuovamente la funzione d<br>analisi.                             |                                                                                                    |  |
| Messaggi di<br>controllo della<br>qualità | Se l'analizzatore rileva un problema all'accensione, sul display compare un messa<br>di controllo della qualità che indica l'intervento correttivo necessario per conse<br>all'apparecchio di iniziare l'analisi.                                                                                                    |                                                                                                    |  |
|                                           | L'analizzatore visualizza un messaggio di controllo della qualità e interrompe l'analisi anche<br>nel caso in cui rilevi un problema durante il ciclo di analisi.                                                                                                    |                                                                                                    |  |
|                                           | I messaggi di avvio e di controllo della qualitàsono descritti nella sezione Se<br>problemi relativi all'analizzatore in questo manuale. "Caricam.Obblig., Test<br>sono rispettivamente un esempio di messaggio di blocco all'avvio, "Batteria s<br>esempio di messaggio di avvertimento all'avvio, e "Impossibile posizionare il o<br>un esempio di errore nel controllo di qualità durante il ciclo di analisi.                                                                                                    |                                                                                                    |  |
|                                           | Nota                                                                                                    | il prompt "Cartuccia bloccata" o "Simulatore blocc." viene visualizzato ogni volta che<br>si inserisce nell'analizzatore una cartuccia o il simulatore elettronico. Qualunque<br>tentativo di estrarre la cartuccia o il simulatore elettronico prima della scomparsa<br>di questo messaggio dallo schermo può danneggiare l'analizzatore. |  |

 $\ensuremath{\mathbb{C}}$  2024 Abbott. All rights reserved. All trademarks referenced are trademarks of either Abbott or their respective owners.

### i-STAT 1 DOWNLOADER/RECHARGER 6

#### PANORAMICA

Il presente documento include le istruzioni per l'uso dell'i-STAT 1 Downloader/Recharger (Modello numero DRC-300), utilizzato per:

- trasmettere, tramiite USB o cablaggio di rete, record di test su palmare i-STAT 1 al software i-STAT/DE.
- trasmettere dati di i-STAT/DE al palmare i-STAT-1 tramite segnali a infrarossi.
- ricaricare la batteria ricaricabile installata nel palmare i-STAT 1 o una batteria ricaricabile installata nel vano di ricarica del DRC-300.

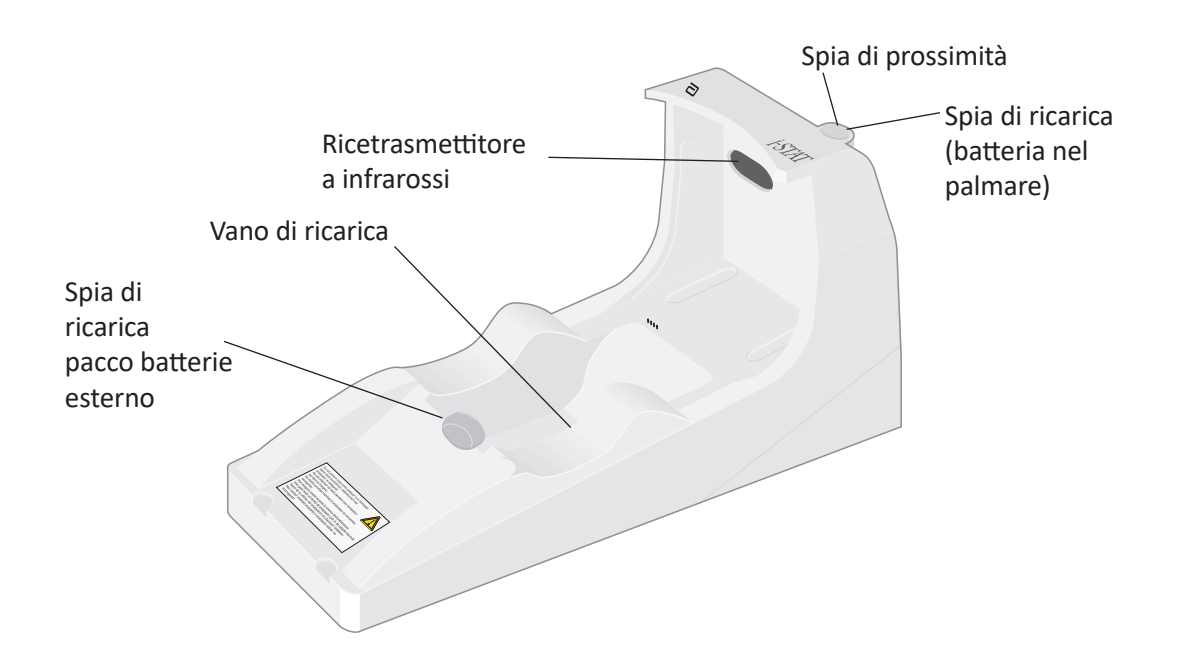

Per eventuali chiarimenti sulle informazioni contenute nel presente documento, rivolgersi al rappresentante del servizio di assistenza.

#### **SOMMARIO**

| Titolo sezione                                                           | Numero pagina /<br>sezione |
|--------------------------------------------------------------------------|----------------------------|
| Identificazione dell'i-STAT 1 Downloader/Recharger                       | 2                          |
| Specifiche del DRC-300                                                   | 3                          |
| Specifiche di alimentazione                                              | 3                          |
| Spie a led DRC-300                                                       | 3                          |
| Requisiti di alimentazione                                               | 4                          |
| Precauzioni                                                              | 4                          |
| Avviamento di cartucce in portatile inserito nel DRC-300                 | 4                          |
| Effetto del DRC-300 sull'intervallo di temperatura ambiente di esercizio | 4                          |
| Trasmissione dati da DRC-300 a i-STAT/DE                                 | 5                          |
| Informazioni trasmesse                                                   | 5                          |
| Ricarica delle batterie prima dell'uso                                   | 5                          |
| Durata delle batterie ricaricabili                                       | 5                          |
| Ricarica di una batteria installata nel portatile                        | 6                          |
| Ricarica di una batteria installata nell'apposito vano esterno           | 6                          |
| Configurazione del DRC-300 i-STAT 1 per funzionamento in rete            | 6                          |
| Collegamento e cablaggio del DRC-300 per comunicazione di rete           | 14                         |
| Configurazione del DRC-300 i-STAT 1 per funzionamento seriale USB        | 15                         |
| Collegamento e cablaggio del DRC-300 per comunicazione seriale           | 17                         |

#### IDENTIFICAZIONE DELL'I-STAT 1 DOWNLOADER/RECHARGER

Esistevano in precedenza due versioni separate dell'i-STAT 1 Downloader/Recharger, una con funzionalità di connessione seriale al Data Manager (DRS-300) e l'altra con funzionalità di connessione di rete al Data Manager (DRN-300). Per distinguere il DRC-300 dalle precedenti versioni di downloader/recharger

DRS-300 e DRN-300, individuare l'etichetta con il numero di modello (Model Number, MN) sotto il dispositivo. L'i-STAT 1 Downloader/Recharger avrà un MN DRC-300 (Figura 1).

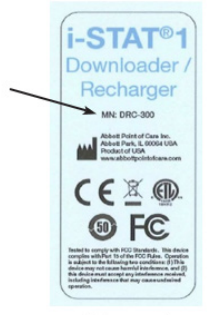

Figure 1

#### **SPECIFICHE DEL DRC-300**

| Specifiche                                                               |                                                                                   |  |  |
|--------------------------------------------------------------------------|-----------------------------------------------------------------------------------|--|--|
| Dimensioni                                                               | Larghezza 10,4 cm (4,12")<br>Lunghezza 24,4 cm (9,60")<br>Altezza 12,7 cm (5,00") |  |  |
| Peso                                                                     | 0,55 kg (1,2 lb.)                                                                 |  |  |
| Alimentazione                                                            | Ingresso adattatore di alimentazione c.ac.c. 12Vdc                                |  |  |
| Temperatura di esercizio                                                 | da 15 a 40 °C<br>da 59 a 104 °F                                                   |  |  |
| Temperatura di conservazione                                             | da -20 a 50 °C<br>da -4 a 122 °F                                                  |  |  |
| Grado di inquinamento<br>(Livello di inquinamento ambientale consentito) | 2                                                                                 |  |  |
| Categoria di installazione<br>(Specifica di sovratensione consentita)    | 2                                                                                 |  |  |
| Comunicazione al data manager                                            | USB o rete                                                                        |  |  |
| Collegamento di comunicazione al e dal<br>portatile                      | Ricetrasmettitore a infrarossi                                                    |  |  |
| Spie a LED                                                               | N/A                                                                               |  |  |
| Carica                                                                   | Rhu                                                                               |  |  |
| Prossimità                                                               | Rosso/Verde                                                                       |  |  |
| Configurazione                                                           | Da computer host                                                                  |  |  |

**Nota:** il prodotto è stato testato secondo i requisiti di CAN/CSA-C22.2 No. 61010-1, seconda edizione, comprendente l'Emendamento 1, o una versione successiva dello stesso standard contenente i requisiti di prova dello stesso livello.

#### SPECIFICHE DI ALIMENTAZIONE

| Specifiche |                  |  |
|------------|------------------|--|
|            | 100 – 240V       |  |
| Entrata    | 50 – 60Hz        |  |
|            | 1,1A             |  |
| Uscita     | 12Vdc<br>3A max. |  |

#### **SPIE A LED DRC-300**

| LED batteria palmare (vicino alla parte superiore del DRC-300) |                               |  |  |  |
|----------------------------------------------------------------|-------------------------------|--|--|--|
| Disattivato                                                    | Nessuna batteria ricaricabile |  |  |  |
| Rosso lampeggiante                                             | In attesa di ricarica rapida  |  |  |  |
| Rosso fisso                                                    | Ricarica rapida               |  |  |  |
| Verde fisso                                                    | Ricarica di mantenimento      |  |  |  |

| Batteria di ricambio (quasi metà di DRC-300) |                               |  |  |
|----------------------------------------------|-------------------------------|--|--|
| Off                                          | Nessuna batteria ricaricabile |  |  |
| Verde                                        | Ricarica di mantenimento      |  |  |
| Verde lampeggiante e poi spento              | In carica                     |  |  |

#### **REQUISITI DI ALIMENTAZIONE**

Il DRC-300 richiede una presa di alimentazione e deve essere utilizzato con l'adattatore di alimentazione di c.a. in dotazione. Con il cavo sdoppiato a Y è possibile utilizzare l'alimentazione del DRC-300 per alimentare la stampante i-STAT (Modello numero PR-300), riducendo il numero di prese elettriche necessarie nell'area di download e stampa.

#### PRECAUZIONI

- Il DRC-300 non deve essere utilizzato nell'area del paziente (cioè entro 1,5 metri dal punto in cui si trova fisicamente il paziente stesso).
- Gli utenti non dovranno collegare il DRC-300 a un impianto elettrico per uso medicale.
- Non posizionare oggetti metallici sopra o in prossimità dei contatti di carica dorati esposti.
- Assicurarsi di installare tutti i cavi e gli alimentatori in modo da non determinare rischi di inciampo. Montare l'apparecchiatura in modo da non intralciare le vie di passaggio con cavi e accessori. La spina di alimentazione dell'adattatore di c.a. funziona come dispositivo di scollegamento per il DCR-300; quindi la presa di corrente deve essere facilmente accessibile e installata (o posizionata) vicino al DCR-300.
- Per alimentare il DCR-300, utilizzare soltanto l'alimentazione di c.a. in dotazione.
- Soltanto le stampanti APOC in dotazione possono essere collegate alla porta della stampante del DRC-300.
- NON collegare cavo di rete e cavo USB al DRC-300 contemporaneamente.
- Per alimentare il palmare con batterie ricaricabili, utilizzare soltanto batterie ricaricabili e attrezzatura di ricarica fornita dal distributore APOC. Altre batterie e caricabatterie possono compromettere i risultati dei test ed essere pericolosi per operatori epazienti.
- La caduta del palmare può causare lesioni. Collocare sempre il palmare e le periferiche su una superficie stabile e in una posizione in cui, cadendo, non possa causare lesioni.
- Considerazione sulla sicurezza: Disattivare il TFTP (Trivial File Transfer Protocol) per prevenire download dannosi al DRC e migliorare la sicurezza.

#### **AVVIAMENTO DI CARTUCCE IN PALMARE INSERITO NEL DRC-300**

È possibile avviare tutte le cartucce i-STAT in palmari inseriti nel DCR-300.

#### EFFETTO DEL DRC-300 SULL'INTERVALLO DI TEMPERATURA AMBIENTE DI ESERCIZIO

La temperatura di esercizio per un palmare i-STAT 1 è compresa tra 16 °C e 30 °C. Il DRC-300 e la batteria ricaricabile possono aumentare la temperatura del palmare i-STAT 1 da 2 °C a 3 °C rispetto alla temperatura ambiente se:

- Il palmare è spesso sollevato e riposizionato nel DRC-300
- Quando il palmare si trova nel DRC-300 vengono avviate più cartuce.

#### TRASMISSIONE DATI DA DRC-300 A i-STAT/DE

- 1. Posizionare il palmare nel vano del DRC-300. Se l'allineamento è corretto, la spia di prossimità blu si accenderà e sul palmare viene visualizzato il messaggio "Waiting to Send" (In attesa di invio) finché non si stabilisce la comunicazione con il software i-STAT/DE.
- 2. Quando il palmare stabilisce la comunicazione con il software i-STAT/DE, sul display del palmare appare il messaggio "Communication in Progress" (Comunicazione in corso) e le frecce continueranno a circolare fino al completamento della trasmissione.

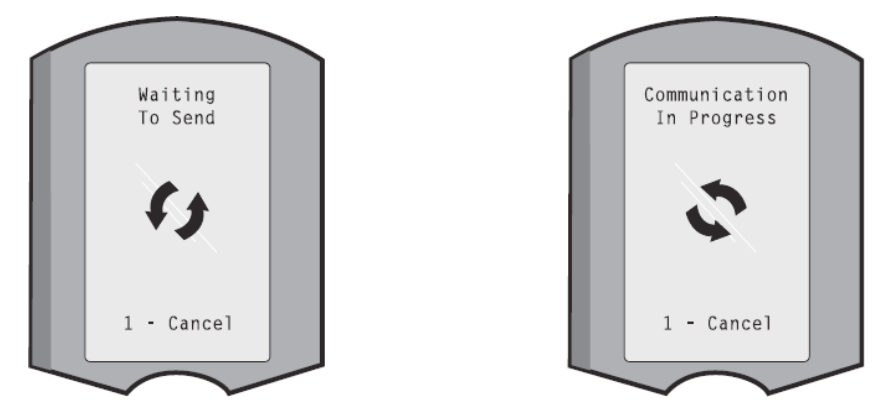

Nota: non spostare il palmare fin quando non scompare il messaggio "Communication in Progress".

#### **INFORMAZIONI TRASMESSE**

Le seguenti informazioni sono trasmesse dal palmare i-STAT 1 con ogni record di test:

- Data e ora di esecuzione del test.
- ID operatore e paziente o numero di lotto del fluido del test di qualità.
- Informazioni inserite dall'operatore, per es. numeri di lotto, tipi di campione e codici commento.
- Risultato(i).
- Numero di serie del portatile.
- Utilizzo del conteggio sul portatile.
- Versione integrale del software dell'applicazione sul palmare.
- Software di standardizzazione CLEW nel palmare.

#### **RICARICA DELLE BATTERIE PRIMA DELL'USO**

Inserire una nuova batteria ricaricabile nel relativo vano sul DRC-300 per quaranta ore. La batteria sarà ricaricata completamente e pronta all'uso. È possibile posizionare un palmare con batterie monouso nel DRC-300 per scaricare i dati finché la batteria ricaricabile non sarà pronta.

#### DURATA DELLA BATTERIA RICARICABILE

Se non viene periodicamente ricaricata, una batteria completamente carica si scarica in circa tre mesi. Per evitare che la batteria si scarichi:

- Conservare la batteria ricaricabile in un palmare inserito periodicamente nel DRC-300, o
- Conservare la batteria ricaricabile separatamente nel vano di ricarica esterno del DRC-300.

#### RICARICA DI UNA BATTERIA RICARICABILE INSTALLATA NEL PALMARE

Posizionando un palmare contenente la batteria ricaricabile nel DRC-300 si avvia automaticamente la ricarica della batteria. La spia sopra il DRC-300 apparirà:

- verde (ricarica di mantenimento),
- rossa (ricarica rapida) o
- rossa lampeggiante (in attesa di ricarica rapida).

Nota: Posizionando un palmare con batterie monouso nel DRC-300 non si causa alcun danno.

#### RICARICA DI UNA BATTERIA RICARICABILE NELL'APPOSITO VANO

#### **ESTERNO**

Posizionando una batteria ricaricabile nell'apposito vano esterno si avvia automaticamente la ricarica di mantenimento e la spia vicino al vano di ricarica apparirà verde.

- 1. La batteria è dotata di due etichette: una per l'orientamento nel palmare e una per l'orientamento nel DRC-300. Tenendo l'etichetta del downloader rivolta verso l'alto e i contatti elettrici della batteria rivolti verso i contatti nel vano batteria, inserire la batteria nel vano come mostrato sull'etichetta.
- 2. Per rimuovere la batteria dopo la ricarica, estrarla dal vano.

#### CONFIGURAZIONE DEL DRC i-STAT 1 PER FUNZIONAMENTO IN RETE

Questa sezione comprende le procedure di configurazione del DRC-300 i-STAT 1 per trasmettere dati tra il palmare i-STAT 1 e il PC Data Manager che esegue il software i-STAT/DE.

L'efficace programmazione del DRC-300 i-STAT 1 per il funzionamento in rete richiede il completamento della sequenza di fasi indicata.

**Nota 1:** gli screenshot esemplificativi sono stati rilevati con Windows® XP e sono unicamente a titolo dimostrativo. Le schermate possono apparire in modo diverso.

Nota 2: per eseguire le seguenti fasi, può essere necessario effettuare il login al PC Windows con diritti di amministratore.

**Nota 3:** l'indirizzo MAC del DRC-300 eventualmente richiesto sarà visualizzato sulla schermata delle impostazioni correnti, riportata sotto il punto 10; informazioni sull'indirizzo MAC potrebbero essere visualizzate come parte del numero di serie sull'etichetta.

**Nota 4:** Le istruzioni sul flusso di lavoro del sistema operativo Windows in questa sezione hanno scopo puramente indicativo. Le istruzioni possono variare in base a specifici sottotipi di sistema operativo.

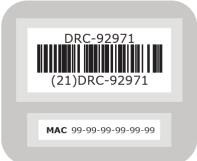

#### Numero crescente di collegamenti simultanei

Può essere necessario aumentare il numero di collegamenti simultanei tramite il data manager a 256, per mantenere trasmissioni dati al software i-STAT/DE dopo l'installazione di un DRC-300 sulla rete della struttura. L'azione non è applicabile se si utilizza il DRC-300 per comunicazione seriale USB. Seguendo le istruzioni di seguito riportate, sarà possibile aumentare il numero di connessioni simultanee consentite da i-STAT/DE.
#### Clienti i-STAT/DE

i-STAT/DE viene utilizzato con Info HQ, RALS o Data Manager di terzi. Per maggiori informazioni sul software i-STAT/DE, consultare la *Guida utente i-STAT/DE* su <u>www.</u> <u>globalpointofcare.abbott</u>. Prima di iniziare, fare riferimento al proprio reparto IT, il cui supporto può essere necessario per i punti da 1 a 6.

- 1. Identificare il nome del server DE, da usare al punto 2.
- Con Microsoft Edge o Google Chrome, digitare <u>http://< ServerName> /istatdesystem</u> nello spazio riservato all'indirizzo, dove **<ServerName>** è il nome del server DE identificato al punto 1, quindi premere ENTER (INVIO).
- 3. Nella pagina i-STAT/DE System–Main/Status (Pagina principale/di stato del sistema i-STAT/DE), selezionare **View/Set Configuration** (Visualizza/Imposta configurazione).
- 4. Nella casella di selezione "Maximum simultaneous connections" (Numero massimo di connessioni simultanee), portare il numero delle connessioni a <256>.
- 5. Fare clic su OK.
- 6. Riavviare il server i-STAT DE, che ripartirà quindi con 256 connessioni.
- 7. È quindi possibile proseguire normalmente al caricamento dei dati.

#### Processo di configurazione di DRC-300

- 1. Preparazione: per ogni DRC-300 da configurare, stabilire:
  - Indirizzo IP (sulla stessa rete del Data Manager PC).
  - Indirizzo gateway.
  - Subnet Mask.
  - Indirizzo IP del Data Manager.
- 2. NON collegare il DRC-300 a un PC. In base alle politiche di dominio, può essere necessaria la connettività di rete per accedere alle relative impostazioni TCP/IP.

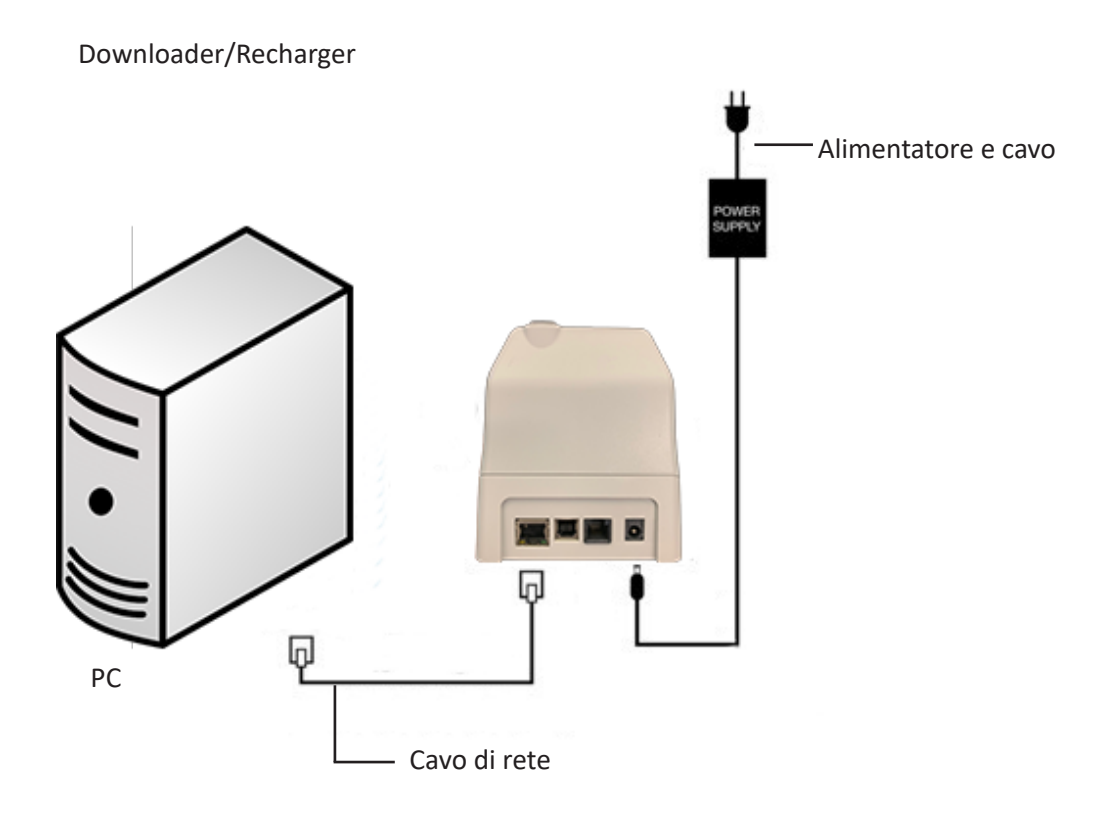

3. Modificare la configurazione di rete del PC per rilevare il DRC-300.

Windows 10: Sul PC, fare clic su Start Icon (Icona di avvio)  $\rightarrow$  Settings (Impostazioni)  $\rightarrow$  Network and internet (Rete e internet)  $\rightarrow$  Change Adapter Options (Modifica opzioni adattatore).

**Windows 11:** Sul PC, fare clic su **Start Icon** (Icona di avvio)  $\rightarrow$  **Settings** (Impostazioni)  $\rightarrow$  **Network and Internet** (Rete e internet)  $\rightarrow$  **Advanced Network Settings** (Impostazioni di rete avanzate)  $\rightarrow$  **More Network Adapter Options** (Altre opzioni di adattatore di rete)

- 4. Fare clic con il tasto destro del mouse su "Ethernet" e selezionare Properties (Proprietà).
- Nelle proprietà ethernet, verificare che sia selezionata una SOLA versione di Internet Protocol (TCP/IP). Se sono selezionate più versioni, deselezionarle tutte e lasciarne solo UNA. Selezionare TCP/IP e fare clic SU Properties (Proprietà).

6. Registrare tutte le proprietà Internet Protocol (TCP/IP) per uso successivo.

| Local Area Connection Properties                                                                                       |                                           |            |
|----------------------------------------------------------------------------------------------------|-------------------------------------------|------------|
| Networking Sharing                                                                                                    |                                           |            |
| Connect using:                                                                                                    |                                           |            |
| Intel(R) 82579LM Gigabit Network Connection                                                                            |                                           |            |
| Configure                                                                                                    |                                           |            |
| This connection uses the following items:                                                                              |                                           |            |
| Client for Microsoft Networks                                                                                          |                                           |            |
| QoS Packet Scheduler                                                                                                   |                                           |            |
| File and Printer Sharing for Microsoft Networks                                                                        |                                           |            |
| Internet Protocol Version 6 (TCP7IP+6)                                                                                 |                                           |            |
| Linkenet Protocol Version 4 (TCP/IPV4)                                                                                 |                                           |            |
| Link-Laver Topology Discovery Responder                                                                                | This connection uses the following items: |            |
| ,,,,,,,,,,,,,,,,,,,,,,,,,,,,,,,,,,,,,,,                                                                                | DoS Pooket Sebeduler                      |            |
|                                                                                                    |                                           | <u> </u>   |
|                                                                                                    | Pass Protocol (IEEE 802.1x) v2.3.1.9      |            |
| Description                                                                                                    | Internet Protocol (TCP/IP)                |            |
| Iransmission Control Protocol/Internet Protocol. The default<br>wide area network protocol that provides communication |                                           | ~          |
| across diverse interconnected networks.                                                                                |                                           |            |
|                                                                                                    |                                           |            |
|                                                                                                    |                                           | Properties |
| OK Cancel                                                                                                    | Instail                                   | r ropentes |

- 7. Selezionare il pulsante **"Use the following IP Address"** (Utilizza il seguente indirizzo IP) e inserire i dati riportati di seguito:
  - Indirizzo IP: 192.168.1.8
  - Subnet Mask: 255.255.255.0
  - Gateway predefinito: 192.168.1.1

| General                                                                                                    |                                                                          |  |  |  |  |
|----------------------------------------------------------------------------------------------------|--------------------------------------------------------------------------|--|--|--|--|
| You can get IP settings assigned autor<br>this capability. Otherwise, you need to<br>the appropriate IP settings. | matically if your network supports<br>ask your network administrator for |  |  |  |  |
| Obtain an IP address automatically     O     Use the following IP address:                                        |                                                                          |  |  |  |  |
| IP address:                                                                                                    | 192.168.1.8                                                              |  |  |  |  |
| Subnet mask:                                                                                                    | 255 . 255 . 255 . 0                                                      |  |  |  |  |
| Default gateway:                                                                                                  | 192.168.1.1                                                              |  |  |  |  |

- 8. Scollegare il cavo di rete dalla parete e inserirlo dietro il DRC-300, quindi fornire l'alimentazione al DRC-300.
- 9. Utilizzare Microsoft Edge o Google Chrome o un altro browser per navigare a http://192.168.1.10. Apparirà la schermata di login i-STAT di Abbott Point of Care Inc.

| Abbott Point of Care Inc. I-STAT - Windows I | nternet Explorer     | 10.0.00        |                    | تاريب                      |
|----------------------------------------------|----------------------|----------------|--------------------|----------------------------|
| • C http://192.168.1.10/                     |                      | × ** X         | Uve Search         |                            |
| Edit yiew Favorites Tools Help               | × 40 -               |                |                    |                            |
| Pavorites 🎪 🕷 New Tab                        |                      |                |                    |                            |
| Abbott Point of Care Inc. I-STAT             |                      | 🙆 *            | 🖾 · 🖂 🖶 • ย        | ige - Safety - Tools - 😨 - |
| i-STAT                                       | R)                   |                |                    |                            |
|                                              | Configuration        | Login:         |                    |                            |
|                                              | Enter Password:      |                |                    |                            |
|                                              | Login                |                |                    |                            |
|                                              |                      |                |                    |                            |
|                                              |                      |                |                    |                            |
|                                              |                      |                |                    |                            |
|                                              |                      |                |                    |                            |
|                                              |                      |                |                    |                            |
|                                              |                      |                |                    |                            |
|                                              |                      |                |                    |                            |
|                                              |                      |                |                    |                            |
|                                              |                      |                |                    |                            |
|                                              |                      |                |                    |                            |
|                                              |                      |                |                    |                            |
|                                              |                      |                |                    |                            |
|                                              |                      |                |                    |                            |
|                                              |                      |                |                    |                            |
|                                              |                      |                |                    |                            |
|                                              |                      |                |                    |                            |
|                                              |                      |                |                    |                            |
| intere Version   2.02                        |                      |                |                    |                            |
|                                              |                      |                |                    |                            |
| -STAT is a registered trademark of the Abl   | bott Group of Compan | ies in various | jurisdictions.     |                            |
|                                              |                      |                |                    |                            |
|                                              |                      |                | Set Local intranet | < +                        |

**Nota 9.1:** la connessione a internet non è necessaria. Non collegare il computer alla rete della struttura.

Nota 9.2: se la pagina web non compare, effettuare i controlli indicati:

- 1. Verificare che il cavo di rete sia collegato
- 2. Controllare che l'alimentazione sia applicata al DRC-300.
- 3. Controllare le impostazioni proxy per accertare che siano disabilitate.
- 4. Digitare "Internet Options" (Opzioni internet) nella barra di ricerca.
- 5. In **Proxy server**, deselezionare la casella di spunta **Use a proxy server for your** LAN (Utilizzare un server proxy per la LAN), se selezionata.
- 6. Ripristinare il DRC-300.

**Nota 9.3:** se la pagina web non compare, se la password per il DRC-300 è stata dimenticata o se le impostazioni dell'indirizzo IP del DRC-300 sono sconosciute, è possibile ripristinare *temporaneamente\** tutte le impostazioni predefinite del DRC-300.

 Collegare il cavo di rete tra il PC e il DRC-300, se non ancora connesso. Premere e tenere premuto il pulsante di ripristino dell'impostazione predefinita (mostrato di seguito) sotto il DRC-300 fornendo alimentazione, finché la spia verde sotto il connettore di rete dietro il DRC-300 non si accende.

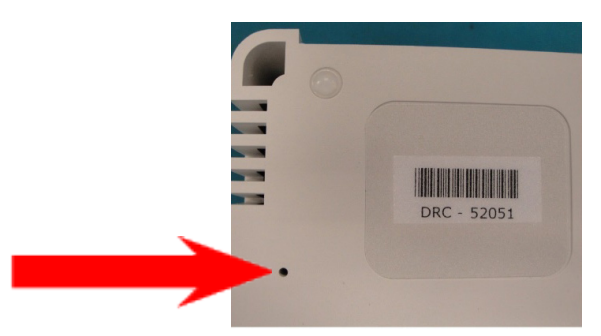

2. Dopo il ripristino del DRC-300, andare al punto 9 di questa sezione.

\*Il DRC-300 mantiene le impostazioni predefinite fino alla disconnessione o al completamento della configurazione.

10. Sulla schermata Configuration Login (Login di configurazione) inserire la password e fare clic su Login. Se non è stata assegnata una password separata, quella predefinita è "i-STAT" ed è case sensitive. Se il login ha esito positivo, apparirà la pagina principale.

| C Abbott Point of Care Inc. i-STAT - Windows Internet Explorer                                                                                                    |               |
|----------------------------------------------------------------------------------------------------|---------------|
| (3) ● (1) (192.358.1.32)                                                                                                    | P -           |
| Bie Edit View Figuerites Ijook Help 🛛 × 🐑 -                                                                                                    |               |
| 👷 Percettes 🛛 🎪 🔊 New Tab                                                                                                    |               |
| 🔁 Abbott Point of Care Inc. I-6TAT                                                                                                    | Tgols • 😧 • 🍟 |
| i-STAT ®                                                                                                    |               |
| Current Settings                                                                                                    |               |
| Home Name Abbet Peint of Care I-5 TAT<br>Configure P Adverse 10/2 1981.10<br>On-bage McCA Adverse<br>Data Manager B Port<br>Adverse<br>Otto 0 0<br>Data Manager P Port |               |
| I-STAT is a registered trademark of the Abbott Group of Companies in various jurisdictions.                                                                            | 2             |
| Done 😡 Enternet 🦓 -                                                                                                    | ₹,95% •       |

**Nota 10.1:** Abbott Point of Care raccomanda di modificare la password predefinita.

**Nota 10.2:** la sessione terminerà dopo 15 minuti di inattività, dopodiché l'utente dovrà reinserire la password.

Nota 10.3: per modificare la password, eseguire le seguenti fasi:

- In "Current Settings" (Impostazioni correnti), fare clic su Change Password (Cambia password).
- Inserire la password esistente e quella nuova due volte in modo identico. Le password devono essere lunghe da 6 a 14 caratteri e contenere soltanto le lettere dalla a alla z, dalla A alla Z, cifre da 0 a 9 e i caratteri "-" (trattino) e "\_" (trattino basso).
- Fare clic su Change Password (Cambia password).

**Nota 10.4:** se in seguito si dimentica la nuova password, si può ripristinare temporaneamente l'impostazione predefinita (i-STAT) resettando il DRC-300 come descritto alla Nota 9.2. **Si osservi tuttavia che ciò provocherà anche il ripristino delle impostazioni internet del downloader.** 

11. In "Current Settings" (Impostazioni correnti), fare clic su **Configure (Configura).** Apparirà la pagina Configure Communication Settings (Configura impostazioni di comunicazione).

| C Abbott Point of C | are Inc. i-STAT - Windows Internet Explorer                                 |          |
|---------------------|-----------------------------------------------------------------------------|----------|
| 🗿 🖸 🗣 🔁 http        | ://192.168.1.10/                                                            | <u>۹</u> |
| Ble Edit View F     | gvorites Iools Help                                                         |          |
| 🚖 Favorites 🛛 🔁 Abi | bott Point of Care Inc. I-STAT                                              |          |
|                     | i-STAT <sup>®</sup>                                                         |          |
|                     | Configure Communication Settings                                            |          |
| Home                | Name: Abbott Point Of Care i-STAT                                           |          |
| Configure           | IP Address: 192.168.1.10                                                    |          |
| Change              | MAC Address: c0-a2-6d-00-00-03                                              |          |
| Password            | i-STAT Downloader/Recharger Network Settings                                |          |
| Logout              |                                                                             |          |
|                     | Address Type: Static IP                                                     |          |
|                     | Static IP Address: 192 . 168 . 1 . 10                                       |          |
|                     | Subnet Mask: 255 . 255 . 0                                                  |          |
|                     | Default Gateway: 192 . 168 . 1 . 1                                          |          |
|                     | Update Settings                                                             |          |
|                     | Data Manager IP Address                                                     |          |
|                     | Data Manager IP Address: 10 . 208 . 126 . 222                               |          |
|                     | Data Manager Port Number. 6004                                              |          |
|                     | Update Settings                                                             |          |
|                     |                                                                             | >        |
| i-STAT is a regis   | stered trademark of the Abbott Group of Companies in various jurisdictions. | 2        |
|                     | 😌 Internet                                                                  | • • •    |

- 12. Determinare i seguenti dati specifici del sito per questo DRC-300:
  - Indirizzo IP del DRC-300.
  - Subnet Mask.
  - Indirizzo gateway predefinito.
  - Indirizzo IP del Data Manager.
  - Numero di porta del Data Manager (predefinita 6004).

**Nota 12.1:** configurare innanzitutto il "Data Manager IP Address" (Indirizzo IP Data Manager), seguito da "i-STAT Downloader/Recharger Network Settings" (Impostazioni di rete di i-STAT Downloader/Recharger) per mantenere la connessione al DRC-300 e completare la configurazione.

 Scorrere fino alla sezione "Data Manager IP Address", inserire l'indirizzo IP del Data Manager del DRC-300 e il relativo numero di porta (6004 predefinito) e fare clic su Update Settings (Aggiorna impostazioni).

Data Manager IP Address

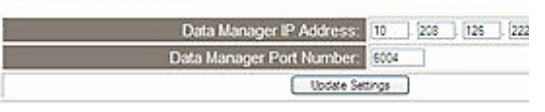

**Nota 13.1:** il "Data Manager IP Address" è l'indirizzo IP del PC in cui è installato il software i-STAT/DE.

- 14. Tornati alla schermata "Current Settings" (Impostazioni correnti), fare clic su Configure.
- 15. Scorrere la sezione "i-STAT Downloader/Recharger Network Settings" (Impostazioni di rete i-STAT Downloader/Recharger) e selezionare il tipo di indirizzo di assegnazione dell'indirizzo IP del DRC-300 configurato:

| Address Type:      | State | ¢ IP |     | *   |     |  |
|--------------------|-------|------|-----|-----|-----|--|
| Static IP Address: | 10    | 38   | 208 | 126 | 223 |  |
| Subnet Mask:       | 255   | 38   | 255 | 255 | . 0 |  |
| Default Gateway:   | 10    | 18   | 838 | 126 | 1   |  |

i-STAT Downloader/Recharger Network Settings

16. Per la configurazione con **indirizzo IP statico**, seguire le istruzioni in **16A.** Per la configurazione con **DCHP**, seguire le istruzioni in **16B**.

Nota 16.1: quando si utilizza la personalizzazione del portatile per Download Locations (Posizioni di download) sono necessari indirizzi IP statici.

**16A.** Per configurare il DRC-300 con un **indirizzo IP statico**, selezionare **"Static IP"** (IP statico) dal menu a tendina **Address Type** (Tipo di indirizzo) e inserire indirizzo IP assegnato, subnet mask e gateway predefinito per il DRC-300, quindi fare clic su **Update Settings (Aggiorna impostazioni).** 

**16B.** Per utilizzare il server **DHCP**, selezionare **"DHCP"** dal menu a tendina **Address Type** (Tipo di indirizzo) e fare clic su **Update Settings (Aggiorna impostazioni).** 

| about P   | one of care me.    | Parket - minasina internet Expi                                | orer                                                        |                                               |                                 |                                 |
|-----------|--------------------|----------------------------------------------------------------|-------------------------------------------------------------|-----------------------------------------------|---------------------------------|---------------------------------|
| 0-        | D http://192.168   | 1.10/                                                          |                                                             |                                               | 🖌 🌆 🗶 🦉 Uve Search              | 2                               |
| le Edit   | View Favorites     | Tools Help                                                     |                                                             |                                               |                                 |                                 |
| Favorites | Abbott Point o     | if Care Inc. i-STAT                                            |                                                             |                                               |                                 |                                 |
|           | i                  | -STAT®                                                         |                                                             |                                               |                                 |                                 |
|           |                    | P Address Change                                               |                                                             |                                               |                                 |                                 |
|           |                    |                                                                | Name: Abbott Poir                                           | nt Of Care i-STAT                             |                                 |                                 |
|           |                    |                                                                | MAC Address: c0-a2-6d-0                                     | 0-00-03                                       |                                 |                                 |
|           | Tfe                | he IP Address of this device is<br>w seconds then load the con | s about to change, making t<br>figuration page at the newly | his configuration page<br>assigned web addres | inaccessible at the current ad  | dress. Please wait a            |
|           | T<br>"F            | he newly assigned address m<br>Finder.exe" application.        | nay be determined using Wi                                  | indows "My Network P                          | 'laces" (if UPnP support is ena | bled) or using the              |
|           |                    |                                                                |                                                             |                                               |                                 |                                 |
|           |                    |                                                                |                                                             |                                               |                                 |                                 |
|           |                    |                                                                |                                                             |                                               |                                 |                                 |
|           |                    |                                                                |                                                             |                                               |                                 |                                 |
|           |                    |                                                                |                                                             |                                               |                                 |                                 |
|           |                    |                                                                |                                                             |                                               |                                 |                                 |
|           |                    |                                                                |                                                             |                                               |                                 |                                 |
|           |                    |                                                                |                                                             |                                               |                                 |                                 |
| -STAT i   | s a registered tra | idemark of the Abbott Group of                                 | of Companies in various juri                                | sdictions.                                    |                                 | 3                               |
|           |                    |                                                                |                                                             |                                               | 😌 Internet                      | + + + + + + + + + + + + + + + + |
|           |                    |                                                                |                                                             |                                               |                                 |                                 |

Al termine, apparirà la seguente schermata.

- 17. Per configurare altri DRC-300, collegare il successivo DRC-300 al PC e fornire l'alimentazione al DRC-300, quindi ripetere le fasi da 9 a 16. In alternativa, passare alla fase 18 per ripristinare la configurazione di rete del PC.
- 18. Staccare il cavo Ethernet dal DRC-300 e collegarlo alla rete.

Windows 10: Sul PC, fare clic su Start Icon (Icona di avvio)  $\rightarrow$  Settings (Impostazioni)  $\rightarrow$  Network and Internet (Rete e internet)  $\rightarrow$  Change Adapter Options (Modifica opzioni adattatore).

**Windows 11:** Sul PC, fare clic su **Start Icon** (Icona di avvio)  $\rightarrow$  **Settings** (Impostazioni)  $\rightarrow$ **Network and Internet** (Rete e internet)  $\rightarrow$  **Advanced Network Settings** (Impostazioni di rete avanzate)  $\rightarrow$  **More Network Adapter Options** (Altre opzioni di adattatore di rete)

- 19. Fare clic con il tasto destro del mouse su "Ethernet" e selezionare Properties (Proprietà).
- 20. Selezionare la connessione "Internet Protocol (TCP/IP)" e fare clic sul pulsante Properties (Proprietà).
- 21. Nella scheda **General** (Generale), ripristinare le proprietà Internet Protocol (TCP/IP) delle impostazioni di rete registrate alla fase 6.

| This connection uses the fo                                                                                 | llowing item                     | 18:        |   |  |  |
|----------------------------------------------------------------------------------------------------|----------------------------------|------------|---|--|--|
| <ul> <li>✓ □ QoS Packet Sche</li> <li>✓ □ □ Pass Protocol (IEE</li> <li>✓ □ Internet Protocol (I</li> </ul> | duler<br>EE 802.1x) v<br>TCP/IP) | v2.3.1.9   | ~ |  |  |
| < · · · · · · · · · · · · · · · · · · ·                                                                     |                                  |            |   |  |  |
| Install                                                                                                    | Uninstall                        | Properties |   |  |  |

- 22. Controllare il/i protocollo/i di rete supplementare deselezionato/i in precedenza alla fase 5.
- 23. Per collegare il DRC-300 configurato per la trasmissione al Data Manager, seguire le istruzioni nelle sezioni **Cablaggio del downloader/recharger** riportate di seguito.

# COLLEGAMENTO E CABLAGGIO DEL DRC-300 PER COMUNICAZIONE DI RETE

Lo schema seguente mostra il collegamento della stampante portatile al DRC-300 e del DRC-300 alla rete per la comunicazione con il Data Manager. I componenti necessari sono:

- Cavo di rete.
- Cavo di interfaccia stampante.
- Alimentazione e cavo.
- Cavo sdoppiato a Y (Opzionale).
- Filtro cavo LAN (Abbott L/N 06F23-63) Da utilizzare solo con l'analizzatore wireless i-STAT 1 che contiene il modulo wireless FCC ID: P1405W (Firmware: 6.5.X.X/X.X)

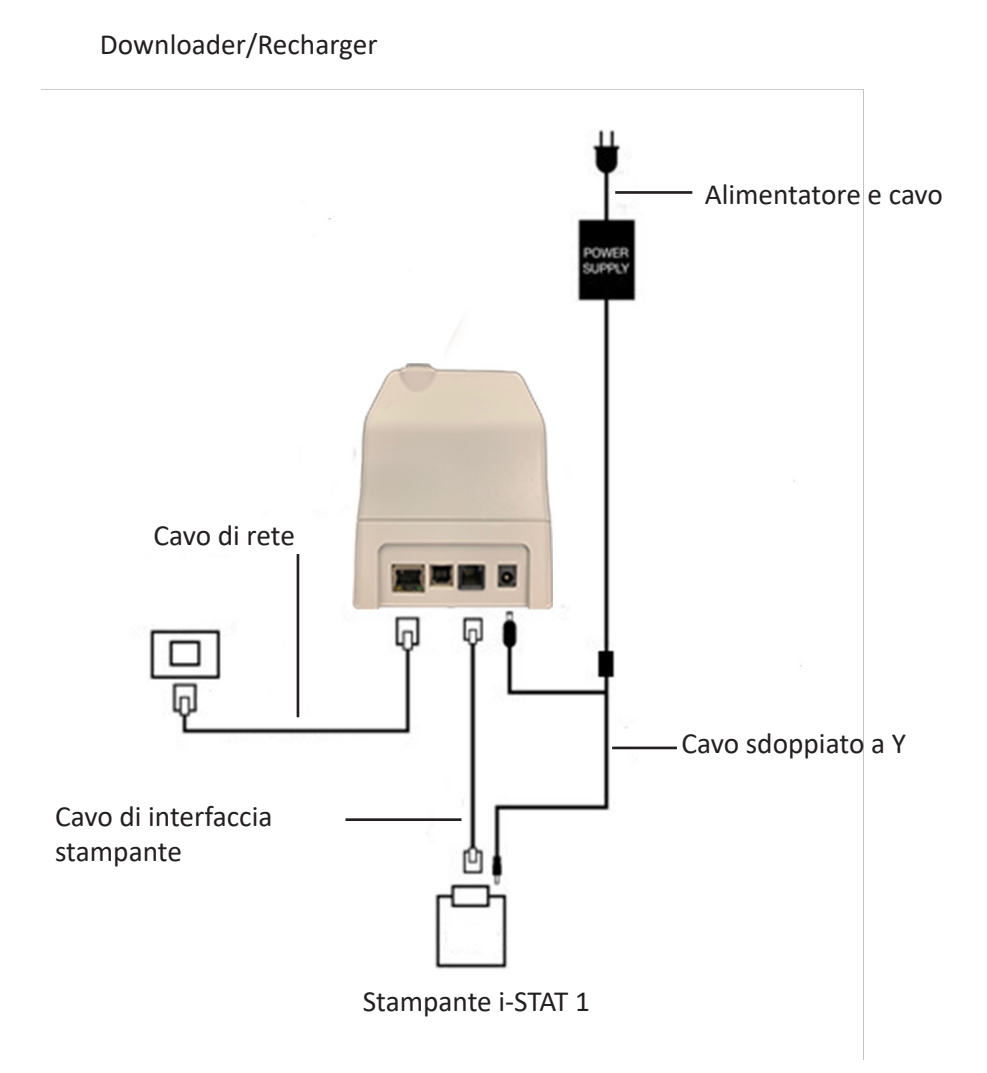

**Nota:** dopo avere configurato e collegato il DRC-300 alla rete della struttura, è possibile visualizzare la relativa pagina di configurazione con Microsoft Edge o Google Chrome e navigare all'indirizzo IP configurato del DRC-300 tramite qualsiasi computer sullo stesso nodo di rete.

### CONFIGURAZIONE DEL DRC-300 i-STAT 1 PER FUNZIONAMENTO SERIALE USB

Per installare i driver USB del DRC-300 da utilizzare con l'applicazione JammLite, è necessario eseguire il login su un PC Windows con **diritti di amministratore**. Windows 10 e Windows 11 installano automaticamente i driver per i dispositivi che sono collegati al PC.

**Nota:** i-STAT/DE non supporta la connessione seriale diretta.

Per le seguenti istruzioni sono richiesti un PC collegato a internet e i diritti amministrativi per ricevere e installare Windows Updates.

- 1. Fornire alimentazione al DRC-300. Collegare il cavo USB dal DRC-300 al PC.
- 2. Attendere l'installazione del driver "USB Serial Converter" (Convertitore seriale USB) (FT232R USB UART). Quest'azione può richiedere qualche minuto.
- 3. Se l'installazione del driver USB del DRC-300 USB ha esito positivo, potrebbe apparire il messaggio **Device is Ready** (Dispositivo pronto) sulla barra delle applicazioni del PC.
- 4. Fare clic sull'icona Start di Windows, digitare "Device Manager" (Gestione dispositivi), quindi selezionare "Device Manager" (Gestione dispositivi) per visualizzare un elenco di dispositivi. Espandere "Ports (COM & LPT)" per visualizzare l'elenco di tutte le porte COM (come mostrato sopra). La nuova porta del DRC-300 installata si chiama "USB Serial Port" (Porta seriale USB).

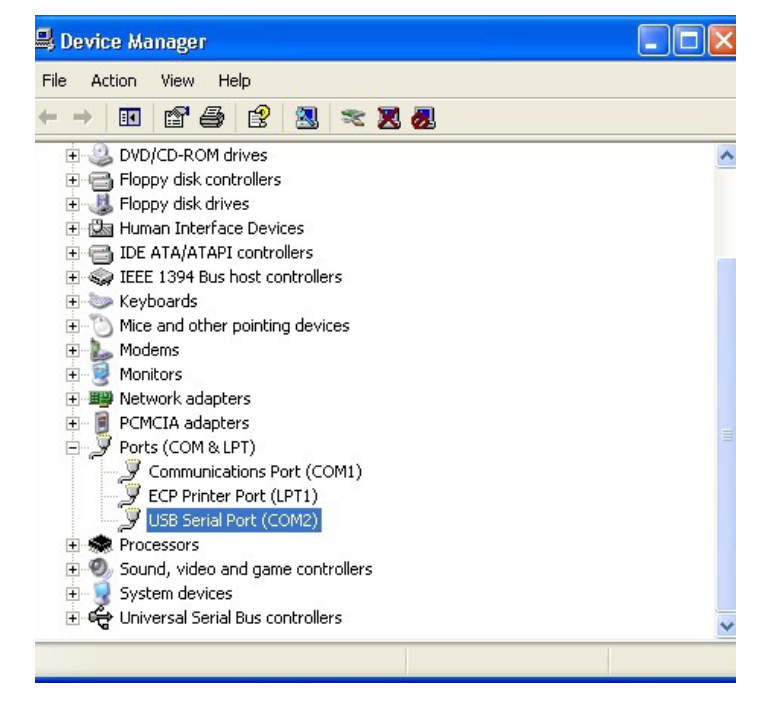

 Fare clic con il tasto destro del mouse sulla voce del dispositivo "USB Serial Port" (Porta seriale USB) e selezionare Properties (Proprietà). Si apre la casella di dialogo "USB Serial Port Properties" (Proprietà porta seriale USB). Selezionare la scheda Port Settings (Impostazioni porta).

| SB Seri | al Port (COM  | 13) Pro  | operties                  | ? |
|---------|---------------|----------|---------------------------|---|
| General | Port Settings | Driver   | Detais                    |   |
| J       | USB Serial P  | ort (COM | 3)                        |   |
|         | Device type:  | P        | orts (CCM & LPT)          |   |
|         | Manufacturer  | : F      | TDI                       |   |
|         | Location:     | o        | n USB FAST SERIAL ADAPTER |   |

6. Con il menu a tendina, impostare i **"Bits per second"** (Bit al secondo) a 38400. Gli altri elenchi a tendina resteranno predefiniti.

| SB Seri | ?             |                 |                                 |   |
|---------|---------------|-----------------|---------------------------------|---|
| General | Port Settings | Driver          | Detais                          |   |
|         |               | <u>B</u> its pe | second: 9600                    | • |
|         |               | ]               | 2ata Lits: 4800<br>7200<br>9600 | ~ |
|         |               |                 | Pailty: 14400<br>19200          |   |
|         |               |                 | 2 top bits: 57600<br>115200     |   |
|         |               | Elov            | v control: None                 |   |

7. Fare clic sul pulsante "**Advanced**" (Avanzate). Con il menu a tendina, modificare il numero di porte al minimo disponibile. Per determinare la disponibilità, visualizzare le porte COM esistenti in Device Manager. Fare doppio clic su **OK**.

| Advanced Settings | for COM3 | f. |  |
|-------------------|----------|----|--|
| COM Port Number:  | СОМЗ     | •  |  |

8. Chiudere tutte le finestre del **Pannello di controllo**.

## COLLEGAMENTO E CABLAGGIO DEL DRC-300 PER COMUNICAZIONE SERIALE USB

**Nota:** per ottenere una trasmissione dati efficace, collegare innanzitutto il cavo USB al DRC-300 e al PC prima di installare o aprire le applicazioni Jammlite.

Lo schema seguente mostra il collegamento del DRC-300 al computer, in cui è installata l'applicazione Jammlite tramite collegamento USB, e il collegamento della stampante portatile al DRC-300 per la comunicazione. I componenti sono:

- Cavo USB.
- Cavo di interfaccia stampante.
- Alimentazione e cavo.
- Cavo sdoppiato a Y (Opzionale).

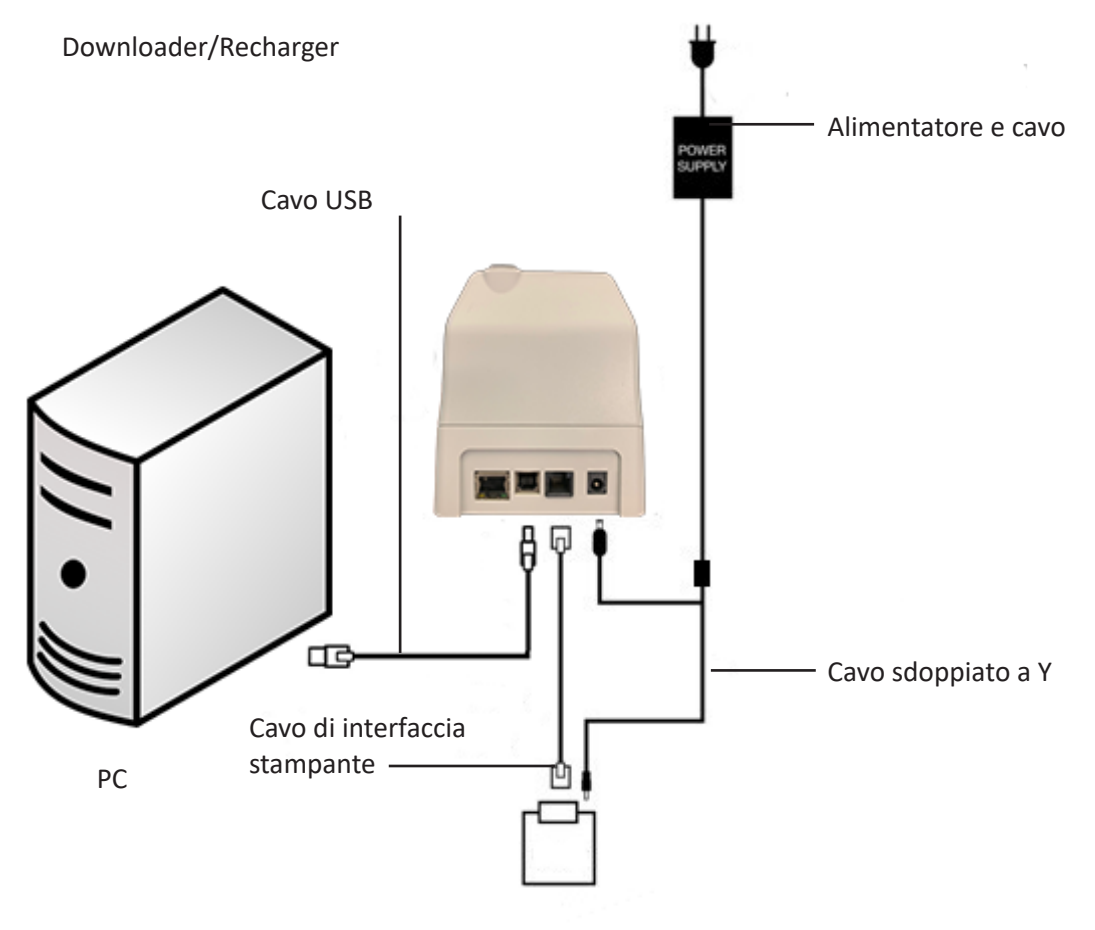

Stampante i-STAT 1

© 2024 Abbott. All rights reserved. All trademarks referenced are trademarks of either Abbott or their respective owners.

# SOLUZIONE DEI PROBLEMI RELATIVI ALL'ANALIZZATORE **11**

Introduzione Quando rileva un problema reale o potenziale, prima dell'avvio del ciclo di analisi o nel corso dell'analisi stessa, l'analizzatore visualizza un codice di controllo della qualità, unitamente al tipo di problema e all'indicazione su come procedere. Il numero di codice può essere utile per il personale di assistenza tecnica nel caso in cui l'utente non riesca a risolvere il problema. Se non si riesce a risolvere un problema con le procedure descritte nella presente sezione, consultare la parte dedicata al Servizio di assistenza, nella sezione Soluzione dei problemi dell'analizzatore in questo manuale. **Nota:** le procedure per la soluzione dei problemi relative a risultati e test di controllo della qualità sono descritte nelle rispettive sezioni di questo manuale. Nota: il bollettino tecnico "Messaggi codificati dell'analizzatore", incluso in questo manuale, elenca i codici di controllo della gualità e fornisce indicazioni dettagliate sulla soluzione dei problemi. Attenzione NON APRIRE L'ANALIZZATORE, o gualungue altro prodotto i-STAT, ed evitare di effettuare procedure non autorizzate. L'apertura di qualunque prodotto i-STAT (analizzatore, simulatore elettronico, stampante o dispositivo di comunicazione), per riparazioni o la soluzione di problemi, può determinare errori nei risultati ottenuti. Nel caso in cui le procedure di soluzione dei problemi descritte in questo manuale o richieste da un tecnico del servizio di assistenza risultino inefficaci, è necessario restituire il prodotto a i-STAT per la riparazione. Informazioni Prima di contattare il servizio di assistenza, verificare di avere a disposizione le seguenti informazioni: necessarie Descrizione del problema Quando è insorto il problema e quali interventi sono stati eseguiti fino a quel momento per risolverlo Numero di serie del componente o dei componenti • Messaggio e numero di codice visualizzati ٠ Frequenza del problema • Versione del software Condizioni ambientali Risultato dell'ultimo test effettuato con il simulatore elettronico Voltaggio delle batterie indicato nella pagina Stato analizzatore

# MESSAGGI VISUALIZZATI ALL'AVVIO

#### Descrizione

Ogni volta che si accende l'analizzatore premendo il tasto On/Off, il sistema esegue una serie di controlli automatici. Se rileva un problema da risolvere in un futuro prossimo ma che non influisce sui risultati, visualizza un messaggio di avvertimento. In questo caso, l'operatore deve premere il tasto 1 per continuare la procedura di analisi. Per poter utilizzare nuovamente la funzione di analisi nel caso in cui l'analizzatore sia stato personalizzato per disabilitarla in determinate condizioni, è necessario prima riabilitarla e spegnere l'analizzatore.

| Messaggio<br>visualizzato               | Spiegazione                                                                                                    | Come intervenire                                                                     |
|-----------------------------------------|----------------------------------------------------------------------------------------------------|--------------------------------------------------------------------------------------|
| Eseguire test simulatore<br>elettronico | Analizzatore personalizzato<br>per avvertire l'operatore che<br>occorre eseguire un test con il<br>simulatore programmato.                                                                                                    | Inserire il simulatore elettronico<br>esterno appena è possibile.                    |
| Mem. salv. bassa                        | Spazio in memoria disponibile<br>per 50 registrazioni di analisi<br>non inviate prima della<br>comparsa del messaggio<br>"Memoria piena".                                                                                                    | Inserire l'analizzatore in un<br>Downloader.                                         |
| Memoria piena                           | L'analizzatore è personalizzato<br>per avvertire l'operatore che la<br>memoria in cui sono archiviate<br>le registrazioni non inviate è<br>esaurita. Se l'operatore non<br>trasmette le registrazioni delle<br>analisi alla stazione centrale<br>per posto letto, l'analizzatore<br>può impedire l'esecuzione<br>di ulteriori analisi o<br>sovrascrivere i dati più vecchi,<br>a seconda delle impostazioni<br>personalizzate. | Inserire l'analizzatore in un<br>Downloader.                                         |
| Caricam. Obblig.                        | L'analizzatore è personalizzato<br>per avvertire l'operatore<br>che occorre eseguire la<br>trasmissione programmata<br>delle registrazioni di analisi<br>alla Centrale dei dati.                                                                                                    | Inserire l'analizzatore in un<br>Downloader.                                         |
| Batteria scarica                        | La tensione della batteria è<br>scesa a 7,4 volt. La potenza è<br>sufficiente ancora per alcune<br>cartucce; il numero effettivo<br>dipende principalmente dal<br>tipo di cartucce utilizzate. In<br>questa situazione, comparirà<br>l'icona intermittente della<br>batteria anche sulla pagina<br>dei risultati, sulla schermata<br>Test Menu (Menu Test) e sulla<br>schermata Administration<br>Menu (Menu Gestione).        | Sostituire le batterie al litio<br>monouso o ricaricare le batterie<br>ricaricabili. |
| Scad. Software<br>DDMMMYY               | Il messaggio compare<br>15 giorni prima della<br>scadenza del software.                                                                                                    | Aggiornare l'analizzatore prima<br>della data di scadenza.                           |

# MESSAGGI VISUALIZZATI DURANTE IL CICLO DI ANALISI E CODICI DI CONTROLLO DELLA QUALITÀ

**Descrizione** Se rileva un problema durante il ciclo di analisi, l'analizzatore interrompe il ciclo e visualizza un messaggio che indica la natura del problema e la possibile azione correttiva. Se l'analisi viene interrotta a causa di un problema, è necessario correggerlo e spegnere e riaccendere l'analizzatore prima di ripetere l'analisi.

CondizioniI messaggi che seguono indicano generalmente un problema legato all'ambiente<br/>circostante o allo stato dell'analizzatore. Queste condizioni sono generalmente<br/>benigne e si risolvono una volta eliminato il disturbo.

| Messaggio<br>visualizzato                            | Causa                                                                                                    | Azione                                                                                                    |
|------------------------------------------------------|----------------------------------------------------------------------------------------------------|----------------------------------------------------------------------------------------------------|
| Data non valida controllare<br>orologio              | L'analizzatore non consente<br>l'impostazione di una data<br>precedente o successiva ai sei<br>mesi di validità del software<br>CLEW.                                                                                                    | Premere una sola volta il tasto<br><b>Menu</b> per passare al Menu test e<br>una seconda volta per passare al<br>Menu di amministr. Premere 5<br>per passare alla finestra Imp.<br>Orologio e correggere la data.                                                                                                    |
| Batteria scarica, sostituire<br>la batteria          | La carica della batteria non<br>è sufficiente per portare a<br>termine un ciclo di analisi.                                                                                                    | Sostituire le batterie al litio<br>monouso o ricaricare le batterie<br>ricaricabili.                                                                                                    |
| Temperatura fuori range,<br>controllare pagina Stato | L'analizzatore misura la<br>temperatura prima di avviare<br>il ciclo di analisi.                                                                                                    | Verificare la temperatura indicata<br>sulla finestra Stato analizzatore<br>(del Menu di amministr.). Se la<br>temperatura è inferiore al range<br>di funzionamento, spostare<br>l'analizzatore in un luogo più<br>caldo; se è superiore, spostarlo<br>in un luogo più fresco. Attendere<br>che l'analizzatore si stabilizzi sulla<br>nuova temperatura. Controllare<br>regolarmente la finestra Stato<br>analizzatore. |
| Software Scaduto<br>Aggiornamento Richiesto          | Il software è danneggiato o<br>è scaduto. L'aggiornamento<br>del prodotto per ogni<br>aggiornamento software<br>comprende la data di<br>scadenza.                                                                                                    | Verificare che la data impostata<br>sull'analizzatore sia corretta.<br>Aggiornare il software nel caso<br>in cui sia scaduto. Ripetere<br>l'aggiornamento del software nel<br>caso in cui non sia scaduto. Se il<br>messaggio ricompare, consultare<br>la parte dedicata al Servizio di<br>assistenza, alla fine di questa<br>sezione.                                                                                 |
| Analizzatore interrotto,<br>sostituire la cartuccia  | L'analizzatore ha rilevato il<br>mancato completamento<br>dell'elaborazione dell'ultima<br>cartuccia. Questa condizione<br>può verificarsi se la batteria<br>si sta scaricando, la batteria è<br>stata estratta o viene rilevato<br>contatto difettoso quando la<br>cartuccia è ancora inserita<br>nell'analizzatore. | Verificare che le batterie<br>siano inserite correttamente.<br>Accendere l'analizzatore e<br>controllare se è comparso il<br>messaggio di batteria scarica,<br>quindi sostituire o ricaricare le<br>batterie a seconda dei casi.                                                                                                    |

## Errore nella cartuccia o nel movimento del fluido

I problemi che seguono indicano generalmente una condizione di errore legata in qualche modo alla cartuccia o al movimento del fluido all'interno della stessa. Si tratta di problemi che possono dipendere dall'operatore o dal campione. Nella maggior parte dei casi, occorre inserire una nuova cartuccia. Se l'errore persiste, soprattutto se riguarda un solo analizzatore, il problema può dipendere dell'apparecchio stesso.

| Messaggio<br>visualizzato                                                        | Causa                                                                                                    | Azione                                                                                                    |
|----------------------------------------------------------------------------------|----------------------------------------------------------------------------------------------------|----------------------------------------------------------------------------------------------------|
| Errore cartuccia<br>Sostituire la cartuccia                                      | La comparsa di questi codici<br>può essere dovuta a molteplici<br>cause, fra cui problemi che<br>dipendono dal campione,<br>dagli utenti, dalle cartucce o<br>dagli analizzatori. Gli errori<br>isolati o sporadici dipendono<br>nella maggior parte dei<br>casi da un problema del<br>campione (interferenze), da<br>anomalie delle cartucce o<br>da una situazione provocata<br>dall'utente, come ad esempio<br>il contatto delle dita con i<br>contatti delle cartucce, la<br>pressione esercitata al centro<br>della cartuccia o la presenza di<br>bolle nel campione (campioni<br>"schiumosi"). | Sostituire la cartuccia.<br>Se lo stesso codice compare più<br>di due volte, il problema può<br>dipendere dall'analizzatore. Se<br>disponibile, provare con un altro<br>analizzatore. |
| Cartuccia difettosa<br>Sostituire la cartuccia                                   | <ul> <li>Questo codice indica che<br/>l'analizzatore ha rilevato il<br/>liquido sui sensori prima del<br/>previsto. Possibili cause:</li> <li>Le cartucce sono congelate</li> <li>La confezione della<br/>soluzione di calibrazione<br/>(se applicabile) può aprirsi<br/>se l'operatore esercita<br/>una pressione eccessiva al<br/>centro della cartuccia.</li> </ul>                                                                                                    | Sostituire la cartuccia.<br>Verificare che le cartucce non<br>siano congelate.                                                                                                    |
| Impossibile posizionare il<br>campione<br>Sostituire la cartuccia                | <ul> <li>L'analizzatore non ha rilevato il<br/>movimento del campione sui<br/>sensori. Possibili cause:</li> <li>Mancata chiusura del<br/>tappo a scatto della<br/>cartuccia</li> <li>Presenza di un coagulo<br/>nel campione che ne<br/>impedisce il movimento</li> <li>Anomalia della cartuccia</li> </ul>                                                                                                    | Sostituire la cartuccia.                                                                                                    |
| Il campione non raggiunge<br>il limite di riempimento<br>Sostituire la cartuccia | La cartuccia non è abbastanza<br>piena.                                                                                                    | Il campione deve raggiungere il<br>limite di riempimento. Sostituire<br>la cartuccia.                                                                                                 |
| Il campione supera il limite<br>di riempimento<br>Sostituire la cartuccia        | La cartuccia è troppo piena.                                                                                                    | Il campione ha superato il limite<br>di riempimento. Sostituire la<br>cartuccia.                                                                                                    |

# Errore nella cartuccia o nel movimento del fluido (continua)

| Messaggio<br>visualizzato                                                                                                    | Causa                                                                                                    | Azione                                                                                                    |  |
|----------------------------------------------------------------------------------------------------|----------------------------------------------------------------------------------------------------|----------------------------------------------------------------------------------------------------|--|
| Campione insuff.<br>Sostituire la<br>cartuccia                                                                                                   | Nella maggior parte dei<br>casi, l'errore è dovuto a una<br>quantità insufficiente di<br>campione nella cella di raccolta<br>della cartuccia, ma può essere<br>provocato anche dalla presenza<br>di bolle nel campione. | Sostituire la cartuccia.                                                                                                    |  |
| Cartuccia mal<br>inserita<br>Reinserire la<br>cartuccia                                                                                          | Il codice indica che la cartuccia<br>o il simulatore elettronico<br>esterno non è stato inserito<br>fino in fondo.                                                                                                    | Reinserire la cartuccia o il simulatore<br>elettronico. Se il problema si ripresenta<br>e/o l'utente è sicuro che la cartuccia<br>e il simulatore siano stati inseriti<br>correttamente, il problema può<br>dipendere dall'analizzatore. Rivolgersi al<br>Servizio di assistenza. |  |
| Test annullato<br>dall'operatore<br>Nessuna risposta a un prompt<br>di inserimento obbligatorio<br>prima dello spegnimento<br>dell'analizzatore. |                                                                                                    | Non occorre intervenire. Un operatore<br>con un numero elevato di test<br>annullati può necessitare di ulteriore<br>addestramento.                                                                                                    |  |

#### Guasti elettrici o meccanici

# I problemi elencati di seguito dipendono da guasti elettronici o meccanici dell'analizzatore.

| Messaggio<br>visualizzato                                       | Causa                                                                                                    | Azione                                                                                                    |
|-----------------------------------------------------------------|----------------------------------------------------------------------------------------------------|----------------------------------------------------------------------------------------------------|
| Err. Analizzatore<br>Usare il simulatore<br>elettronico         | In genere, questi errori<br>dell'analizzatore si<br>risolvono mediante il<br>test con il simulatore<br>elettronico. Questo<br>errore può presentarsi<br>se la cartuccia o il<br>simulatore elettronico<br>non sono stati inseriti in<br>posizione perfettamente<br>orizzontale.                                                                                                    | Spingere la cartuccia o il simulatore nella<br>porta per cartucce tenendolo in posizione<br>orizzontale. Questo errore può presentarsi<br>anche in caso di cattivo funzionamento del<br>simulatore elettronico (ad esempio, se è<br>caduto). Sostituire simulatore. Se l'analizzatore<br>supera il test mediante simulatore elettronico,<br>è possibile continuare a utilizzarlo. Se non<br>supera il test o se il codice di controllo della<br>qualità viene visualizzato frequentemente, può<br>essere necessario riparare l'analizzatore. |
| Errore analizzatore<br>Vedere manuale                           | Problemi meccanici<br>o elettronici<br>dell'analizzatore che<br>l'apparecchio può<br>non essere in grado<br>di superare.                                                                                                    | Eseguire due test con il simulatore elettronico<br>esterno e utilizzare una cartuccia riempita di<br>campione o soluzione di controllo. Se si verifica<br>una condizione di errore, rivolgersi al Servizio<br>di assistenza. In caso contrario, continuare a<br>utilizzare l'analizzatore.                                                                                                    |
| Cartuccia di tipo<br>non accettato<br>Usa un'altra<br>cartuccia | <ul> <li>Le ragioni di questa<br/>condizione possono<br/>essere le seguenti:</li> <li>L'analizzatore non è<br/>riuscito a identificare<br/>la cartuccia o il<br/>simulatore</li> <li>Durante l'esecuzione<br/>di un test della<br/>cartuccia è stato<br/>inserito un Simulatore<br/>elettronico</li> <li>Durante l'esecuzione<br/>di un test del<br/>Simulatore<br/>elettronico è stata<br/>inserita una cartuccia</li> </ul> | Inserire la cartuccia o il simulatore corretti<br>per il test.<br>Se il messaggio continua ad apparire dopo<br>aver inserito la cartuccia o il simulatore<br>corretti, rivolgersi a i-STAT Technical Services<br>o al proprio Support Services Representative,<br>poiché potrebbe rendersi necessaria la<br>riparazione dell'analizzatore.                                                                                                    |

| Errore del<br>simulatore interno | Questo errore può<br>presentarsi qualora<br>vi sia un contatto<br>insufficiente fra i<br>contatti dell'analizzatore<br>e le piastre di contatto<br>della cartuccia. | <b>Blocco attivato:</b> riutilizzare la cartuccia con lo<br>stesso analizzatore. Se anche il secondo test ha<br>esito negativo, inserire la cartuccia in un altro<br>analizzatore. Nota: non riutilizzare la cartuccia<br>se sono trascorsi più di tre minuti da quando<br>è stata riempita. Verificare l'analizzatore<br>mediante un simulatore elettronico esterno. |
|----------------------------------|----------------------------------------------------------------------------------------------------|----------------------------------------------------------------------------------------------------|
|                                  |                                                                                                    | <b>Blocco disattivato:</b> ripetere l'analisi della cartuccia<br>con un altro analizzatore. Nota: non riutilizzare<br>la cartuccia se sono trascorsi più di tre minuti da<br>quando è stata riempita. Verificare l'analizzatore<br>mediante un simulatore elettronico esterno.                                                                                        |

## Assenza di messaggi

| Sintomo                                                                                                    | Possibile causa                                                                                   | Azione                                                                                                    |
|----------------------------------------------------------------------------------------------------|---------------------------------------------------------------------------------------------------|----------------------------------------------------------------------------------------------------|
| Dopo il corretto<br>inserimento della cartuccia<br>o dopo che è stato<br>premuto il tasto On/Off,<br>il display rimane vuoto. | Batterie scariche. La tastiera<br>non risponde. Rottura<br>dell'interruttore di avvio<br>interno. | Sostituire le batterie o ricaricarle.<br>Se questa operazione non<br>risolve il problema, reinstallare<br>l'ultima versione di software<br>sull'analizzatore. Se il problema<br>persiste, è necessario far riparare<br>l'analizzatore.                                                                                              |
|                                                                                                    |                                                                                                   | Se si utilizza la funzione di ricarica<br>dell'analizzatore del Downloader/<br>Recharger i-STAT 1, verificare<br>che il Downloader/Recharger<br>funzioni come previsto. Se si<br>verifica un problema, contattare<br>il rappresentante del supporto e<br>utilizzare le batterie monouso per<br>un uso continuato dell'analizzatore. |

Messaggio "Cartuccia bloccata" ancora visualizzato

| Sintomo                                                                                                    | Possibile causa                           | Azione                                                                                                    |
|----------------------------------------------------------------------------------------------------|-------------------------------------------|----------------------------------------------------------------------------------------------------|
| Normalmente, al<br>termine di un ciclo di<br>analisi, l'analizzatore<br>si azzera e sblocca<br>la cartuccia. Se<br>l'analizzatore non riesce<br>ad azzerarsi, sul display<br>resta visualizzato il<br>messaggio "Cartuccia<br>bloccata". | Batterie scariche. Problema<br>meccanico. | Spegnere l'analizzatore o<br>attendere che si spenga da<br>solo, quindi riaccenderlo.<br>Se riesce ad azzerarsi,<br>l'analizzatore sblocca la<br>cartuccia e il messaggio<br>"Cartuccia bloccata"<br>scompare. Se la cartuccia<br>non si sblocca, sostituire<br>o ricaricare le batterie e<br>accendere l'analizzatore. |
|                                                                                                    |                                           | Se il messaggio "Cartuccia<br>bloccata" non scompare, non<br>cercare di estrarre la cartuccia<br>ma rivolgersi al Servizio di<br>assistenza.                                                                                                    |

| Messaggi di avviso | Messaggio<br>visualizzato              | Possibile causa                                                                                                    | Azione                                                                                                    |
|--------------------|----------------------------------------|----------------------------------------------------------------------------------------------------|----------------------------------------------------------------------------------------------------|
|                    | Cart. non valida.<br>Consultare Ammin. | Il limite dell'intervallo<br>di azione o di<br>riferimento dell'analita,<br>personalizzato mediante<br>i-STAT/DE, è al di<br>fuori dell'intervallo di<br>misurazione dell'analita<br>per la cartuccia testata. | Assicurarsi che i limiti<br>dell'intervallo di azione e di<br>riferimento per l'analita/i<br>siano personalizzati in<br>base ai valori all'interno<br>dell'intervallo di misurazione<br>dell'analizzatore per la/e<br>cartuccia/e testata/e.<br>Fare riferimento alla sezione<br><i>Personalizzazione degli</i><br><i>intervalli di riferimento e</i><br><i>d'azione</i> nella Guida utente<br>i-STAT/DE. |
|                    |                                        | Codice a barre scansionato<br>da una cartuccia non<br>supportata                                                                                                    | Scansionare il codice a barre<br>da una cartuccia supportata<br>contenente gli analiti<br>necessari per effettuare il<br>test.                                                                                                    |
|                    | Lotto scaduto                          | Il lotto di cartucce<br>testato è scaduto.                                                                                                    | Controllare la data di<br>scadenza e ripetere il test<br>utilizzando un lotto di<br>cartucce non scaduto.                                                                                                    |

 $\ensuremath{\mathbb{C}}$  2024 Abbott. All rights reserved. All trademarks referenced are trademarks of either Abbott or their respective owners.

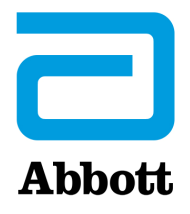

# Messaggi codificati dell'analizzatore

Da quando viene acceso a quando viene spento, i-STAT Analyzer esegue una serie di controlli di qualità. Quando viene rilevato un problema, l'analizzatore interrompe il ciclo di analisi e mostra un codice e un messaggio che forniscono indicazioni sulla causa e sul possibile intervento correttivo.

#### Messaggio di causa

Questo messaggio descrive la probabile causa dell'errore del controllo qualità. Per esempio quando viene rilevato l'inserimento di una cartuccia troppo piena l'analizzatore visualizza il messaggio "Il campione supera il limite di riempimento".

#### Messaggio di intervento

Questo messaggio indica l'azione correttiva. Per esempio, se è probabile che il controllo di qualità non venga superato nemmeno al successivo utilizzo dell'analizzatore, compare il messaggio "Utilizzare simulatore elettronico". Se il problema è legato a un operatore o alla cartuccia, compare il messaggio "Sostituire la cartuccia".

#### Codice di causa

Si tratta di un codice numerico associato all'errore verificatosi durante il controllo di qualità. Dato che più codici possono essere associati a un unico messaggio di causa, è essenziale fornire questa informazione quando si contatta il centro di assistenza locale per ulteriore aiuto. I codici vengono memorizzati nella memoria dell'analizzatore insieme ad altre registrazioni e vengono trasmessi alla Centrale dei dati. È possibile visualizzare e stampare l'elenco dei codici.

I codici da 1 a 15 e 95 indicano generalmente un problema legato all'ambiente o allo stato dell'analizzatore. Spesso si tratta di problemi di lieve entità che scompaiono quando si inserisce la cartuccia successiva o il simulatore elettronico, o quando si elimina la causa che li ha provocati.

| Numero<br>di codice | Causa/Azione<br>Messaggio visualizzato       | Spiegazione                                                                                                    |
|---------------------|----------------------------------------------|----------------------------------------------------------------------------------------------------|
| 1                   | Batteria scarica /<br>Sostituire la batteria | La carica della batteria non è sufficiente per portare a termine<br>un ciclo di analisi. Sostituire le batterie al litio monouso<br>dell'analizzatore o ricaricare le batterie ricaricabili. |
|                     |                                              | Se questo codice appare frequentemente e si stanno<br>utilizzando batterie monouso con l'i-STAT 1 Analyzer, può<br>essere utile sostituirle con delle batterie ricaricabili.                 |

| Numero<br>di codice | Causa/Azione<br>Messaggio visualizzato                                          | Spiegazione                                                                                                    |
|---------------------|---------------------------------------------------------------------------------|----------------------------------------------------------------------------------------------------|
| 2                   | <b>Temperatura fuori range</b> /<br>Controllare pagina Stato                    | L'analizzatore sta misurando una temperatura che non<br>rientra nel range di funzionamento. Spostare l'analizzatore<br>in un ambiente la cui temperatura rientri nel range del test<br>eseguito e aspettare che si stabilizzi sulla nuova temperatura.<br>Controllare il valore della temperatura nella pagina Stato.                                                                                                    |
| 4, 8                | Analizzatore interrotto /<br>Sostituire la cartuccia                            | L'analizzatore ha rilevato il mancato completamento<br>dell'ultimo ciclo di analisi, che può verificarsi in caso di<br>estrazione della batteria o contatto difettoso quando la<br>cartuccia è ancora inserita nell'analizzatore. Le batterie sono<br>troppo corte e non fanno contatto. Controllare il corretto<br>inserimento delle batterie nell'analizzatore e verificarne il<br>voltaggio sulla pagina Stato dell'analizzatore e sostituire<br>le batterie se sono scariche. NOTA: i risultati del paziente<br>visualizzati prima della comparsa del codice rimangono validi. |
| 11                  | <b>Data non valida /</b><br>Controllare orologio nella<br>pagina Stato          | Se la data dell'orologio in tempo reale precede la data di<br>emissione programmata nel software applicativo, viene<br>emesso il codice 11. Verificare la data dell'orologio in tempo<br>reale.<br>All'inizio del test di coagulazione viene controllata la<br>precisione dell'orologio. Se l'orologio non è preciso, viene<br>emesso il codice 11.                                                                                                    |
| 12                  | Software scaduto<br>Aggiornamento richiesto /<br>Vedere il Manuale              | Il software di standardizzazione (CLEW) è scaduto. Scaricare<br>un CLEW valido.<br>La data sull'orologio in tempo reale nell'analizzatore supera la<br>data di scadenza del CLEW. Controllare la data sull'orologio in                                                                                                    |
| 13                  | <b>CLEW non valido</b><br><b>Aggiornamento richiesto /</b><br>Vedere il Manuale | tempo reale e regolarla secondo necessità.<br>Il software di standardizzazione (CLEW) è corrotto o non<br>compatibile con il software applicativo (JAMS), oppure non<br>è presente alcun CLEW nell'analizzatore. Scaricare un CLEW<br>valido.<br>Se questo codice viene generato dopo un aggiornamento<br>del software e l'applicazione di personalizzazione è abilitata<br>nel gestore dati, modificare la versione CLEW nel profilo di<br>personalizzazione alla versione più recente e trasmettere<br>nuovamente il profilo all'analizzatore.                                   |
| 14                  | <b>Errore analizzatore /</b><br>Vedere manuale                                  | Il profilo di personalizzazione è corrotto. Scaricare gli<br>analizzatori nel Data Manager. Se il codice 14 riappare,<br>contattare la società di riferimento locale per l'assistenza.                                                                                                    |
| 15                  | Il codice a barre non<br>corrisponde al tipo di<br>cartuccia                    | La cartuccia identificata tramite il codice a barre non<br>corrisponde alla cartuccia inserita. Utilizzare un'altra<br>cartuccia, facendo attenzione a scansionare il codice a barre<br>dal tipo di cartuccia specifico in uso sull'analizzatore.                                                                                                    |
| 95                  | Test annullato<br>dall'operatore                                                | Questo messaggio compare nelle registrazioni di analisi<br>memorizzate in caso di spegnimento dell'i-STAT 1 Analyzer<br>prima che siano state inserite informazioni obbligatorie.                                                                                                    |

I seguenti codici sono associati alla cartuccia o al movimento del fluido all'interno della cartuccia. Si tratta di problemi che possono dipendere dall'operatore o dal campione. Nella maggior parte dei casi, occorre inserire una nuova cartuccia. Se l'errore persiste, soprattutto se riguarda un solo analizzatore, il problema può dipendere dell'apparecchio stesso.

| Numero<br>di codice | Causa/Azione<br>Messaggio visualizzato            | Spiegazione                                                                                                    |
|---------------------|---------------------------------------------------|----------------------------------------------------------------------------------------------------|
| 17-19               | Nessuna coagulazione<br>rilevata / Vedere manuale | Durante il ciclo di test di coagulazione non è stato rilevato<br>alcun coagulo. Analizzare un'altra cartuccia. Se il codice<br>ricompare, analizzare il campione con una metodologia<br>alternativa.                                                                                                    |
| 22, 25              | Errore cartuccia /<br>Sostituire la cartuccia     | Questi codici compaiono solo in presenza di cartucce per la<br>coagulazione quando la miscelazione del campione con il<br>reagente è compromessa. Il problema può essere dovuto ad<br>un campione insufficiente o coagulato, oppure alla presenza di<br>bolle d'aria nel campione.                                                                                                    |
| 24                  | Errore cartuccia /<br>Sostituire la cartuccia     | La resistenza elettrica del fluido calibrante (Rcal) utilizzato<br>per verificare la concentrazione di elettroliti non rientra nelle<br>specifiche. Il problema potrebbe essere stato provocato dalla<br>rottura della sacca del calibrante molto prima dell'esecuzione<br>del test e dalla conseguente evaporazione del calibrante che<br>determina una maggiore concentrazione degli elettroliti.<br>Oltre alla concentrazione degli elettroliti, la resistenza<br>elettrica del fluido di calibrazione è influenzata anche dalla<br>temperatura, dall'altezza e dalla larghezza del segmento dei<br>fluidi sovrastante il sensore conduttometrico. L'analizzatore<br>è responsabile della temperatura, ma l'altezza e la larghezza<br>del segmento dei fluidi possono variare a seconda del lotto<br>di cartucce. L'analizzatore è programmato per compensare<br>le variazione da lotto a lotto conservando una media di<br>elaborazione delle resistenze ricavata dalle cartucce più |
|                     |                                                   | recenti. A volte la differenza tra i valori Rcal di due lotti di<br>cartucce è tale da causare l'emissione del codice 24 nel<br>momento in cui vengono utilizzate le prime cartucce del<br>nuovo lotto. Gli errori del Codice 24 scompaiono non appena<br>si regola la media di elaborazione. Se però il codice 24 si<br>ripresenta dopo più di 3 esecuzioni con la cartuccia su ciascun<br>analizzatore, contattare il centro di assistenza locale.                                                                                                    |
| 26                  | Errore cartuccia /<br>Sostituire la cartuccia     | Questo codice compare in presenza di un errore del controllo<br>di qualità specifico per la coagulazione: attivazione prematura<br>del substrato, livelli di substrato insolitamente bassi o<br>movimento del fluido non valido.                                                                                                    |

| Numero<br>di codice                     | Causa/Azione<br>Messaggio visualizzato                              | Spiegazione                                                                                                    |
|-----------------------------------------|---------------------------------------------------------------------|----------------------------------------------------------------------------------------------------|
| 20, 27-29,<br>32, 33, 40,<br>41, 45, 87 | Errore cartuccia /<br>Sostituire la cartuccia                       | Questi codici identificano problemi con la cartuccia;<br>ad esempio: flusso anticipato o ritardato del fluido di<br>calibrazione, assenza di flusso oppure disturbi nei segnali<br>del fluido di calibrazione. L'emissione dei codici 20, 27,<br>41 e 87 può essere causata da un contatto insufficiente,<br>che può talvolta essere corretto condizionando i contatti<br>con una cartuccia di pulizia in ceramica. La procedura di<br>condizionamento è descritta alla fine di questo bollettino.<br>La percentuale del codice di controllo di qualità 45 può essere |
|                                         |                                                                     | attendere tempo sufficiente per equilibrarle a temperatura<br>ambiente. Per ridurre il numero di codici di controllo di<br>qualità, rivedere le condizioni di conservazione delle cartucce<br>i-STAT e attendere tempo sufficiente affinché le cartucce<br>refrigerate si equilibrino a temperatura ambiente.                                                                                                    |
| 42, 43                                  | Errore cartuccia /<br>Sostituire la cartuccia                       | Questi codici segnalano che il sensore conduttometrico<br>(codice 42) o il sensore amperometrico (codice 43) non rientra<br>nelle specifiche. Il problema potrebbe essere causato dalla<br>perforazione dell'involucro del calibrante, dalla presenza<br>di sporcizia sulle piastre di contatto della cartuccia o sul<br>connettore dell'analizzatore.                                                                                                    |
| 79-81                                   | Errore cartuccia /<br>Sostituire la cartuccia                       | L'emissione di questi codici è determinata da un cattivo<br>contatto tra le sonde termiche dell'analizzatore e l'area<br>metallizzata sul retro dei chip della cartuccia. Le possibili<br>cause sono: insufficiente metallizzazione dei chip, presenza di<br>impurità sulla parte metallizzata o di sonde termiche rotte o<br>piegate nell'analizzatore.                                                                                                    |
| 21                                      | <b>Cartuccia difettosa</b> /<br>Sostituire la cartuccia             | Questo codice indica che l'analizzatore ha rilevato il<br>liquido sui sensori prima del previsto. Possibili cause: uso<br>improprio delle cartucce (pressione esercitata al centro della<br>cartuccia), cattive condizioni di conservazione delle cartucce<br>(congelamento) o impiego di una cartuccia usata.                                                                                                    |
| 31, 34, 44                              | Impossibile posizionare<br>il campione / Sostituire la<br>cartuccia | L'analizzatore non ha rilevato il movimento del campione sui<br>sensori. L'errore potrebbe essere causato dalla presenza di<br>un coagulo nel campione (specialmente nei neonati), dalla<br>mancata chiusura del tappo a scatto della cartuccia o da<br>un'anomalia della cartuccia.                                                                                                    |

| Numero<br>di codice | Causa/Azione<br>Messaggio visualizzato                                                | Spiegazione                                                                                                    |
|---------------------|---------------------------------------------------------------------------------------|----------------------------------------------------------------------------------------------------|
| 35, 36              | Il campione non<br>raggiunge il limite di<br>riempimento / Sostituire<br>la cartuccia | La cartuccia non è abbastanza piena. Il campione deve<br>raggiungere il limite di riempimento. Sostituire la cartuccia.                                                                                                    |
| 30, 37              | Il campione supera il<br>limite di riempimento /<br>Sostituire la cartuccia           | La cartuccia è troppo piena. Il campione ha superato il limite<br>di riempimento. Sostituire la cartuccia.                                                                                                    |
| 38, 39              | <b>Campione insufficiente</b> /<br>Sostituire la cartuccia                            | Nella maggior parte dei casi, l'errore è dovuto a una quantità<br>insufficiente di campione nella cella di raccolta della cartuccia,<br>ma può essere provocato anche dalla presenza di bolle nel<br>campione. Sostituire la cartuccia e assicurarsi che la quantità<br>di campione nella cella di raccolta sia sufficiente.                                                                                                    |
| 46                  | Errore cartuccia /<br>Sostituire la cartuccia                                         | L'analizzatore non ha rilevato il movimento del campione sui<br>sensori. L'errore potrebbe essere causato dalla presenza di<br>un coagulo nel campione (specialmente nei neonati), dalla<br>mancata chiusura del tappo a scatto della cartuccia o da<br>un'anomalia della cartuccia.                                                                                                    |
| 47                  | <b>Cartuccia mal inserita</b> /<br>Reinserire la cartuccia                            | Il codice indica che la cartuccia o il simulatore elettronico<br>non sono stati inseriti fino in fondo. Reinserire la cartuccia o<br>il simulatore elettronico. Se il problema persiste e/o l'utente<br>è sicuro che la cartuccia o il simulatore siano stati inseriti<br>correttamente, il problema può dipendere dall'analizzatore.<br>Contattare il centro di assistenza locale per ulteriore aiuto.                                                                                                    |
| 48                  | <b>Errore analizzatore</b> /<br>Vedere manuale                                        | Questo codice indica un problema di inserimento della<br>cartuccia o del simulatore elettronico. Spingere la cartuccia o<br>il simulatore nella porta per cartucce in posizione orizzontale.<br>Se il problema persiste e l'utente è sicuro che la cartuccia o il<br>simulatore siano stati inseriti correttamente, il problema può<br>dipendere dall'analizzatore. Contattare il centro di assistenza<br>locale per ulteriore aiuto.                                                                                                    |
| 23, 49              | <b>Contatto inadeguato /</b><br>Vedere il manuale                                     | Il codice 23 potrebbe essere causato da scarso contatto tra i<br>perni di contatto dell'analizzatore e i cuscinetti di contatto del<br>sensore della cartuccia.<br>Il codice 49 potrebbe essere generato da scarso contatto tra i<br>perni di contatto dell'analizzatore e i cuscinetti di contatto del<br>chip di identificazione della cartuccia.<br>Questi codici di controllo qualità possono a volte essere<br>corretti eseguendo il condizionamento dei perni di contatto<br>dell'analizzatore usando la cartuccia di condizionamento in<br>ceramica. La procedura di condizionamento è descritta alla<br>fine di questo bollettino.<br><b>Nota</b> : se non si dispone di una cartuccia di condizionamento in |
|                     |                                                                                       | ceramica, contattare il centro di assistenza locale.                                                                                                    |

# I problemi elencati di seguito dipendono da guasti elettronici o meccanici dell'analizzatore.

| Numero<br>di codice | Causa/Azione<br>Messaggio visualizzato                               | Spiegazione                                                                                                    |
|---------------------|----------------------------------------------------------------------|----------------------------------------------------------------------------------------------------|
| 50                  | <b>Errore analizzatore /</b><br>Utilizzare simulatore<br>elettronico | Il motore è rimasto in funzione troppo a lungo. Il problema<br>potrebbe non essere rilevato se si utilizza un simulatore.<br>Utilizzare il simulatore e se l'analizzatore supera il test,<br>eseguire l'elaborazione di una cartuccia per verificare se il<br>codice di errore si ripresenta. In caso contrario, continuare a<br>utilizzare l'analizzatore. Se il codice si ripresenta, contattare il<br>centro di assistenza locale per ulteriore aiuto.                                                                                                    |
|                     |                                                                      | Se l'i-STAT 1 Analyzer viene utilizzato per analisi<br>immunodiagnostiche, questo codice può indicare un contatto<br>insufficiente tra l' i-STAT 1 Analyzer e la cartuccia. Questo<br>problema può essere talvolta risolto condizionando i pin<br>dell'analizzatore con una cartuccia di condizionamento in<br>ceramica. La procedura di condizionamento è descritta alla<br>fine di questo bollettino.                                                                                                    |
|                     |                                                                      | <b>Nota:</b> se non si dispone di una cartuccia di condizionamento in ceramica, contattare il centro di assistenza locale.                                                                                                    |
|                     |                                                                      | I codici 126 e 128 possono talvolta indicare problemi di<br>collegamento elettrici. Se questi tre codici (50, 126 e 128)<br>vengono visualizzati ripetutamente in un breve intervallo di<br>tempo, è consigliabile richiedere un controllo accurato o la<br>sostituzione dell'analizzatore.                                                                                                    |
|                     |                                                                      | In alcuni casi questo codice viene visualizzato anche quando si<br>utilizzano cartucce per analisi immudiagnostiche.                                                                                                    |
| 51                  | <b>Errore analizzatore</b> /<br>Utilizzare simulatore<br>elettronico | Il motore è rimasto in funzione troppo a lungo. Utilizzare<br>un simulatore. Se l'errore si è verificato durante l'impiego<br>di una cartuccia ACT, eseguire anche l'elaborazione di una<br>cartuccia. Se il codice di errore non si ripresenta, continuare<br>a utilizzare l'analizzatore. In alcuni casi, anche una condizione<br>di batteria scarica può provocare la visualizzazione di questo<br>errore anziché del codice 1. Provare ad utilizzare delle batterie<br>nuove. Se il codice si ripresenta, contattare il centro di<br>assistenza locale per ulteriore aiuto. |
| 52                  | <b>Errore analizzatore /</b><br>Utilizzare simulatore<br>elettronico | Il motore è andato in stallo mentre era in funzione. Usare un<br>simulatore. Se l'errore si è verificato durante l'impiego di una<br>cartuccia ACT, eseguire anche l'elaborazione di una cartuccia.<br>Se il codice di errore non si ripresenta, continuare a utilizzare<br>l'analizzatore. Se il codice si ripresenta, contattare il centro di<br>assistenza locale per ulteriore aiuto.                                                                                                    |
| 58-62               | <b>Errore analizzatore</b> /<br>Utilizzare simulatore<br>elettronico | Solitamente questi errori dell'analizzatore si risolvono e<br>vengono rilevati mediante il test con il simulatore elettronico.<br>Se l'analizzatore supera il test mediante simulatore elettronico,<br>è possibile continuare a utilizzarlo. In caso contrario,<br>controllare il voltaggio della batteria ed eseguire un nuovo<br>test sull'analizzatore usando un altro simulatore per escludere<br>eventuali problemi al simulatore. Se il codice persiste,<br>contattare il centro di assistenza locale per ulteriore aiuto.                                                |

| Numero<br>di codice                                                      | Causa/Azione<br>Messaggio visualizzato                                                                                                    | Spiegazione                                                                                                    |
|--------------------------------------------------------------------------|----------------------------------------------------------------------------------------------------|----------------------------------------------------------------------------------------------------|
| 53, 55-57,<br>63, 65-68,<br>72-74, 82,<br>83-85, 86,<br>89-94, 96,<br>97 | <b>Errore analizzatore /</b><br>Vedere manuale                                                                                                    | Problemi meccanici o elettronici dell'analizzatore che<br>l'apparecchio può non essere in grado di superare.                                                                                                    |
|                                                                          |                                                                                                    | I Codici 82 e 92 si riferiscono generalmente a problemi sui<br>trasduttori di pressione dell'analizzatore. Se questi codici<br>persistono, contattare il centro di assistenza locale per<br>ulteriore aiuto.                                                                                                    |
|                                                                          |                                                                                                    | I codici 83 e 84 indicano un errore hardware nell'analizzatore<br>wireless i-STAT 1. Se tali codici si presentano ripetutamente,<br>rivolgersi al servizio clienti per ottenere ulteriore assistenza.                                                                                                    |
|                                                                          | La percentuale del codice di controllo di qualità 55 può essere<br>aumentata quando le cartucce vengono utilizzate senza<br>attendere tempo sufficiente per equilibrarle a temperatura<br>ambiente. Per ridurre il numero di codici di controllo di<br>qualità, rivedere le condizioni di conservazione delle cartucce<br>i-STAT e attendere tempo sufficiente affinché le cartucce<br>refrigerate si equilibrino a temperatura ambiente. |                                                                                                    |
|                                                                          | Il codice 56 viene visualizzato quando l'analizzatore rileva<br>disturbi nel circuito termico. Questi disturbi possono essere<br>causati da interferenze elettroniche. Se viene visualizzato<br>questo codice, spostare l'analizzatore in un luogo diverso,<br>lontano dalle possibili fonti di interferenza. Se il codice viene<br>nuovamente visualizzato dopo lo spostamento, è necessario<br>far riparare l'analizzatore.             |                                                                                                    |
|                                                                          |                                                                                                    | Il codice 86 può verificarsi quando un i-STAT Analyzer viene<br>tenuto in un Downloader/Recharger i-STAT senza ventilazione<br>adeguata. Il problema si risolve solitamente spostanto il<br>Downloader/Recharger in una posizione aperta, libera da<br>ostruzioni e lontana da fonti di calore esterne come griglie<br>di radiatori o altre apparecchiature elettroniche. Se il codice<br>persiste, o se compare il codice 86 con l'analizzatore i-STAT 1<br>senza un Downloader/Recharger, contattare il centro di<br>assistenza locale per ulteriore aiuto. |
|                                                                          |                                                                                                    | Per gli altri codici, effettuare due volte l'analisi con il<br>simulatore elettronico, quindi analizzare un campione con la<br>cartuccia. Se l'analizzatore supera il test con il simulatore e il<br>test con il campione non determina l'emissione di un codice di<br>controllo della qualità, continuare a utilizzare l'analizzatore. Se<br>l'analizzatore non supera il test del simulatore e/o se compare<br>un codice di qualità durante l'esecuzione campione, contattare<br>il centro di assistenza locale per ulteriore aiuto.                        |

| Numero<br>di codice | Causa/Azione<br>Messaggio visualizzato                                | Spiegazione                                                                                                    |
|---------------------|-----------------------------------------------------------------------|----------------------------------------------------------------------------------------------------|
| 69                  | <b>Cartuccia di tipo</b><br>non accettato /<br>Usa un'altra cartuccia | <ul> <li>Le ragioni di questa condizione possono essere le seguenti:</li> <li>L'analizzatore non è riuscito a identificare la cartuccia<br/>o il simulatore</li> </ul>                                                                                             |
|                     |                                                                       | <ul> <li>Durante l'esecuzione di un test della cartuccia è stato<br/>inserito un Simulatore elettronico</li> </ul>                                                                                                    |
|                     |                                                                       | <ul> <li>Durante l'esecuzione di un test del Simulatore<br/>elettronico è stata inserita una cartuccia</li> </ul>                                                                                                    |
|                     |                                                                       | Inserire la cartuccia o il simulatore corretti per il test.                                                                                                    |
|                     |                                                                       | Se il messaggio continua ad apparire dopo aver inserito la<br>cartuccia o il simulatore corretti, rivolgersi a i-STAT Technical<br>Services o al proprio Support Services Representative, poiché<br>potrebbe rendersi necessaria la riparazione dell'analizzatore. |

#### I codici da 120 a 138 e da 142 a 151 indicano un problema durante l'uso di una cartuccia per test immunodiagnostici. Nella maggior parte dei casi il problema è dovuto ad una cartuccia usata e può essere risolto impiegando una nuova cartuccia.

| Numero<br>di codice                       | Causa/Azione<br>Messaggio visualizzato        | Spiegazione                                                                                                    |
|-------------------------------------------|-----------------------------------------------|----------------------------------------------------------------------------------------------------|
| 120-122,<br>124, 125,<br>133, 144,<br>148 | Errore cartuccia /<br>Sostituire la cartuccia | Questi codici indicano un problema dovuto al trasferimento<br>del fluido di analisi durante un'analisi con cartuccia. Sostituire<br>la cartuccia.                                                                                                    |
| 123                                       | Errore cartuccia /<br>Sostituire la cartuccia | Il controllo della qualità durante l'analisi mediante cartuccia<br>non ha rilevato la presenza di reagenti immuno. Sostituire la<br>cartuccia.                                                                                                    |
| 126                                       | Errore cartuccia /<br>Sostituire la cartuccia | Il controllo della qualità durante l'analisi mediante cartuccia<br>non ha verificato l'integrità del fluido da analizzare. Tuttavia,<br>questo codice può essere anche causato da una connessione<br>elettrica difettosa tra l'i-STAT 1 Analyzer e la cartuccia. Questo<br>problema può essere talvolta risolto condizionando i pin<br>dell'analizzatore con una cartuccia di condizionamento in<br>ceramica. La procedura di condizionamento è descritta alla<br>fine di questo bollettino.<br><b>Nota:</b> se non si dispone di una cartuccia di condizionamento<br>in ceramica, contattare il centro di assistenza locale.<br>I codici 50 e 128 possono talvolta indicare problemi di |
|                                           |                                               | collegamento elettrici. Se questi tre codici (50, 126 e 128)<br>vengono visualizzati ripetutamente in un breve intervallo<br>di tempo, è consigliabile richiedere la sostituzione<br>dell'analizzatore.                                                                                                    |
| 127                                       | Errore cartuccia /<br>Sostituire la cartuccia | È stato rilevato un sensore bagnato prima del trasferimento<br>del campione iniziale. Cartuccia troppo piena o usata.<br>Sostituire la cartuccia.                                                                                                    |

| Numero<br>di codice                 | Causa/Azione<br>Messaggio visualizzato        | Spiegazione                                                                                                    |  |
|-------------------------------------|-----------------------------------------------|----------------------------------------------------------------------------------------------------|--|
| 128, 131,<br>132, 134,<br>135 - 138 | Errore cartuccia /<br>Sostituire la cartuccia | Molto spesso questi codici sono associati allo scarso<br>riempimento di una cartuccia per saggio immunologico, alla<br>presenza di bolle nel campione o all'inserimento troppo<br>brusco di una cartuccia nell'analizzatore. |  |
|                                     |                                               | Linee guida per un corretto riempimento:                                                                                                    |  |
|                                     |                                               | <ol> <li><u>Scartare</u> (sempre) 1 drop (goccia) dal dispositivo di<br/>erogazione per eliminare eventuali bolle non visibili.</li> </ol>                                                                                   |  |
|                                     |                                               | <ol> <li><u>Tenere sospesa</u> una singola drop (goccia) leggermente<br/>più grande del pozzetto target rotondo.</li> </ol>                                                                                                  |  |
|                                     |                                               | <ol> <li><u>Rilasciare</u> 1 (sola) drop (goccia)a contatto con il<br/>pozzetto target rotondo e attendere che la cartuccia<br/>prelevi il campione.</li> </ol>                                                              |  |
|                                     |                                               | <ol> <li><u>Accertarsi</u> che il volume del campione sia pari alla<br/>parte superiore del segno di riempimento.</li> </ol>                                                                                                 |  |
|                                     |                                               | 5. <u>Chiudere</u> la cartuccia.                                                                                                    |  |
|                                     |                                               | Linee guida per l'inserimento della cartuccia:                                                                                                    |  |
|                                     |                                               | <ol> <li>Dopo avere chiuso la cartuccia, afferrarla per<br/>l'inserimento.</li> </ol>                                                                                                    |  |
|                                     |                                               | <ul> <li><u>Design con punto di presa originale</u>: afferrare la<br/>chiusura tra il pollice e l'indice. La chiusura è dotata di<br/>un'apposita rientranza per il pollice.</li> </ul>                                      |  |
|                                     |                                               | <ul> <li><u>Cartuccia con punto di presa grande</u>: afferrare il punto<br/>di presa tra il pollice e l'indice.</li> </ul>                                                                                                   |  |
|                                     |                                               | <ol> <li>Inserire delicatamente la cartuccia nell'analizzatore<br/>fino a sentire un leggero clic.</li> </ol>                                                                                                    |  |
| 129, 142,<br>143                    | Errore cartuccia /<br>Sostituire la cartuccia | L'analizzatore ha rilevato la presenza di liquidi nel campione.<br>Sostituire la cartuccia.                                                                                                    |  |
| 130                                 | Errore cartuccia /<br>Sostituire la cartuccia | L'analizzatore ha rilevato la presenza di bolle d'aria nel segmento di campione. Sostituire la cartuccia.                                                                                                    |  |

| Numero<br>di codice | Causa/Azione<br>Messaggio visualizzato               | Spiegazione                                                                                                    |
|---------------------|------------------------------------------------------|----------------------------------------------------------------------------------------------------|
| 145                 | Errore cartuccia /<br>Sostituire la cartuccia        | <ul> <li>L'analizzatore non ha rilevato l'arrivo del liquido dopo il<br/>movimento del campione iniziale. Ciò può essere dovuto a:</li> <li>Perdita nella cartuccia.</li> <li>La cartuccia non è stata chiusa completamente.<br/>Verificare che la chiusura sia perfettamente bloccata<br/>prima di inserire la cartuccia nell'analizzatore.</li> <li>Riempimento della cartuccia insufficiente. Dal<br/>momento in cui una singola goccia del campione<br/>entra a contatto con il pozzetto target, le cartucce per<br/>saggio immunologico si riempiono automaticamente<br/>assorbendo il campione a una velocità fissa. Eventuali<br/>tentativi di iniettare il campione nella cartuccia o di<br/>aggiungere altro campione nel pozzetto target non<br/>rendono più veloce il riempimento della cartuccia.<br/>Attendere che il campione raggiunga il segno di<br/>riempimento, quindi chiudere la cartuccia.</li> </ul> |
| 146                 | <b>Errore cartuccia /</b><br>Sostituire la cartuccia | Cartuccia troppo piena. Ripetere il test.                                                                                                    |
| 147                 | Errore analizzatore /<br>Vedere manuale              | <ul> <li>Prima di effettuare un'analisi con una cartuccia per test<br/>immunodiagnostici, è necessario verificare che l'i-STAT 1<br/>Analyzer:</li> <li>Riporti il simbolo</li> </ul>                                                                                                    |
| 149, 150,<br>151    | Errore cartuccia /<br>Sostituire la cartuccia        | L'analizzatore ha rilevato un flusso di dati anomalo nei dati<br>inviati la cartuccia. Sostituire la cartuccia.<br>Per BNP: se viene visualizzato il codice 150 quando si utilizza<br>un campione di sangue intero, è consigliabile centrifugare il<br>campione e di ripetere il test con il plasma risultante.                                                                                                    |

Un codice nell'intervallo 165–175 indica un errore durante il ciclo di coagulazione con la cartuccia. In ogni caso, la cartuccia è esaurita ed è necessario utilizzare un'altra cartuccia.

| Numero<br>di codice | Causa/Azione<br>Messaggio visualizzato                     | Spiegazione                                                                                                    |
|---------------------|------------------------------------------------------------|----------------------------------------------------------------------------------------------------|
| 165                 | <b>Errore cartuccia</b> / Utilizzare<br>un'altra cartuccia | Questo codice indica che l'analizzatore ha rilevato<br>la presenza di fluido sui sensori prima del dovuto.<br>Possibili cause: l'utente sta tentando di analizzare una<br>cartuccia usata oppure l'utente non ha fatto equilibrare<br>la cartuccia a temperatura ambiente prima di aprire<br>la busta della cartuccia. (Prima di aprire la busta della<br>cartuccia, è necessario fare equilibrare le singole cartucce<br>per 5 minuti a temperatura ambiente oppure la scatola di<br>cartucce per 1 ora.) |
| 166                 | <b>Errore cartuccia</b> / Utilizzare<br>un'altra cartuccia | Il campione è giunto sui sensori troppo tardi. Ciò può<br>indicare che la cartuccia è stata riempita in modo<br>insufficiente o che era presente una bolla nel campione.<br>Provare con un'altra cartuccia.                                                                                                    |

| Numero<br>di codice | Causa/Azione<br>Messaggio visualizzato                     | Spiegazione                                                                                                    |
|---------------------|------------------------------------------------------------|----------------------------------------------------------------------------------------------------|
| 167                 | <b>Errore cartuccia</b> / Utilizzare<br>un'altra cartuccia | Il campione è giunto sui sensori troppo presto.<br>Ciò può indicare che la cartuccia è stata riempita<br>eccessivamente. Provare con un'altra cartuccia. |
| 170                 | Errore cartuccia / Utilizzare un'altra cartuccia           | Un valore di resistenza rilevato durante il ciclo di test è risultato troppo elevato. Provare con un'altra cartuccia.                                    |
| 171-175             | <b>Errore cartuccia</b> / Utilizzare un'altra cartuccia    | L'analizzatore ha rilevato una bolla al di sopra o in prossimità dei sensori. Provare con un'altra cartuccia.                                            |

# I seguenti codici di errore sono riconducibili al simulatore elettronico.

| Codice             | Spiegazione                                                                                                    | Come intervenire                                                  |
|--------------------|----------------------------------------------------------------------------------------------------|-------------------------------------------------------------------|
| Codice<br>numerico | Vedere Messaggi codificati dell'analizzatore.                                                                                                    | Vedere Messaggi codificati dell'analizzatore.                     |
| L                  | Canale potenziometrico fuori dai limiti.<br>L'errore può verificarsi in caso di accumulo<br>di umidità sui contatti all'interno<br>dell'analizzatore quando quest'ultimo<br>subisce alterazioni della temperatura<br>ambiente. | Contattare il centro di assistenza locale per<br>ulteriore aiuto. |
| G                  | Canale amperometrico fuori dai<br>limiti. L'errore può verificarsi se il<br>simulatore esterno non viene inserito<br>orizzontalmente.                                                                                          | Contattare il centro di assistenza locale per<br>ulteriore aiuto. |
| R, r               | Valore di resistenza sul canale<br>conduttometrico fuori dai limiti.                                                                                                    | Contattare il centro di assistenza locale per ulteriore aiuto.    |
| t                  | Errore della sonda termica.                                                                                                    | Contattare il centro di assistenza locale per<br>ulteriore aiuto. |
| В                  | Canale potenziometrico fuori dai limiti.                                                                                                    | Contattare il centro di assistenza locale per ulteriore aiuto.    |

**NOTA:** ogni volta che compaiono dei codici ripetitivi che non possono essere affrontati o corretti mediante la formazione, contattare il centro di assistenza locale per ulteriore aiuto.

# PROCEDURA PER L'USO DI UNA CARTUCCIA DI CONDIZIONAMENTO IN CERAMICA i-STAT CCC PER IL CONDIZIONAMENTO DEI PIN DELL'ANALIZZATORE

| Numero fase                                                           | Spiegazione                                                                                                    |
|-----------------------------------------------------------------------|----------------------------------------------------------------------------------------------------|
| 1. Utilizzare un simulatore elettronico<br>esterno.                   | Se l'analizzatore è configurato per l'uso di un<br>simulatore elettronico interno, modificare<br>l'impostazione per utilizzare un simulatore<br>elettronico esterno. L'uso di un simulatore<br>elettronico esterno previene l'attivazione del<br>ciclo del simulatore interno durante il processo<br>di ripristino dei pin ed evita che il processo possa<br>interrompersi prima della conclusione.                                                                                                    |
| 2. Utilizzare la cartuccia in ceramica (CCC)<br>due volte.            | Avviare il ciclo della cartuccia come se si<br>trattasse del ciclo di un simulatore elettronico<br>esterno. Lo strumento identifica la cartuccia<br>di condizionamento in ceramica (CCC) come<br>simulatore elettronico esterno e visualizza un<br>codice di errore del simulatore (ad esempio rRGL)<br>al termine del ciclo. Ignorare il codice, poiché tale<br>condizione rientra nella normalità.                                                                                                    |
| 3. Aggiornare il registro d'uso della cartuccia<br>in ceramica (CCC). | Il registro è riportato alla pagina 3 del bollettino<br>tecnico "Istruzioni per il ripristino degli analizzatori<br>che visualizzano *** per l'ematocrito ed il Codice di<br>controllo della qualità 23", fornito con la cartuccia<br>di condizionamento (CCC). L'aggiornamento<br>del registro d'uso permette di tenere traccia<br>del numero di cicli di condizionamento dei pin<br>effettuati con la striscia in ceramica della cartuccia<br>CCC. Se necessario, sostituire o invertire la fascia<br>in ceramica in modo che la cartuccia CCC sia<br>nuovamente pronta per l'uso. |
| 4. Rimettere in funzione l'analizzatore.                              |                                                                                                    |

© 2024 Abbott. All rights reserved. All trademarks referenced are trademarks of either the Abbott group of companies or their respective owners.

# CONTROLLO DELLA QUALITÀ 12

# PANORAMICA

Le istruzioni del sistema di qualità del produttore (MQSI) rappresentano le informazioni necessarie per assicurare risultati di qualità (accurati, precisi e affidabili) in base alle caratteristiche specifiche del sistema i STAT.

Tre caratteristiche tecnologiche chiave del sistema i-STAT sono alla base del MQSI:

- 1. Le cartucce per uso singolo sono stabili se stoccate correttamente.
- 2. Il sistema è stato progettato in modo che qualsiasi influenza dell'utente sul processo analitico venga rilevata e segnalata.
- 3. Le prestazioni del lettore portatile sono verificate da una combinazione di controlli procedurali e controlli di qualità automatizzati durante ogni evento di prova, integrati da un controllo elettronico della qualità.

# ISTRUZIONI PER IL SISTEMA DI QUALITÀ DEL PRODUTTORE

| Eseguire il<br>controllo qualità<br>giornaliero con<br>il simulatore<br>elettronico           | Controllare ogni lettore portatile con il simulatore elettronico, utilizzando il simulatore interno o esterno, una volta ogni giorno di utilizzo.                                                                                                    |
|-----------------------------------------------------------------------------------------------|----------------------------------------------------------------------------------------------------|
| Controllare i<br>lettori portatili<br>nuovi o sostitutivi<br>con il simulatore<br>elettronico | Utilizzare il simulatore elettronico, interno o esterno, per verificare il funzionamento<br>di un lettore portatile nuovo o sostitutivo prima dell'uso.<br>Il simulatore elettronico interno si attiverà automaticamente la prima volta<br>che viene utilizzato un lettore portatile nuovo o sostitutivo e dopo ogni 24 ore<br>di utilizzo in seguito. Il lettore portatile può essere personalizzato per ricordare<br>all'operatore di eseguire il test del simulatore (Analizzatore i-STAT 1) o di utilizzare<br>automaticamente il simulatore (Analizzatore i-STAT 1) più frequentemente come<br>richiesto o desiderato. |
| Controllare<br>la striscia di<br>temperatura<br>per una nuova<br>spedizione di<br>cartucce    | Verificare che le temperature di transito siano state soddisfacenti leggendo la striscia di temperatura inclusa in ogni contenitore di spedizione.                                                                                                    |

| Assicurare<br>un corretto<br>stoccaggio della<br>cartuccia             | <ul> <li>Assicurarsi che le condizioni di stoccaggio refrigerato per le cartucce stoccate<br/>siano comprese nell'intervallo 2-8 °C (35-46 °F).</li> </ul>                                                                                                    |
|------------------------------------------------------------------------|----------------------------------------------------------------------------------------------------|
|                                                                        | <ul> <li>Assicurarsi che le cartucce non siano esposte a temperature superiori a 30 °C<br/>(86 °F).</li> </ul>                                                                                                    |
|                                                                        | • Assicurarsi che le cartucce non siano utilizzate dopo la data di scadenza stampata sulla singola confezione e scatola.                                                                                                    |
|                                                                        | • Assicurarsi che le cartucce non siano esterne al frigorifero per un periodo di tempo superiore a quello indicato sulla scatola della cartuccia.                                                                                                    |
|                                                                        | • Assicurarsi che una cartuccia sia utilizzata immediatamente dopo essere stata rimossa dalla relativa confezione.                                                                                                    |
|                                                                        | • Assicurarsi che una cartuccia prelevata dall'immagazzinamento refrigerato possa rimanere nella propria confezione a temperatura ambiente per 5 minuti prima dell'uso o che una scatola di cartucce sia a temperatura ambiente per un'ora prima dell'uso.                                                         |
| Assicurarsi che<br>sia eseguito il<br>controllo della<br>sonda termica | Assicurarsi che il controllo della sonda termica sia eseguito ogni 6 mesi su ciascun<br>lettore portatile. Questo controllo può essere eseguito insieme agli aggiornamenti<br>software dell'analizzatore. Vedere <i>Controllo della sonda termica—Procedura per</i><br><i>lettori portatili</i> in questa sezione. |
| Formare il<br>personale                                                | <b>Evitare errori pre- e post-analitici:</b><br>Assicurarsi che gli utenti siano formati per evitare errori pre-analitici come quelli<br>associati alla raccolta dei campioni, a ritardi nei test, a miscelazione dei campioni<br>inadeguata, nonché errori post-analitici (report e comunicazione dei risultati). |
| Aggiornare il<br>software                                              | <ol> <li>Aggiornare il software di sistema i-STAT come fornito da Abbott Point of Care<br/>(APOC).</li> </ol>                                                                                                    |
|                                                                        | 2. Controllare il lettore portatile con il simulatore elettronico esterno dopo gli aggiornamenti software.                                                                                                    |
|                                                                        |                                                                                                    |

3. Verificare la lettura della sonda termica.

# PROCEDURA PER I CONTROLLI DI TEST

#### Prerequisiti Assicurarsi che i test di controllo qualità siano eseguiti dal menu Quality Test (Test di qualità) ai fini della documentazione e della revisione.

- Eseguire la scansione del codice a barre della cartuccia prima di aprire la sacca della cartuccia.
- Verificare che controlli, cartucce e lettori portatili siano alla stessa temperatura ambiente.
- 1. Premere per attivare il lettore portatile.
- 2. Premere  $(MENU \rightarrow 3 \rightarrow 1)$  per i campioni di controllo.
- 3. Seguire le istruzioni visualizzate sul lettore portatile.
- 4. Eseguire la scansione del numero di lotto riportato sulla sacca della cartuccia.
  - Posizionare il codice a barre a 3-9 pollici (8-23 cm) dalla finestra dello scanner sul lettore portatile.
  - Tenere premuto (SCAN) per attivare lo scanner.
  - Allineare la luce rossa del laser in modo che copra tutto il codice a barre.
  - Alla lettura corretta del codice a barre, il lettore portatile emetterà un segnale acustico.
- 5. Proseguire con le normali procedure di preparazione del campione, riempimento e sigillatura della cartuccia.
- 6. Spingere la cartuccia sigillata all'interno della porta del lettore portatile finché non scatta in posizione. Attendere il completamento del test.
  - **Nota:** per ACT, PT, INR, Hct e test dell'immunodosaggio, durante l'esecuzione del test il palmare deve rimanere su una superficie piatta con il display rivolto verso l'alto.
- 7. Riesaminare i risultati.

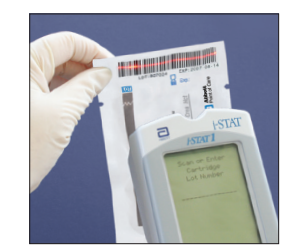

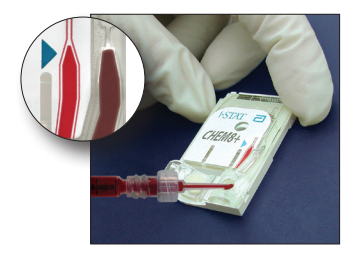

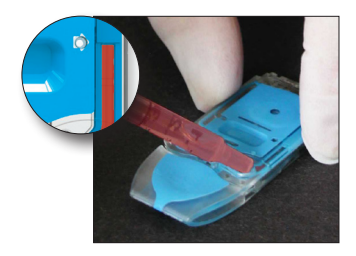

# RISOLUZIONE DEI PROBLEMI RELATIVI AL CONTROLLO O AI RISULTATI DELLA VERIFICA DELLA CALIBRAZIONE SULLE CARTUCCE FUORI INTERVALLO

Risoluzione deiVerificare che siano soddisfatte le seguenti condizioni, quindi ripetere il test:problemi

- È utilizzato l'inserto corretto dei valori previsti e sono utilizzati il tipo di cartuccia e l'elenco dei numeri di lotto corretti.
- La data di scadenza stampata sulla sacca della cartuccia e sulla fiala o ampolla di controllo non è stata superata.
- La data di scadenza della temperatura ambiente per la cartuccia e il controllo non è stata superata.
- La cartuccia e il controllo sono stati stoccati correttamente.
- Il controllo è stato maneggiato correttamente; vedere le istruzioni per l'uso.
- L'analizzatore utilizzato supera il test del simulatore elettronico.

Se i risultati sono ancora fuori intervallo nonostante rispettino i criteri di cui sopra, ripetere il test utilizzando una nuova confezione di soluzioni di controllo e/o cartucce. Se i risultati sono ancora fuori intervallo, fare riferimento a Informazioni sui servizi di supporto nella sezione Bollettini tecnici.
### ESECUZIONE DI UN TEST DEL SIMULATORE ELETTRONICO

Procedura per il simulatore elettronico interno Il ciclo di test interno del simulatore elettronico è automaticamente attivato quando una cartuccia è inserita dopo aver raggiunto l'intervallo personalizzato. Se l'analizzatore supera il test del simulatore, il ciclo di test della cartuccia procede. In caso contrario, sull'analizzatore è visualizzato il messaggio "ELECTRONIC SIMULATOR FAIL" (GUASTO DEL SIMULATORE ELETTRONICO). Se l'analizzatore è personalizzato per bloccare il test quando non supera il test del simulatore, la stessa cartuccia può essere reinserita immediatamente dopo la visualizzazione del messaggio FAIL (GUASTO). Se l'analizzatore non supera di nuovo il test del simulatore, vedere la sezione Risoluzione dei problemi che segue la procedura. Se sono trascorsi meno di tre minuti, la cartuccia può essere inserita in un altro analizzatore. Se l'analizzatore non è personalizzato per bloccare i test dopo un test del simulatore non riuscito, il test del simulatore interno non sarà ripetuto fino a quando non sarà trascorso l'intervallo programmato.

### PROCEDURA PER IL SIMULATORE ELETTRONICO ESTERNO

| ID: 20825               |  |
|-------------------------|--|
| 09:10 2230000           |  |
| ELECTRONIC<br>SIMULATOR |  |
| FAIL                    |  |
|                         |  |

| Visualizzazione                                                            | Passaggio                                                                                                    | Risposta<br>dell'analizzatore/Commenti                                                                                                    |
|----------------------------------------------------------------------------|----------------------------------------------------------------------------------------------------|----------------------------------------------------------------------------------------------------|
|                                                                            | Premere il tasto <b>On/Off</b><br>(Accensione/Spegnimento)<br>per accendere l'analizzatore.                                                                                            | È visualizzato brevemente il<br>logo, seguito dal menu Test.                                                                                                    |
| Menu Test                                                                  | Premere il tasto <b>Menu</b> .                                                                                                    |                                                                                                    |
| Menu Administration<br>(Amministrazione)                                   | Premere <b>3</b> per selezionare i<br>test di qualità.                                                                                                    |                                                                                                    |
| Menu Quality Tests<br>(Test di qualità)                                    | Premere <b>4</b> per selezionare il simulatore.                                                                                                    |                                                                                                    |
| Scan or Enter                                                              | Premere <b>Scan</b> (Scansiona) per                                                                                                    | Se abilitato, l'analizzatore                                                                                                    |
| Operator ID<br>(Scansionare o inserire<br>ID operatore)                    | scansionare l'ID operatore<br>o inserire manualmente l'ID<br>operatore e premere <b>Enter</b><br>(Invio).                                                                              | convaliderà l'ID e/o chiederà<br>che l'ID sia ripetuto.                                                                                                    |
| Scan or Enter<br>Simulator ID<br>(Scansionare o inserire<br>ID simulatore) | Premere <b>Scan</b> (Scansiona) per<br>scansionare l'ID simulatore<br>o inserire manualmente l'ID<br>simulatore e premere<br><b>Enter</b> (Invio).                                     | Il numero di serie del<br>simulatore può essere<br>utilizzato come ID. Se il<br>simulatore non dispone<br>di un codice a barre, è<br>possibile realizzarne uno in<br>loco e apporlo al simulatore<br>(non vicino ai cuscinetti di<br>contatto). |
| INSERT SIMULATOR<br>(INSERISCI<br>SIMULATORE)                              | Rimuovere il coperchio<br>che protegge i cuscinetti<br>di contatto e inserire il<br>simulatore nell'analizzatore<br>tenendolo diritto. Evitare di<br>toccare i cuscinetti di contatto. | L'inserimento del simulatore<br>formando un angolo può<br>causare la visualizzazione di<br>un messaggio di controllo<br>qualità.                                                                                                    |

| Visualizzazione                                                                                                 | Passaggio                                                                                                    | Risposta<br>dell'analizzatore/Commenti                                                                             |
|----------------------------------------------------------------------------------------------------|----------------------------------------------------------------------------------------------------|----------------------------------------------------------------------------------------------------|
| Contacting Simulator<br>Please wait (Contatto<br>con il simulatore in<br>corso, attendere)                      | Non tentare di rimuovere il<br>simulatore finché non sono<br>visualizzati i risultati e il<br>messaggio "Simulator Locked"<br>(Simulatore bloccato) è |                                                                                                    |
| (Tempo per i risultati)                                                                                         | rimosso.                                                                                                    |                                                                                                    |
| Simulator Locked<br>(Simulatore bloccato)                                                                       |                                                                                                    |                                                                                                    |
| Schermata Result                                                                                                | Opzioni di test                                                                                                    | Se è visualizzato <b>PASS</b>                                                                                      |
| (Risultato):                                                                                                    | Simulatore                                                                                                    | (Riuscito), continuare a<br>utilizzare l'analizzatore.                                                             |
|                                                                                                    | 1- Simulatore successivo                                                                                                    | Rimuovere il simulatore                                                                                            |
|                                                                                                    | 2- Stesso simulatore                                                                                                    | e riporlo nella relativa<br>custodia protettiva                                                                    |
| SIMULATOR PASS<br>or FAIL (Simulatore<br>elettronico OK o in<br>errore)<br>1- Test Options<br>(Opzioni di test) | 3- Cronologia                                                                                                    | Se è visualizzato <b>FAIL</b><br>(Errore), vedere la<br>Risoluzione dei problemi in<br>questa sezione del manuale. |

### AttenzioneL'analizzatore continuerà a inizializzare i cicli di test quando l'analizzatore viene<br/>personalizzato per avvisare, ma non blocca il test quando un test del simulatore<br/>elettronico esterno pianificato non riesce, quando un risultato FAIL (ERRORE) per il<br/>test del simulatore elettronico esterno è ignorato e quando l'analizzatore non supera<br/>il test interno del simulatore elettronico e la funzionalità di blocco non è abilitata.

### RISOLUZIONE DEI PROBLEMI RELATIVI ALLA MANCATA RIUSCITA DEL TEST DEL SIMULATORE ELETTRONICO

- Introduzione Con il simulatore elettronico interno ed esterno, un analizzatore può occasionalmente non superare un test del simulatore anche se è in condizioni operative adeguate a causa della natura estremamente sensibile del test.
- **Simulatore esterno** Eseguire nuovamente il test o provare un altro simulatore, in quanto è possibile che il test sia superato in un secondo tentativo. Il test può avere esito negativo anche se il simulatore elettronico esterno non funziona correttamente, ad esempio dopo essere stato lasciato cadere.

Occasionalmente, quando un analizzatore viene spostato da un ambiente freddo a un ambiente caldo e umido, l'umidità può condensarsi sul connettore interno. Un analizzatore in questa condizione non supererà il test elettronico e sarà visualizzato il codice di errore "L". Lasciare che l'analizzatore riposi per mezz'ora per far evaporare l'umidità, quindi inserire nuovamente il simulatore elettronico. Se l'analizzatore supera il secondo test elettronico, continuare a utilizzarlo. Se l'analizzatore non supera il test per la seconda volta, registrare la lettera o il codice di controllo qualità visualizzato con il messaggio FAIL (ERRORE) e fare riferimento alle informazioni dei servizi di supporto nella sezione Risoluzione dei problemi.

### **Simulatore interno** La cartuccia o un simulatore elettronico esterno devono essere riutilizzati per confermare l'errore. I pin del connettore dell'analizzatore sono in contatto con i chip del sensore biometrico nella cartuccia sottoposti a test durante l'esecuzione del test del simulatore elettronico interno. Il test può non riuscire se i cuscinetti di contatto sono stati contaminati in qualche modo.

**Blocco abilitato:** riutilizzare la cartuccia nello stesso analizzatore per assicurarsi che il risultato FAIL (ERRORE) non fosse dovuto a un picco isolato di rumore elettrico. Se il test ha ancora esito negativo utilizzare la cartuccia in un altro analizzatore, se immediatamente disponibile. Notare che la cartuccia non deve essere utilizzata se trascorrono più di tre minuti dal momento in cui viene riempita. Se la cartuccia ha esito negativo in più analizzatori, utilizzare un'altra cartuccia. Quando il blocco è abilitato, l'analizzatore continuerà a eseguire il test del simulatore elettronico interno ogni volta che è inserita una cartuccia fino a quando il test (interno o esterno) non è superato.

**Blocco non abilitato:** utilizzare la cartuccia in un altro analizzatore, se immediatamente disponibile. Notare che la cartuccia non deve essere utilizzata se trascorrono più di tre minuti dal momento in cui viene riempita. Quando il blocco non è abilitato, l'analizzatore utilizzerà la cartuccia successiva senza eseguire il test del simulatore elettronico interno fino a quando non sia trascorso il tempo specificato. Verificare l'analizzatore utilizzando un simulatore elettronico esterno.

### **CONTROLLO DELLA SONDA TERMICA**

### Panoramica

Gli analizzatori i-STAT contengono un sottosistema di controllo termico costituito da due sonde termiche con termistori e fili di contatto di riscaldamento. Quando le misurazioni sono eseguite a temperatura controllata, le sonde termiche nell'analizzatore vengono a contatto con l'area metallizzata sotto i chip nella cartuccia e mantengono la temperatura dei sensori e dei fluidi che entrano in contatto con questi sensori al valore richiesto ± 0,15 °C.

Ogni volta che è utilizzato il simulatore elettronico esterno è eseguito un controllo di qualità sulle sonde termiche. Per completare questo controllo, la temperatura superficiale del simulatore elettronico esterno non deve fluttuare. Se questa condizione non è soddisfatta, il controllo della sonda termica non è completato. Pertanto, APOC consiglia di verificare il controllo della sonda termica ogni sei mesi.

| Procedura per<br>lettori portatili | Controllare le sonde termiche sull'analizzatore i-STAT 1 come segue:                                                                                                    |  |  |  |
|------------------------------------|----------------------------------------------------------------------------------------------------|--|--|--|
|                                    | <ol> <li>Se l'analizzatore e il simulatore sono stati stoccati separatamente in<br/>aree in cui la temperatura ambiente differisce di più di 3 °C (5 °F),<br/>consentire al simulatore e all'analizzatore di stare nello stesso luogo, non<br/>esposto a correnti d'aria, per 30 minuti prima di inserire il simulatore<br/>nell'analizzatore. Maneggiare il simulatore quanto meno possibile per<br/>mantenerne la stabilità e l'uniformità termica.</li> </ol> |  |  |  |
|                                    | 2. Inserire il simulatore nell'analizzatore.                                                                                                    |  |  |  |
|                                    | <ol> <li>Quando sono visualizzati i risultati, premere il tasto punto per<br/>visualizzare la differenza tra le sonde termiche.</li> </ol>                                                                                                    |  |  |  |
|                                    | 4. Interpretazione del valore di controllo della sonda termica:                                                                                                    |  |  |  |
|                                    | • Accettabile: un valore compreso tra -0,1 e +0,1, inclusi.                                                                                                    |  |  |  |
|                                    | <ul> <li>Ripetere la procedura se viene visualizzato un messaggio FAIL<br/>(ERRORE) con un codice di controllo qualità "t" o un valore minore<br/>di -0,1 o maggiore di 0,1.</li> </ul>                                                                                                    |  |  |  |
|                                    | <ul> <li>Ripetere la procedura se è visualizzato "". Fare attenzione a<br/>maneggiare il simulatore quanto meno possibile. Può essere utile<br/>inserire parzialmente il simulatore nell'analizzatore e lasciarlo<br/>riposare per 15 minuti prima di inserirlo fino in fondo.</li> </ul>                                                                                                    |  |  |  |
|                                    | <ul> <li>Contattare il rappresentante del supporto tecnico se il valore del<br/>controllo termico ripetuto è maggiore di 0,1 o minore di -0,1 o se è<br/>visualizzato un codice di controllo qualità.</li> </ul>                                                                                                    |  |  |  |
| Documentazione<br>dei risultati    | I risultati del controllo della sonda termica sono memorizzati in un data manager.<br>Se un data manager non è disponibile, utilizzare il modulo incluso in questa sezione<br>del manuale per registrare i risultati.                                                                                                    |  |  |  |
| Clienti che usano                  | Per visualizzare risultati con CDS:                                                                                                    |  |  |  |
| Central Data                       | 1. Fare clic su Data Viewer (Visualizzatore dati), quindi su Simulator (Simulatore).                                                                                                    |  |  |  |
| Station                            | 2. Guardare sotto la colonna Probe Delta (Delta sonde).                                                                                                    |  |  |  |
|                                    | <ol> <li>Verificare che sia presente un valore compreso tra -0,1 e +0,1 inclusi, elencato<br/>per ogni analizzatore in uso negli ultimi 30 giorni.</li> </ol>                                                                                                    |  |  |  |
|                                    | <ol> <li>Il valore "" indica che le condizioni per completare il controllo della sonda<br/>termica non sono state soddisfatte: ripetere la procedura.</li> </ol>                                                                                                    |  |  |  |

### PREPARAZIONE DEI CONTROLLI

Consultare <u>www.globalpointofcare.abbott</u> per le istruzioni per l'uso (IFU) relative ai prodotti non elencati in questa sezione.

### Controlli i-STAT PER CARTUCCE DI GAS EMATICI/ELETTROLITI/METABOLITI

Soluzioni diSono disponibili fluidi di controllo acquosi dosati per verificare l'integrità dellecontrollocartucce appena ricevute. I controlli i-STAT livello 1, 2 e 3 sono formulati a tre livelli<br/>clinicamente rilevanti con pH noto e con concentrazioni note di:

| Sodio            | PCO <sub>2</sub>        | Glucosio |
|------------------|-------------------------|----------|
| Potassio         | <b>P</b> O <sub>2</sub> | Lattato  |
| Cloruro          | TCO <sub>2</sub>        | BUN/Urea |
| Calcio ionizzato | Creatinina              |          |

Ciascun livello di controllo è confezionato in una scatola di 10 ampolle. Le soluzioni di controllo sono contenute in ampolle in vetro da 1,7 ml.

Le soluzioni di controllo non contengono siero o prodotti per siero umano, ma contengono tamponi e conservanti.

| Analita                        | Verifica della<br>calibrazione<br>livello 1 | Verifica della<br>calibrazione<br>livello 2 e<br>livello di<br>controllo 1 | Verifica della<br>calibrazione<br>livello 3 e<br>livello di<br>controllo 2 | Verifica della<br>calibrazione<br>livello 4 e<br>livello di<br>controllo 3 | Verifica della<br>calibrazione<br>livello 5 |  |
|--------------------------------|---------------------------------------------|----------------------------------------------------------------------------|----------------------------------------------------------------------------|----------------------------------------------------------------------------|---------------------------------------------|--|
| Na (mmol/l)                    | 108                                         | 127                                                                        | 141                                                                        | 169                                                                        | 187                                         |  |
| K (mmol/l)                     | 2,3                                         | 3,1                                                                        | 4,0                                                                        | 6,8                                                                        | 8,5                                         |  |
| Cl (mmol/l)                    | 71                                          | 85                                                                         | 100                                                                        | 122                                                                        | 133                                         |  |
| Glu (mmol/l)                   | 1,8                                         | 2,5                                                                        | 2,5 7,3                                                                    |                                                                            | 35                                          |  |
| Urea<br>(mmol/l)               | 44,6                                        | 18                                                                         | 4                                                                          | 2,7                                                                        | 1,8                                         |  |
| iCa (mmol/l)                   | 2,5                                         | 1,6                                                                        | 1,3                                                                        | 0,8                                                                        | 0,2                                         |  |
| Lac (mmol/l)                   | 19,5                                        | 8,4                                                                        | 2,3                                                                        | 1                                                                          | 0,6                                         |  |
| Crea (µmol/l)                  | 1486                                        | 386                                                                        | 155                                                                        | 46                                                                         | 17                                          |  |
| <b>P</b> O <sub>2</sub> (mmHg) | 43                                          | 61                                                                         | 100                                                                        | 140                                                                        | 400                                         |  |
| PCO <sub>2</sub><br>(mmHg)     | 95                                          | 66                                                                         | 30                                                                         | 22                                                                         | 18                                          |  |
| H⁺ (pH)                        | 6,81                                        | 7,15                                                                       | 7,41                                                                       | 7,60                                                                       | 7,95                                        |  |

### Ingredienti reattivi

### Stoccaggio

Lo stoccaggio refrigerato a 2-8 °C (35-46 °F) deve essere mantenuto fino alla data di scadenza stampata sulle etichette di scatola e ampolla.

Le soluzioni di controllo possono anche essere stoccate a temperatura ambiente per un massimo di 5 giorni (da 18 a 30 °C o da 64 a 86 °F). Lo stoccaggio prolungato a temperature superiori a 30 °C (86 °F) può causare cambiamenti nei valori di alcuni analiti. Non utilizzare oltre la data di scadenza sulle etichette di scatola e ampolla.

| Migliori risultati | Per ottenere i migliori risultati, ampolle, cartucce e analizzatore devono essere |
|--------------------|-----------------------------------------------------------------------------------|
|                    | alla stessa temperatura.                                                          |

**Uso dell'ampolla** Quando si utilizzano cartucce che contengono sensori per pH, *PCO*<sub>2</sub>, *PO*<sub>2</sub> e calcio ionizzato, è necessario utilizzare un'ampolla separata per ogni cartuccia sottoposta a test.

Non utilizzare la soluzione lasciata in una siringa, un'ampolla o una provetta capillare per ulteriori test di cartucce che contengono sensori per calcio ionizzato, pH,  $PCO_2$  o  $PO_2$ . Tuttavia, le cartucce senza questi sensori possono essere testate con fluidi rimanenti entro 10 minuti dall'apertura dell'ampolla.

**Prima dell'utilizzo** Le soluzioni di controllo i-STAT richiedono tempi di stabilizzazione della temperatura diversi a seconda che si debba misurare o meno l'ossigeno. Se l'ossigeno deve essere misurato, equilibrare l'ampolla per 4 ore. In caso contrario, equilibrare l'ampolla per circa 30 minuti a temperatura ambiente.

Procedura PASSAGGIO AZIONE 1 Accedere all'opzione i-STAT Cartridge Control (Controllo delle cartucce i-STAT) sotto Quality Tests (Test di qualità) nel menu Administration (Amministrazione). Inserire le informazioni necessarie. L'analizzatore consente 15 minuti (o il timeout personalizzato) per inserire la cartuccia dopo l'ultima immissione di dati. 2 Immediatamente prima dell'utilizzo, agitare vigorosamente l'ampolla per 5 - 10 secondi per equilibrare le fasi di liquido e gas. Per agitare, tenere l'ampolla sulla punta e sul fondo con l'indice e il pollice per ridurre al minimo l'aumento della temperatura della soluzione. Se necessario, toccare la punta dell'ampolla per inviare nuovamente la soluzione nella sezione inferiore dell'ampolla. 3 Proteggere le dita con garza, tessuto o un guanto, oppure utilizzare un frantumatore di ampolle per staccare la punta dell'ampolla al collo. 4 Trasferire immediatamente la soluzione dall'ampolla in una siringa o provetta capillare, quindi trasferire immediatamente la soluzione in una cartuccia. 5 Sigillare immediatamente la cartuccia e inserirla in un analizzatore – è importante non esporre la soluzione all'aria ambiente poiché questo altererebbe i risultati. Nota: poiché le soluzioni acquose, come i controlli, non dispongono delle capacità di buffering del sangue intero, il processo di trasferimento dall'ampolla alla cartuccia deve essere più conveniente rispetto a quello con un campione di paziente.

| Trasferimento con<br>provetta capillare | Si consigliano provette capillari semplici per trasferire un controllo acquoso<br>dall'ampolla alla cartuccia. Quando si utilizza una provetta capillare (si consigliano<br>provette capillari fresche con sufficiente capacità di riempimento), riempire dal<br>fondo dell'ampolla per evitare di aspirare aria nella provetta capillare. Evitare di<br>aspirare la soluzione dalla superficie posizionando un dito sull'estremità lontana<br>della provetta quando viene inserita nell'ampolla. Una volta che l'estremità<br>aperta della provetta poggia sul fondo dell'ampolla, scoprire l'altra estremità per<br>consentire il riempimento per azione capillare. |
|-----------------------------------------|----------------------------------------------------------------------------------------------------|
| Trasferimento<br>con siringa            | Si consigliano siringhe semplici per trasferire un controllo acquoso dall'ampolla alla cartuccia. Quando si utilizza una siringa (siringa sterile fresca da 1 cc o 3 cc con aghi calibro 16 - 20 sono raccomandati), aspirare lentamente circa 1 ml di soluzione dal fondo dell'ampolla.                                                                                                    |
|                                         | Se l'aria è intrappolata tra il bordo anteriore della soluzione e lo stantuffo, non invertire la siringa per espellerla; questo non influenzerà la soluzione vicino alla punta della siringa.                                                                                                    |
|                                         | Se le bolle d'aria sono continuamente aspirate nella siringa, oppure se una bolla è intrappolata vicino alla punta della siringa, scartare l'ampolla e la siringa e utilizzare un'ampolla e una siringa fresche.                                                                                                    |
|                                         | Espellere una o due gocce dalla siringa prima di riempire la cartuccia.                                                                                                    |
| Valori target                           | I valori target (determinati testando più ampolle di ogni livello utilizzando più<br>lotti di cartucce e analizzatori i-STAT che hanno superato il test del simulatore<br>elettronico) sono stampati su un foglio di assegnazione del valore pubblicato sul<br>sito Web APOC all'indirizzo <u>www.globalpointofcare.abbott</u> .                                                                                                    |
|                                         | Assicurarsi sempre che il numero di lotto stampato sull'inserto corrisponda al<br>numero di lotto sull'etichetta dell'ampolla in uso e che la revisione software<br>al di sopra della tabella dei valori target corrisponda alla revisione software<br>nell'analizzatore.                                                                                                    |
| Intervalli                              | Gli intervalli visualizzati rappresentano la deviazione massima prevista quando i controlli e le cartucce funzionano correttamente.                                                                                                    |
|                                         | Se si ottengono risultati al di fuori degli intervalli, fare riferimento alla sezione<br>Risoluzione dei problemi che segue la procedura per il test dei controlli.                                                                                                    |
|                                         | I valori target sono specifici del sistema i-STAT. I risultati ottenuti da questi controlli<br>acquosi con altri metodi possono differire a causa degli effetti della matrice dei<br>campioni.                                                                                                    |

### Correzione di PO<sub>2</sub> per la pressione barometrica

La pressione parziale dell'ossigeno in una soluzione cambierà man mano che si equilibra alla pressione ambientale circostante. Il tasso di cambiamento è più veloce nelle soluzioni acquose che nel sangue intero a causa dell'assenza di globuli rossi contenenti emoglobina che lega molecole di ossigeno. Questo è di significato pratico quando si testano soluzioni acquose sugli analizzatori di gas ematici in quanto vi sarà uno spostamento rilevabile nella pressione parziale dell'ossigeno nel campione mentre si equilibra con la pressione nel percorso del flusso dell'analizzatore.

Gli intervalli per le soluzioni di controllo acquose i-STAT sono stabiliti per il grado di equilibratura dell'ossigeno che si verifica nelle cartucce a livello del mare o nelle vicinanze. I risultati di  $PO_2$  per le soluzioni acquose, inclusi i controlli i-STAT e il set di verifica della calibrazione e i campioni di competenza (controllo di qualità esterno), possono essere corretti per ambienti ad altitudine elevata utilizzando le seguenti equazioni. I valori osservati di  $PO_2$  devono essere corretti prima di confrontarli con i valori nel foglio di assegnazione dei valori incluso in ogni casella dei controlli i-STAT.

### Equazioni:

Per i valori di  $PO_2$  al di sotto di 150 mmHg:

**P**O<sub>2</sub> corretto = **P**O<sub>2</sub> osservato + (0,067 x (760 – BP))

Dove BP è la lettura di pressione barometrica dalla schermata Analyzer Status (Stato analizzatore)

(cambiamento approssimativo: per ogni diminuzione di 15 mmHg nella pressione rispetto a 760 mmHg, aggiungere 1 mmHg al valore osservato).

Per il valore di **P**O, di 150 mmHg e oltre:

 $PO_{2}$  corretto =  $PO_{2}$  osservato + (0,029 x (760 - BP))

Dove BP è la lettura di pressione barometrica dalla schermata Analyzer Status (Stato analizzatore)

(cambiamento approssimativo: per ogni diminuzione di 35 mmHg nella pressione rispetto a 760 mmHg, aggiungere 1 mmHg al valore osservato).

### TRICONTROL I-STAT PER CARTUCCE DI GAS EMATICI/ELETTROLITI/ METABOLITI

### Soluzioni di controllo

Sono disponibili fluidi di controllo acquosi per verificare l'integrità delle cartucce appena ricevute. I TriControl i-STAT livello 1, 2 e 3 sono formulati a tre livelli clinicamente rilevanti con valori definiti di pH ed ematocrito e con concentrazioni note di:

| Sodio            | <b>P</b> CO <sub>2</sub> | Glucosio   |
|------------------|--------------------------|------------|
| Potassio         | <b>P</b> O <sub>2</sub>  | Lattato    |
| Cloruro          | TCO <sub>2</sub>         | BUN/Urea   |
| Calcio ionizzato |                          | Creatinina |

Ogni livello di controllo è confezionato in una scatola contenente 10 singole ampolle di vetro da 1,7 ml.

Le soluzioni di controllo non contengono siero o prodotti per siero umano, ma contengono tamponi e conservanti.

| Analita                         | Verifica della<br>calibrazione<br>livello 1 | Verifica dellaVerifica dellaVerifica dellacalibrazionecalibrazionecalibrazionelivello 2 elivello 3 elivellolivello dilivello dilivellocontrollo 1controllo 2control |       | Verifica della<br>calibrazione<br>livello 4 e<br>livello di<br>controllo 3 | Verifica della<br>calibrazione<br>livello 5 |
|---------------------------------|---------------------------------------------|----------------------------------------------------------------------------------------------------|-------|----------------------------------------------------------------------------|---------------------------------------------|
| Na (mmol/l)                     | 97                                          | 118                                                                                                    | 124   | 150                                                                        | 159                                         |
| K (mmol/l)                      | 2,30                                        | 3,00                                                                                                    | 4,00  | 6,30                                                                       | 8,20                                        |
| Cl (mmol/l)                     | 67                                          | 76                                                                                                    | 94    | 119                                                                        | 134                                         |
| Glu (mg/dl)                     | 595                                         | 285                                                                                                    | 160   | 65                                                                         | 53                                          |
| Urea (mg/dl)                    | 114                                         | 44                                                                                                    | 8,4   | 4,6                                                                        | 3,0                                         |
| iCa (mmol/l)                    | 0,40                                        | 0,90                                                                                                    | 1,35  | 1,58                                                                       | 2,40                                        |
| Lac (mmol/l)                    | 17,7                                        | 8,30                                                                                                    | 3,00  | 1,63                                                                       | 1,52                                        |
| Crea (mg/dl)                    | 15,6                                        | 4,65                                                                                                    | 1,59  | 0,65                                                                       | 0,55                                        |
| <b>P</b> CO <sub>2</sub> (mmHg) | 96                                          | 65                                                                                                    | 40    | 26                                                                         | 12                                          |
| <b>P</b> O <sub>2</sub> (mmHg)  | 40                                          | 63                                                                                                    | 120   | 163                                                                        | 500                                         |
| H⁺ (pH)                         | 6,550                                       | 7,025                                                                                                    | 7,390 | 7,610                                                                      | 7,850                                       |

### Ingredienti reattivi per i materiali TriControl

### Stoccaggio

Lo stoccaggio refrigerato a 2-8 °C (35-46 °F) deve essere mantenuto fino alla data di scadenza stampata sulle etichette di scatola e ampolla.

Le soluzioni TriControl possono anche essere mantenute a temperatura ambiente (18-30 °C; 64-86 °F) per un massimo di 5 giorni.

Non utilizzare soluzioni TriControl oltre la data di scadenza riportata sulle etichette di scatola e ampolla.

### Migliori risultati

Per ottenere i migliori risultati, ampolle, cartucce e lettori portatili devono essere alla stessa temperatura.

### Uso dell'ampolla

Quando si utilizzano cartucce che contengono sensori per pH,  $PCO_2$ ,  $PO_2$  e calcio ionizzato, è necessario utilizzare un'ampolla separata per ogni cartuccia sottoposta a test.

Non utilizzare una soluzione TriControl eventualmente presente in una siringa, un'ampolla o una provetta capillare per ulteriori test di cartucce che contengono sensori per calcio ionizzato, pH,  $PCO_2 \circ PO_2$ . Tuttavia, le cartucce senza questi sensori possono essere testate con fluidi rimanenti se tale test è eseguito entro 10 minuti dall'apertura dell'ampolla.

### Prima dell'utilizzo

Le soluzioni TriControl i-STAT richiedono tempi di stabilizzazione della temperatura diversi a seconda che si debba misurare o meno  $PO_2$ . Se deve essere misurato  $PO_2$ , equilibrare l'ampolla a temperatura ambiente per 4 ore prima dell'utilizzo. Se  $PO_2$  non è misurato, equilibrare l'ampolla per circa 30 minuti a temperatura ambiente.

### Procedura

| PASSAGGIO | AZIONE                                                                                                    |
|-----------|----------------------------------------------------------------------------------------------------|
| 1         | Accedere all'opzione Control (Controllo) sotto Quality Tests (Test di qualità) nel menu<br>Administration (Amministrazione). Inserire le informazioni necessarie. Il lettore<br>portatile consente 15 minuti (o il timeout personalizzato) per inserire la cartuccia<br>dopo l'ultima immissione di dati. |
| 2         | Immediatamente prima dell'utilizzo, agitare vigorosamente l'ampolla per<br>5 - 10 secondi per equilibrare le fasi di liquido e gas.                                                                                                    |
|           | Per agitare, tenere l'ampolla sulla punta e sul fondo con l'indice e il pollice per<br>ridurre al minimo l'aumento della temperatura della soluzione. Se necessario,<br>toccare la punta dell'ampolla per inviare nuovamente la soluzione nella sezione<br>inferiore dell'ampolla.                        |
| 3         | Proteggere le dita con garza, tessuto o un guanto, oppure utilizzare un frantumatore di ampolle per staccare la punta dell'ampolla al collo.                                                                                                    |
| 4         | Trasferire immediatamente la soluzione dall'ampolla in una siringa o provetta capillare, quindi trasferire immediatamente la soluzione in una cartuccia.                                                                                                    |
| 5         | Sigillare immediatamente la cartuccia e inserirla in un lettore portatile – è importante<br>non esporre la soluzione all'aria ambiente poiché questo altererebbe i risultati.                                                                                                    |
|           | Nota: poiché le soluzioni acquose, come i materiali di controllo, non dispongono della capacità di buffering del sangue intero, il processo di trasferimento dall'ampolla alla cartuccia deve essere più conveniente rispetto a quello con un campione di paziente.                                       |

### Trasferimento con provetta capillare

Si consigliano provette capillari semplici per trasferire una soluzione di controllo acquoso dall'ampolla alla cartuccia. Quando si utilizza una provetta capillare (si consigliano provette capillari fresche con sufficiente capacità di riempimento), riempire dal fondo dell'ampolla per evitare di aspirare aria nella provetta capillare. Evitare di aspirare la soluzione dalla superficie posizionando un dito sull'estremità lontana della provetta quando viene inserita nell'ampolla. Una volta che l'estremità aperta della provetta poggia sul fondo dell'ampolla, scoprire l'altra estremità per consentire il riempimento per azione capillare.

### Trasferimento con siringa

Si consigliano siringhe semplici (siringa sterile fresca da 1 cc o 3 cc con aghi calibro 16 - 20) per trasferire soluzioni di controllo acquoso dall'ampolla alla cartuccia. Quando si utilizza una siringa, aspirare lentamente circa 1 ml di soluzione dal fondo dell'ampolla.

Se l'aria è intrappolata tra il bordo anteriore della soluzione e lo stantuffo, non invertire la siringa per espellerla; questo non influenzerà la soluzione vicino alla punta della siringa.

Se le bolle d'aria sono continuamente aspirate nella siringa, oppure se una bolla è intrappolata vicino alla punta della siringa, scartare l'ampolla e la siringa e utilizzare un'ampolla e una siringa fresche.

Espellere una o due gocce dalla siringa prima di riempire la cartuccia.

### Valori target

I valori target (determinati testando più ampolle di ogni livello utilizzando più lotti di cartucce e lettori portatili i-STAT che hanno superato il test del simulatore elettronico) sono stampati su un foglio di assegnazione del valore pubblicato sul sito Web APOC all'indirizzo <u>www.globalpointofcare.abbott</u>.

Verificare che il numero di lotto stampato sulla Scheda di attribuzione dei valori corrisponda a quello sull'etichetta della fiala e che la versione integrale del software sopra la tabella dei valori target corrisponda a quella sul palmare.

### Intervalli

Gli intervalli visualizzati rappresentano la deviazione massima prevista quando i controlli e le cartucce funzionano correttamente.

Se si ottengono risultati al di fuori di questi intervalli, fare riferimento alla sezione Risoluzione dei problemi che segue la procedura per il test dei controlli nel Manuale del sistema.

I valori target sono specifici del sistema i-STAT. I risultati ottenuti quando si testano questi controlli acquosi con altri metodi possono differire a causa degli effetti della matrice.

### Correzione di PO, per la pressione barometrica

La pressione parziale dell'ossigeno in una soluzione cambierà man mano che si equilibra alla pressione ambientale circostante. Il tasso di cambiamento è più veloce nelle soluzioni acquose che nel sangue intero a causa dell'assenza di emoglobina che lega l'ossigeno. Questo è di significato pratico quando si testano soluzioni acquose sugli analizzatori di gas ematici in quanto vi sarà uno spostamento rilevabile nella pressione parziale dell'ossigeno nel campione mentre si equilibra con la pressione nel percorso del flusso dell'analizzatore.

Gli intervalli per le soluzioni di controllo acquose i-STAT sono stabiliti per il grado di equilibratura dell'ossigeno che si verifica nelle cartucce testate a livello del mare o nelle vicinanze. I risultati di  $PO_2$  per le soluzioni acquose, inclusi i controlli i-STAT e il set di verifica della calibrazione e i campioni di competenza (controllo di qualità esterno), possono essere corretti per ambienti ad altitudine elevata utilizzando le seguenti equazioni. I valori osservati di  $PO_2$  devono essere corretti prima di confrontarli con i valori sul foglio di assegnazione dei valori pubblicato sul sito Web APOC all'indirizzo <u>www.globalpointofcare.abbott</u>.

Equazioni:

Per i valori di **P**O<sub>2</sub> al di sotto di 150 mmHg:

**P**O<sub>2</sub> corretto = **P**O<sub>2</sub> osservato + (0,067 x (760 – BP))

Dove BP è la lettura di pressione barometrica dalla schermata Analyzer Status (Stato analizzatore)

(cambiamento approssimativo: per ogni diminuzione di 15 mmHg nella pressione rispetto a 760 mmHg, aggiungere 1 mmHg al valore osservato).

Per i valori di **P**O<sub>2</sub> di 150 mmHg e oltre:

**P**O<sub>2</sub> corretto = **P**O<sub>2</sub> osservato + (0,029 x (760 – BP))

Dove BP è la lettura di pressione barometrica dalla schermata Analyzer Status (Stato analizzatore)

(cambiamento approssimativo: per ogni diminuzione di 35 mmHg nella pressione rispetto a 760 mmHg, aggiungere 1 mmHg al valore osservato).

### Precisione

L'additivo utilizzato nei TriControl acquosi per simulare l'effetto dell'ematocrito nei campioni di sangue si traduce in una precisione ridotta nella misurazione ripetuta degli elettroliti rispetto alla precisione ottenuta quando si analizza con il controllo standard/i materiali di verifica della calibrazione o il sangue intero. L'imprecisione è legata alla concentrazione di additivo. L'aumento è pronunciato a livelli più elevati dell'ematocrito indicato.

I test interni di materiali di controllo acquosi non Abbott sul sistema i-STAT che hanno funzionalità ematocrito, gas ematici e chimica mostrano una precisione simile a quella osservata per i TriControl.

I limiti di accettazione stabiliti per queste soluzioni di controllo sono più ampi dei limiti analoghi stabiliti per le attuali soluzioni di verifica di controllo e calibrazione i-STAT, riflettendo l'effetto di precisione evidenziato in precedenza.

La situazione in cui si otterrà una maggiore precisione nei campioni clinici rispetto alle soluzioni di controllo non è insolita. Un effetto simile si osserva nelle soluzioni di controllo per la misurazione i-STAT di **P**O<sub>2</sub>.

I dati di precisione riportati di seguito, inclusi i risultati delle soluzioni TriControl, sono stati raccolti durante gli studi presso una struttura Abbott Point of Care. SD e %CV sono tipici delle prestazioni; è necessario fare riferimento ai fogli attuali di assegnazione dei valori per i dati medi applicabili. Fare riferimento ai fogli di assegnazione dei valori pubblicati sul sito Web APOC all'indirizzo <u>www.globalpointofcare.abbott</u>.

|                           | Livello 1 |       | Livello 3 |       |       |       |
|---------------------------|-----------|-------|-----------|-------|-------|-------|
| Analita                   | Media     | SD    | %CV       | Media | SD    | %CV   |
| Na (mmol/l)               | 120       | 0,46  | 0,4%      | 158   | 1,39  | 0,9%  |
| K (mmol/l)                | 2,85      | 0,038 | 1,3%      | 6,15  | 0,058 | 0,9%  |
| Cl (mmol/l)               | 72,9      | 0,63  | 0,9%      | 113,6 | 2,30  | 2,0%  |
| Glu (mg/dl)               | 289       | 2,4   | 0,8%      | 41,8  | 0,68  | 1,6%  |
| Urea (mg/dl)              | 69,7      | 0,94  | 1,3%      | 5,5   | 0,45  | 8,2%  |
| iCa (mmol/l)              | 0,84      | 0,012 | 1,4%      | 1,51  | 0,030 | 2,0%  |
| Lac (mmol/l)              | 6,35      | 0,08  | 1,3%      | 0,810 | 0,03  | 3,7%  |
| Crea (mg/dl)              | 4,16      | 0,123 | 3,0%      | 0,50  | 0,046 | 9,1%  |
| PCO <sub>2</sub> (mmHg)   | 63,8      | 1,57  | 2,5%      | 19,6  | 0,40  | 2,0%  |
| PO <sub>2</sub> (mmHg)    | 65,1      | 3,12  | 4,8%      | 146,5 | 6,00  | 4,1%  |
| H⁺ (pH)                   | 7,165     | 0,005 | 0,07%     | 7,674 | 0,003 | 0,04% |
| Hct (%)                   | 17,6      | 0,40  | 2,3%      | 57,1  | 1,00  | 1,75% |
| TCO <sub>2</sub> (mmol/l) | 17,4      | 0,62  | 3,6%      | 30,4  | 0,70  | 2,3%  |

### **CONTROLLI ACT**

- Uso previsto i-STAT ACT livello di controllo 1 e ACT livello di controllo 2 sono destinati a verificare l'integrità delle cartucce i-STAT ACT appena ricevute. I controlli producono tempi di coagulazione previsti per l'eparinizzazione di livello moderato e alto per indicare che le cartucce funzionano correttamente.
- ContenutoOgni livello di controllo è confezionato come una scatola di 5 fiale di plasma umano<br/>liofilizzato e 5 fiale di 9,5 ± 1,5 mmol/l di diluente cloruro di calcio.

### Stoccaggio I controlli i-STAT ACT, Livelli 1 e 2, sono contenuti in fiale da 6 ml. Le fiale separate da 6 ml contengono 1-3 ml di soluzione di cloruro di calcio per la ricostituzione. Lo stoccaggio refrigerato a 2 - 8 °C (35 - 46 °F) deve essere mantenuto fino alla data di scadenza stampata sulle etichette di scatola e fiala. Non utilizzare oltre la data di scadenza sulle etichette di scatola e fiala. Le soluzioni di controllo possono anche essere stoccate a temperatura ambiente per un massimo di 4 ore (da 18 a 30 °C o da 64 a 86 °F). Se sono lasciate per più di 4 ore a temperatura ambiente, devono essere scartate. Avvertenze e Manipolare questo prodotto utilizzando le stesse precauzioni di sicurezza utilizzate durante la manipolazione di qualsiasi materiale potenzialmente infettivo. Il plasma precauzioni umano utilizzato nella preparazione di questo prodotto è stato testato con metodi di test approvati dalla FDA ed è risultato negativo/non reattivo per HIV-1, HIV-2, HBsAg e HCV. Tuttavia, nessun metodo di prova noto può offrire la completa assicurazione che i prodotti derivati dal sangue umano non trasmetteranno malattie infettive. Smaltire questo prodotto come rifiuto pericoloso dal punto di vista biologico

secondo tutte le normative locali, regionali e nazionali.

### Istruzioni per l'uso Prima del test, le fiale contenenti il plasma liofilizzato e il fluido di ricostituzione CaCl, devono rimanere a temperatura ambiente (18 - 30 °C o 64 - 86 °F) per un minimo di 45 minuti. Per ottenere i migliori risultati, fiale, cartucce e analizzatori devono essere alla stessa temperatura.

Ricostituire un solo livello di plasma di controllo alla volta. LE SOLUZIONI DI CONTROLLO DEVONO ESSERE USATE IMMEDIATAMENTE (meno di 30 secondi) DOPO AVER COMPLETATO I PASSAGGI DI RICOSTITUZIONE E MISCELAZIONE.

### PASSAGGIO

AZIONE

|                                                             | 1                                                                                                    | Dopo 45 minuti di equilibratura alla temperatura ambiente,<br>rimuovere il tappo e lo spessore da una fiala di controllo plasma<br>umano liofilizzato e rimuovere il tappo da una fiala di fluido<br>ricostituente cloruro di calcio.                                                                                                    |
|-------------------------------------------------------------|----------------------------------------------------------------------------------------------------|----------------------------------------------------------------------------------------------------|
|                                                             | 2                                                                                                    | Versare l'intero contenuto della fiala di cloruro di calcio nella fiala<br>di controllo di plasma umano liofilizzato. Riposizionare lo spessore<br>nella fiala di controllo ricostituita, sigillando la fiala in modo<br>appropriato in modo che il contenuto non sia versato o fuoriesca.                                                                                                    |
|                                                             | 3                                                                                                    | Lasciare che la fiala riposi a temperatura ambiente per 1 minuto.                                                                                                    |
|                                                             | 4                                                                                                    | Miscelare il contenuto della fiala ruotando delicatamente per<br>1 minuto, quindi invertendo lentamente per 30 secondi.                                                                                                    |
|                                                             |                                                                                                    | <b>Nota:</b> per ridurre al minimo la formazione di schiuma nel campione<br>di controllo, evitare un movimento di miscelazione vigoroso o<br>rapido. Esaminare visivamente la fiala di controllo per assicurarsi<br>che il campione sia completamente ricostituito. In caso contrario,<br>scartare il fluido ricostituito e ricominciare con fiale nuove.                                                                                                    |
|                                                             | 5                                                                                                    | Utilizzando una pipetta di trasferimento di plastica, una siringa di plastica o una provetta capillare di plastica senza anticoagulante, trasferire immediatamente la soluzione dalla fiala alla cartuccia ACT                                                                                                    |
|                                                             | 6                                                                                                    | Sigillare immediatamente la cartuccia e inserirla in un analizzatore.                                                                                                    |
|                                                             |                                                                                                    | <b>Nota:</b> ulteriori cartucce ACT possono essere testate con il fluido rimanente se utilizzate entro 30 secondi dalla completa ricostituzione del campione.                                                                                                    |
| Controllare i valori<br>target e gli intervalli<br>previsti | I valori targe<br>di cartucce i<br>elettronico) s<br>sito Web APO<br>rappresentar<br>funzionano o<br>da ottenere,<br>sezione del M<br>stampato sul | t (determinati testando più fiale di ogni livello utilizzando più lotti<br>-STAT con analizzatori che hanno superato il test del simulatore<br>ono stampati su un foglio di assegnazione del valore pubblicato sul<br>Call'indirizzo <u>www.globalpointofcare.abbott</u> . Gli intervalli visualizzati<br>no la deviazione massima prevista quando i controlli e le cartucce<br>correttamente. Se si ottengono risultati al di fuori dell'intervallo<br>fare riferimento alla parte Risoluzione dei problemi di questa<br>fanuale del sistema i-STAT. Assicurarsi sempre che il numero di lotto<br>foglio di assegnazione del valore corrisponda al numero di lotto |

stampato sul foglio di assegnazione del valore corrisponda al numero di lotto sull'etichetta della fiala in uso, e che la revisione software al di sopra della tabella corrisponda alla revisione software nell'analizzatore (controllare la pagina dello stato sull'analizzatore).

Nota: i valori target sono specifici del sistema i-STAT; i risultati ottenuti da questi plasmi di controllo ricostituiti possono differire se utilizzati con altri metodi.

### **CONTROLLI PT/INR**

| Uso previsto                | Il livello di controllo PT 1 (normale) e il livello di controllo PT 2 (anomalo) di i-STAT<br>sono utilizzati per verificare l'integrità delle cartucce PT/INR appena ricevute.<br>(Numero elenco 03P89-24)                                                                                                    |
|-----------------------------|----------------------------------------------------------------------------------------------------|
| Contenuto                   | Ogni livello di controllo è confezionato come una scatola di 5 fiale di plasma umano<br>liofilizzato e 5 fiale di 9,5 ± 1,5 mmol/l di diluente cloruro di calcio.                                                                                                    |
| Stoccaggio                  | I controlli i-STAT PT, Livelli 1 e 2, sono contenuti in fiale da 6 ml. Le fiale separate<br>da 6 ml contengono 1-3 ml di soluzione di cloruro di calcio per la ricostituzione.<br>Lo stoccaggio refrigerato a 2 -8 °C (35 -46 °F) deve essere mantenuto fino alla<br>data di scadenza stampata sulle etichette di scatola e fiala. Non utilizzare oltre<br>la data di scadenza sulle etichette di scatola e fiala.                                                                                                    |
|                             | Le soluzioni di controllo possono anche essere stoccate a temperatura ambiente<br>per un massimo di 4 ore (da 18 a 30 °C o da 64 a 86 °F). Se sono lasciate per più<br>di 4 ore a temperatura ambiente, devono essere scartate.                                                                                                    |
| Avvertenze e<br>precauzioni | Manipolare questo prodotto utilizzando le stesse precauzioni di sicurezza utilizzate durante la manipolazione di qualsiasi materiale potenzialmente infettivo. Il plasma umano utilizzato nella preparazione di questo prodotto è stato testato con metodi di test approvati dalla FDA ed è risultato negativo/non reattivo per HIV-1, HIV-2, HBsAg e HCV. Tuttavia, nessun metodo di prova noto può offrire la completa assicurazione che i prodotti derivati dal sangue umano non trasmetteranno malattie infettive. |
|                             | Smaltire questo prodotto come rifiuto pericoloso dal punto di vista biologico secondo tutte le normative locali, regionali e nazionali.                                                                                                    |

**Istruzioni per l'uso** Prima del test, le fiale contenenti il plasma liofilizzato e il fluido di ricostituzione CaCl<sub>2</sub> devono rimanere a temperatura ambiente a 18-30 °C (64-86 °F) per un minimo di 45 minuti. Per ottenere i migliori risultati, fiale, cartucce e analizzatori devono essere alla stessa temperatura.

> Ricostituire un solo livello di plasma di controllo alla volta. LE SOLUZIONI DI CONTROLLO DEVONO ESSERE USATE IMMEDIATAMENTE (meno di 30 secondi) DOPO AVER COMPLETATO I PASSAGGI DI RICOSTITUZIONE E MISCELAZIONE.

> > AZIONE

### PASSAGGIO

| 1                                                              | Dopo 45 minuti di equilibratura alla temperatura ambiente,<br>rimuovere il tappo e lo spessore da una fiala di controllo plasma<br>umano liofilizzato e rimuovere il tappo da una fiala di fluido<br>ricostituente cloruro di calcio.                                                                                                    |
|----------------------------------------------------------------|----------------------------------------------------------------------------------------------------|
| 2                                                              | Versare l'intero contenuto della fiala di cloruro di calcio nella fiala<br>di controllo di plasma umano liofilizzato. Riposizionare lo spessore<br>nella fiala di controllo ricostituita, sigillando la fiala in modo<br>appropriato in modo che il contenuto non sia versato o fuoriesca.                                                                                                    |
| 3                                                              | Lasciare che la fiala riposi a temperatura ambiente per 1 minuto.                                                                                                    |
| 4                                                              | Miscelare il contenuto della fiala ruotando delicatamente per<br>1 minuto, quindi invertendo lentamente per 30 secondi.                                                                                                    |
|                                                                | <b>Nota:</b> per ridurre al minimo la formazione di schiuma nel campione<br>di controllo, evitare un movimento di miscelazione vigoroso o<br>rapido. Esaminare visivamente la fiala di controllo per assicurarsi<br>che il campione sia completamente ricostituito. In caso contrario,<br>scartare e ricominciare con fiale nuove.                                                               |
| 5                                                              | Utilizzando una pipetta di trasferimento di plastica, una siringa di plastica<br>o una provetta capillare di plastica senza anticoagulante, trasferire<br>immediatamente la soluzione dalla fiala alla cartuccia PT/INR.                                                                                                    |
| 6                                                              | Sigillare immediatamente la cartuccia e inserirla in un analizzatore.                                                                                                    |
|                                                                | <b>Nota:</b> ulteriori cartucce PT/INR possono essere testate con il fluido rimanente se utilizzate entro 30 secondi dalla completa ricostituzione del campione.                                                                                                    |
| I valori ta<br>di cartuc<br>elettronic<br>sito Web<br>rapprese | arget (determinati testando più fiale di ogni livello utilizzando più lotti<br>ce i-STAT con analizzatori che hanno superato il test del simulatore<br>co) sono stampati su un foglio di assegnazione del valore pubblicato sul<br>APOC all'indirizzo <u>www.globalpointofcare.abbott</u> . Gli intervalli visualizzati<br>ntano la deviazione massima prevista guando i controlli e le cartucce |

sito Web APOC all'indirizzo <u>www.globalpointofcare.abbott</u>. Gli intervalli visualizzati rappresentano la deviazione massima prevista quando i controlli e le cartucce funzionano correttamente. Se si ottengono risultati al di fuori dell'intervallo da ottenere, fare riferimento alla parte Risoluzione dei problemi di questa sezione del Manuale del sistema i-STAT. Assicurarsi sempre che il numero di lotto stampato sul foglio di assegnazione del valore corrisponda al numero di lotto sull'etichetta della fiala in uso, e che la revisione software al di sopra della tabella corrisponda alla revisione software nell'analizzatore (controllare la pagina dello stato sull'analizzatore).

**Nota:** i valori target sono specifici del sistema i-STAT; i risultati ottenuti da questi plasmi di controllo ricostituiti possono differire se utilizzati con altri metodi.

Controllare i valori target e gli intervalli previsti

### CONTROLLI i-STAT cTnl, BNP E CK-MB

### Uso previsto

i-STAT cTnI, BNP e CK-MB Livelli di controllo 1, 2 e 3 sono destinati all'uso come materiale di controllo qualità analizzato che può essere utilizzato per verificare l'integrità delle cartucce i-STAT cTnI, BNP e CK-MB appena ricevute.

### Descrizione del prodotto

6 flaconi, ciascuno da 1 ml

### Note:

- Questi controlli contengono ≤ 0,09% di sodio azide come conservante
- Questi controlli non richiedono congelamento.

### Avvertenze e precauzioni

Ogni unità donatore di plasma utilizzata nella fabbricazione di questo prodotto è stata testata con metodi accettati dalla FDA ed è risultata negativa/non reattiva per la presenza di HBsAg e l'anticorpo di HIV-1/2, HCV, HIV NAT e HIV-1 Ag. Mentre questi metodi di test sono altamente accurati, non garantiscono che tutte le unità infette saranno rilevate. Poiché nessun metodo di prova noto può offrire un'assicurazione completa dell'assenza del virus dell'epatite B, del virus dell'epatite C, del virus dell'immunodeficienza umana (HIV) o di altri agenti infettivi, tutti i prodotti contenenti materiale di origine umana devono essere considerati potenzialmente infettivi e trattati con le stesse precauzioni utilizzate con i campioni dei pazienti.

La contaminazione batterica del controllo può causare un aumento della torbidità. Non utilizzare il materiale di controllo se vi sono prove visibili di crescita microbica o contaminazione evidente.

### Stoccaggio e stabilità

Il materiale di controllo è un controllo liquido pronto all'uso che non richiede ricostituzione o stoccaggio congelato. I controlli sono stabili fino alla data di scadenza sull'etichetta della fiala quando sono stoccati chiusi a 2-8 °C (35-46 °F). Una volta aperti, questi controlli sono stabili per 30 giorni se stoccati saldamente tappati a 2-8 °C (35-46 °F).

### Procedura

- 1. Accedere all'opzione Control (Controllo) sotto Quality Tests (Test di qualità) nel menu Administration (Amministrazione). Inserire le informazioni necessarie. Il lettore portatile consente 15 minuti (o il periodo di timeout personalizzato) per inserire la cartuccia dopo l'ultima immissione di dati.
- 2. Immediatamente prima dell'uso, miscelare delicatamente il contenuto della fiala di controllo per assicurare l'omogeneità. Evitare la formazione di schiuma nel campione.
- 3. Aprire la fiala e trasferire una goccia del fluido nella cartuccia i-STAT utilizzando la punta del contagocce, una provetta capillare semplice, una siringa semplice o una pipetta di trasferimento di plastica. Ritappare saldamente la fiala di controllo e stoccarla a 2-8 °C (35-46 °F).
- 4. Sigillare la cartuccia e inserirla immediatamente nel lettore portatile i-STAT 1.

### Controllare i valori target e gli intervalli

Vedere i fogli di assegnazione dei valori pubblicati sul sito Web APOC all'indirizzo <u>www.globalpointofcare.abbott</u>. Il foglio di assegnazione dei valori visualizza i valori target e gli intervalli previsti quando le cartucce, i controlli e le apparecchiature funzionano correttamente.

Assicurarsi sempre che il numero di lotto e la revisione del software nel foglio di assegnazione del valore corrispondano al numero di lotto della fiala in uso e alla revisione del software nel lettore portatile.

I valori target sono specifici del sistema i-STAT. I risultati potrebbero differire se utilizzati con altri metodi.

Vedere la sezione Risoluzione dei problemi nel seguito per le procedure da seguire se i risultati del controllo non sono compresi nell'intervallo.

### CONTROLLI i-STAT $\beta$ -hCG TOTALE

### Uso previsto

I controlli i-STAT β-hCG totale sono utilizzati per monitorare le prestazioni del test i-STAT β-hCG totale.

### Descrizione del prodotto

6 flaconi (ciascuno da 1 ml) di fluido di controllo i-STAT preparati in siero umano.

Nota: questi controlli contengono < 0,09% di sodio azide come conservante

### Avvertenze e precauzioni

Manipolare i prodotti utilizzando le stesse precauzioni di sicurezza utilizzate durante la manipolazione di qualsiasi materiale potenzialmente infettivo. Il siero umano utilizzato nella preparazione di questi prodotti è stato testato con metodi di test approvati dalla FDA ed è risultato negativo/non reattivo per HBsAg, anti-HIV 1/2, anti-HCV e HIV 1 Ag. Tuttavia, nessun metodo di prova noto può offrire la completa assicurazione che i prodotti derivati dal sangue umano non trasmetteranno malattie infettive.

Non utilizzare materiale di controllo se viene ricevuto senza essere chiuso.

La contaminazione batterica del materiale di controllo può causare un aumento della torbidità. Non utilizzare i materiali se vi sono prove visibili di crescita microbica o contaminazione evidente.

### Stoccaggio e stabilità

I materiali di controllo i-STAT β-hCG totale sono liquidi pronti all'uso che non richiedono ricostituzione né stoccaggio congelato. Sono stabili fino alla data di scadenza sull'etichetta della fiala quando sono stoccati chiusi a 2-8 °C (35-46 °F). Una volta aperti, questi fluidi di controllo sono stabili per 30 giorni se stoccati saldamente tappati a 2-8 °C (35-46 °F).

### Procedura

- 1. Accedere all'opzione Control (Controllo) sotto Quality Tests (Test di qualità) nel menu Administration (Amministrazione). Inserire le informazioni necessarie. Il lettore portatile consente 15 minuti (o il periodo di timeout personalizzato) per inserire la cartuccia dopo l'ultima immissione di dati.
- 2. Immediatamente prima dell'uso, miscelare delicatamente il contenuto della fiala di controllo per assicurare l'omogeneità. Evitare la formazione di schiuma nel campione.
- 3. Aprire la fiala e trasferire una goccia del fluido nella cartuccia i-STAT β-hCG totale utilizzando la punta del contagocce della fiala. Ritappare saldamente la fiala di controllo e stoccarla a 2-8 °C (35-46 °F).
- 4. Sigillare la cartuccia e inserirla immediatamente nel lettore portatile.

### Valori target e intervalli

I valori target (determinati dal test di più fiale di ogni livello utilizzando più lotti di cartucce e analizzatori i-STAT 1 che superano il test del simulatore elettronico) sono stampati su un foglio di assegnazione del valore pubblicato sul sito Web APOC all'indirizzo <u>www.globalpointofcare.abbott</u>. Il foglio di assegnazione dei valori visualizza i valori target e gli intervalli previsti quando i controlli e le apparecchiature funzionano correttamente. Vedere la sezione Risoluzione dei problemi nel seguito per le procedure da seguire se i risultati del controllo non sono compresi nell'intervallo.

Verificare sempre che il numero di lotto del materiale di controllo e la revisione del software sulla Scheda di attribuzione dei valori target corrispondano rispettivamente al numero di lotto riportato sulla fiala utilizzata e alla versione integrale del software sul palmare.

I valori target sono specifici del sistema i-STAT. I valori assegnati al materiale di controllo sono riconducibili al 5° standard internazionale OMS per la gonadotropina corionica (codice NIBSC 07/364). I risultati potrebbero differire se utilizzati con altri metodi.

Analizzare il materiale di controllo nel percorso di controllo sotto l'opzione Quality Tests (Test di qualità) del menu i-STAT 1 Analyzer Administration (Amministrazione analizzatore i-STAT 1).

© 2024 Abbott. All rights reserved. All trademarks referenced are trademarks of either Abbott or their respective owners.

| Tipo di cartuccia: | N. di lotto | : Data d   | li ricezione: | Data di scad.: | Quant.:    | Striscia      | temp.:     |  |
|--------------------|-------------|------------|---------------|----------------|------------|---------------|------------|--|
| Nome controllo:    |             | Livel      | :0            | N. di lotto:   |            | Data scad.:   |            |  |
| TEST               | TEST        | TEST       | TEST          | TEST           | TEST       | TEST          | TEST       |  |
| INTERVALLO         | INTERVALLO  | INTERVALLO | INTERVALLO    | INTERVALLO     | INTERVALLO | INTERVALLO    | INTERVALLO |  |
|                    |             |            |               |                |            |               |            |  |
|                    |             |            |               |                |            |               |            |  |
|                    |             |            |               |                |            |               |            |  |
|                    |             |            |               |                | c          | -<br>-        |            |  |
| Nome controllo:    |             | Livel      | <br> <br>     | N. di lotto:   | -          | _ Data scad.: | -          |  |
| TEST               | TEST        | TEST       | TEST          | TEST           | TEST       | TEST          | TEST       |  |
| INTERVALLO         | INTERVALLO  | INTERVALLO | INTERVALLO    | INTERVALLO     | INTERVALLO | INTERVALLO    | INTERVALLO |  |
|                    |             |            |               |                |            |               |            |  |
|                    |             |            |               |                |            |               |            |  |
|                    |             |            |               |                |            |               |            |  |
|                    |             |            |               |                |            |               |            |  |
| Nome controllo:    |             | Livel      | :0            | N. di lotto:   |            | _ Data scad.: |            |  |
| тезт               | TEST        | TEST       | TEST          | TEST           | тезт       | тезт          | TEST       |  |
| INTERVALLO         | INTERVALLO  | INTERVALLO | INTERVALLO    | INTERVALLO     | INTERVALLO | INTERVALLO    | INTERVALLO |  |
|                    |             |            |               |                |            |               |            |  |
|                    |             |            |               |                |            |               |            |  |
|                    |             |            |               |                |            |               |            |  |
|                    |             |            |               |                |            |               |            |  |
| Nome controllo:    |             | Livel      | 0             | N. di lotto:   |            | _ Data scad.: |            |  |
| TEST               | TEST        | TEST       | TEST          | TEST           | тезт       | тезт          | TEST       |  |
| INTERVALLO         | INTERVALLO  | INTERVALLO | INTERVALLO    | INTERVALLO     | INTERVALLO | INTERVALLO    | INTERVALLO |  |
|                    |             |            |               |                |            |               |            |  |
|                    |             |            |               |                |            |               |            |  |
|                    |             |            |               |                |            |               | _          |  |

Registro di QC delle cartucce in arrivo del sistema i-STAT

Registro di QC del sistema i-STAT: Data di scadenza e condizioni di stoccaggio

|                                            | ISP.                 |  |   |   |  |     |  |  |  |  |  |  |   |   |  |
|--------------------------------------------|----------------------|--|---|---|--|-----|--|--|--|--|--|--|---|---|--|
|                                            | AZIONI               |  |   |   |  |     |  |  |  |  |  |  |   |   |  |
| <b>RA</b><br>E<br>A 86 °F)                 | TEMP                 |  |   |   |  |     |  |  |  |  |  |  |   |   |  |
| <b>MPERATU</b><br>AMBIENTI<br>30 °C (DA 64 | DATA<br>SCAD.        |  |   |   |  |     |  |  |  |  |  |  |   |   |  |
| TEI<br>/<br>DA 18 A                        | Q.TÀ                 |  |   |   |  |     |  |  |  |  |  |  |   |   |  |
| <b>ГО</b><br>А 46 °F)                      | TEMP                 |  |   |   |  |     |  |  |  |  |  |  |   |   |  |
| <b>FRIGERA</b> 1<br>8 °C (DA 35 /          | DATA<br>SCAD.        |  |   |   |  |     |  |  |  |  |  |  |   |   |  |
| RE<br>DA2A                                 | Q.TÀ                 |  |   |   |  |     |  |  |  |  |  |  |   |   |  |
|                                            | N. DI<br>LOTTO       |  | H | H |  | - F |  |  |  |  |  |  | H | H |  |
|                                            | TIPO DI<br>CARTUCCIA |  |   |   |  |     |  |  |  |  |  |  |   |   |  |
|                                            | SEDE                 |  |   |   |  |     |  |  |  |  |  |  |   |   |  |
|                                            | DATA                 |  |   |   |  |     |  |  |  |  |  |  |   |   |  |

# Registro delle azioni di controllo della qualità delle cartucce i-STAT

| рата | ORA | LIVELLO DI<br>CONTROLLO | LOTTO DI<br>CONTROLLO | LOTTO DI<br>CARTUCCE | PROBLEMA | AZIONE CORRETTIVA | OPERATORE |
|------|-----|-------------------------|-----------------------|----------------------|----------|-------------------|-----------|
|      |     |                         |                       |                      |          |                   |           |
|      |     |                         |                       |                      |          |                   |           |
|      |     |                         |                       |                      |          |                   |           |
|      |     |                         |                       |                      |          |                   |           |
|      |     |                         |                       |                      |          |                   |           |
|      |     |                         |                       |                      |          |                   |           |
|      |     |                         |                       |                      |          |                   |           |
|      |     |                         |                       |                      |          |                   |           |
|      |     |                         |                       |                      |          |                   |           |
|      |     |                         |                       |                      |          |                   |           |
|      |     |                         |                       |                      |          |                   |           |
|      |     |                         |                       |                      |          |                   |           |
|      |     |                         |                       |                      |          |                   |           |
|      |     |                         |                       |                      |          |                   |           |
|      |     |                         |                       |                      |          |                   |           |
|      |     |                         |                       |                      |          |                   |           |
|      |     |                         |                       |                      |          |                   |           |
|      |     |                         |                       |                      |          |                   |           |
|      |     |                         |                       |                      |          |                   |           |
|      |     |                         |                       |                      |          |                   |           |

Registro simulatore elettronico i-STAT per il numero di serie dell'analizzatore:  $\overline{}$ 

Anno:

| OPERATORE                   |  |  |  |  |  |  |  |  |  |  |
|-----------------------------|--|--|--|--|--|--|--|--|--|--|
| ID<br>SIMULATORE            |  |  |  |  |  |  |  |  |  |  |
| RIUSCITO<br>NON<br>RIUSCITO |  |  |  |  |  |  |  |  |  |  |
| ORA                         |  |  |  |  |  |  |  |  |  |  |
| OPERATORE                   |  |  |  |  |  |  |  |  |  |  |
| ID<br>SIMULATORE            |  |  |  |  |  |  |  |  |  |  |
| RIUSCITO<br>NON<br>RIUSCITO |  |  |  |  |  |  |  |  |  |  |
| ORA                         |  |  |  |  |  |  |  |  |  |  |
| OPERATORE                   |  |  |  |  |  |  |  |  |  |  |
| ID<br>SIMULATORE            |  |  |  |  |  |  |  |  |  |  |
| RIUSCITO<br>NON<br>RIUSCITO |  |  |  |  |  |  |  |  |  |  |
| ORA                         |  |  |  |  |  |  |  |  |  |  |
| рата                        |  |  |  |  |  |  |  |  |  |  |

|          | OPERATORE                        |  |  |  |  |  |  |  |
|----------|----------------------------------|--|--|--|--|--|--|--|
| _        | AZIONE                           |  |  |  |  |  |  |  |
|          | ID SIMULATORE                    |  |  |  |  |  |  |  |
|          | CODICE O<br>LETTERA DI<br>ERRORE |  |  |  |  |  |  |  |
|          | ANALIZZATORE                     |  |  |  |  |  |  |  |
| nelle o  | ORA                              |  |  |  |  |  |  |  |
| טווכופאט | DATA                             |  |  |  |  |  |  |  |

## Registro delle azioni del simulatore elettronico i-STAT

| <u> </u> |
|----------|
| 7        |
|          |
| S        |
|          |
| d)       |
| Ľ        |
| 0        |
| at       |
| Ň        |
|          |
| a        |
| Ĩ        |
| ື        |
| È        |
| Θ        |
| σ        |
| σ        |
| Ü        |
| Ē        |
| E        |
| ē        |
| ÷        |
| σ        |
| σ        |
| Ξ        |
| Ö        |
| -        |
|          |
| 0        |
| ŏ        |
| õ        |
| Ĕ        |
| 0        |
| Ľ        |
| J        |
| ō        |
| Ŭ        |
|          |

Anno:

## N. di serie dell'analizzatore: \_

| OPERATORE                                                               |  |
|-------------------------------------------------------------------------|--|
| COMMENTI                                                                |  |
| RISULTATO DELTA SONDA TERMICA<br>Intervallo accettabile: DA -0,1 A +0,1 |  |
| N. DI SERIE DEL SIMULATORE                                              |  |
| DATA                                                                    |  |

## N. di serie dell'analizzatore:

| OPERATORE                                                               |  |
|-------------------------------------------------------------------------|--|
| COMMENTI                                                                |  |
| RISULTATO DELTA SONDA TERMICA<br>Intervallo accettabile: DA -0,1 A +0,1 |  |
| N. DI SERIE DEL SIMULATORE                                              |  |
| DATA                                                                    |  |

## N. di serie dell'analizzatore: \_

| OPERATORE                                                               |  |  |
|-------------------------------------------------------------------------|--|--|
| COMMENTI                                                                |  |  |
| RISULTATO DELTA SONDA TERMICA<br>Intervallo accettabile: DA -0,1 A +0,1 |  |  |
| N. DI SERIE DEL SIMULATORE                                              |  |  |
| DATA                                                                    |  |  |

## N. di serie dell'analizzatore:

| OPERATORE                                                               |  |
|-------------------------------------------------------------------------|--|
| COMMENTI                                                                |  |
| RISULTATO DELTA SONDA TERMICA<br>Intervallo accettabile: DA -0,1 A +0,1 |  |
| N. DI SERIE DEL SIMULATORE                                              |  |
| DATA                                                                    |  |

### VERIFICA DELLA CALIBRAZIONE 13

NOTA: i-STAT NON CONSIGLIA DI ESEGUIRE QUESTA PROCEDURA NEI PAESI IN CUI LE PRASSI DI LABORATORIO NON PREVEDONO VERIFICHE DELLA LINEARITÀ, IN QUANTO NON LA RITIENE NECESSARIA PER I SISTEMI CALIBRATI IN FABBRICA.

I MATERIALI PER LA VERIFICA DELLA CALIBRAZIONE CONSEGNATI CON SACCHETTI CON GEL REFRIGERANTE INCLUDERANNO UN INDICATORE A QUATTRO FINESTRE PER MONITORARE E VERIFICARE LA TEMPERATURA DURANTE IL TRASPORTO.

### VERIFICA DELLA CALIBRAZIONE PER CARTUCCE PER EMOGAS/ELETTROLITI/ METABOLITI

Scopo La verifica della calibrazione è una procedura volta a verificare la precisione dei risultati su tutto il range di misurazione di un'analisi. L'esecuzione di questa procedura non è un'istruzione del fabbricante relativa al sistema. Tuttavia, potrebbe essere richiesta da enti di controllo o di accreditamento. Sebbene il set di verifica della calibrazione sia composto da cinque livelli, la verifica del range di misurazione può essere eseguita utilizzando unicamente il livello più basso, il livello più alto e quello medio.

Descrizione dellai-STAT consiglia di includere nella procedura di verifica della calibrazione tutti i tipiproceduradi sensori e di utilizzare alcuni degli analizzatori che hanno superato il test con il<br/>simulatore elettronico.

Soluzioni di verifica<br/>della calibrazione<br/>per cartucceÈ disponibile un set di verifica articolato su cinque livelli che consente di verificare<br/>la calibrazione delle cartucce i-STAT su tutti i range rilevabili dei valori elencati di<br/>seguito:

| Sodio            | рН                       | Glucosio      |
|------------------|--------------------------|---------------|
| Potassio         | <b>P</b> CO <sub>2</sub> | Lattato (Lac) |
| Cloruro          | <b>P</b> O <sub>2</sub>  | BUN/Urea      |
| Calcio ionizzato | TCO <sub>2</sub>         | Creatinina    |

Il set contiene quattro fiale di vetro da 1,7 mL per ogni livello di verifica.

**Ingredienti reattivi** Per informazioni più dettagliate, vedere la tabella a pagina 12-3 nella sezione Controllo della qualità.

- ConservazioneConservare il set in frigorifero a una temperatura compresa fra 2 e 8 °C fino alla data<br/>di scadenza stampata sulla confezione e sulle etichette delle fiale. I liquidi di verifica<br/>della calibrazione possono essere conservati anche a temperatura ambiente (da 18<br/>a 30 °C) per un massimo di 5 giorni. La conservazione prolungata a temperature<br/>superiori a 30°C può provocare alterazioni nei valori di alcuni analiti. Non utilizzare<br/>oltre la data di scadenza riportata sulla confezione e sulle etichette delle fiale.
- **Uso delle fiale** Per le cartucce contenenti sensori per la rilevazione del pH, di *P*CO<sub>2</sub>, *P*O<sub>2</sub> e calcio ionizzato, è necessario utilizzare una fiala diversa per ogni cartuccia sottoposta a verifica. Se questi sensori non sono presenti, è possibile utilizzare il contenuto di una sola fiala per riempire più di una cartuccia, a condizione che le cartucce vengano riempite e inserite in un analizzatore entro 10 minuti dall'apertura della fiala.
- **Risultati ottimali** Per ottenere risultati ottimali, le fiale, le cartucce e gli analizzatori devono avere la stessa temperatura.

### PROCEDURA PER I TEST DI VERIFICA DELLA CALIBRAZIONE

Prerequisiti

- Accertarsi che il test di verifica della calibrazione sia eseguito dal menu Quality Test a fini di documentazione e revisione.
- Eseguire la scansione del codice a barre della cartuccia prima di aprire la busta della cartuccia stessa.
- Accertarsi che fiale, cartucce e analizzatori di verifica della calibrazione siano a temperatura ambiente.
- I limiti di misurazione non si applicano ai risultati nel percorso del test di verifica della calibrazione. Verranno indicati i risultati al di sopra e al di sotto degli intervalli di misurazione.
- 1. Premere () per accendere l'analizzatore portatile.
- 2. Premere  $(MENU \rightarrow (3) \rightarrow (3) per la verifica calibrazione campioni.$
- 3. Seguire i messaggi dell'analizzatore portatile.
- 4. Eseguire la scansione del numero di lotto sulla busta della cartuccia.
  - Posizionare il codice a barre a una distanza compresa fra 8 e 23 cm dalla finestr sull'analizzatore portatile.
  - Premere e tenere premuto (SCAN) per attivare lo scanner.
  - Allineare la luce laser rossa in modo che copra l'intero codice a barre.
  - Quando ha letto con successo il codice a barre, l'analizzatore portatile emette un segnale acustico.
- 5. Continuare con le normali procedure di preparazione del campione, riempimento e sigillatura della cartuccia.
- 6. Spingere la cartuccia sigillata nella porta dell'analizzatore portatile fino a che non scatta in posizione. Attendere il completamento dell'analisi.
  - Nota: per le analisi ACT, PT, INR, Hct e il dosaggio immunologico, l'analizzatore, durante l'analisi, deve poggiare su una superficie piana con il display rivolto verso l'alto. La posizione orizzontale viene mantenuta anche qualora l'analizzatore venga collocato nell'alloggiamento del downloader/recharger.
- 7. Esaminare i risultati.

Se si avviano i test di verifica della calibrazione dal menu Test qualità, i risultati vengono memorizzati in categorie diverse a scopo di documentazione e riesame. In questa modalità di analisi non vengono applicati i limiti di misurazione ai risultati. Pertanto, vengono registrati i risultati inferiori o superiori ai range di misurazione.

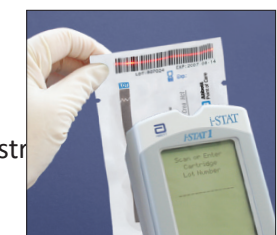

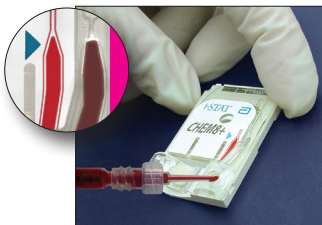

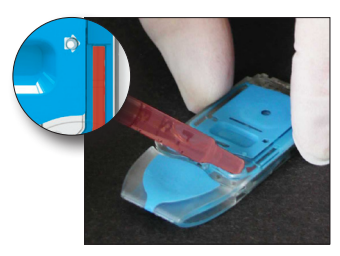

### PREPARAZIONE DEI MATERIALI DI VERIFICA DELLA CALIBRAZIONE

Consultare www.globalpointofcare.abbott per le istruzioni per l'uso (IFU) relative ai prodotti non elencati in questa sezione.

### SET PER LA VERIFICA DELLA CALIBRAZIONE i-STAT

| Prima dell'uso | Le soluzioni di verifica della calibrazione i-STAT necessitano di tempi di stabilizzazione |
|----------------|--------------------------------------------------------------------------------------------|
|                | termica diversi a seconda che si eseguano o meno misurazioni dell'ossigeno. Se             |
|                | occorre misurare l'ossigeno, attendere 4 ore per consentire alla fiala di raggiungere      |
|                | un equilibrio (temperatura ambiente); in caso contrario, attendere 30 minuti affinché      |
|                | la fiala raggiunga la temperatura ambiente.                                                |

| Procedura                                   | FASE                                                                                                    | AZIONE                                                                                                    |  |
|---------------------------------------------|----------------------------------------------------------------------------------------------------|----------------------------------------------------------------------------------------------------|--|
|                                             | 1                                                                                                    | Subito prima dell'uso, agitare energicamente la fiala per 5-10 secondi<br>in modo da equilibrare la parte liquida e quella gassosa. Agitare la fiala<br>tenendola per le due estremità, fra pollice e indice, in modo da limitare<br>al minimo l'aumento di temperatura della soluzione. Se necessario,<br>assestare dei colpetti sulla punta della fiala per far scendere la soluzione<br>nella parte inferiore. |  |
|                                             | 2                                                                                                    | Staccare la punta della fiala facendo attenzione a proteggere le dita con una garza, del tessuto o dei guanti, oppure servendosi di un seghetto.                                                                                                    |  |
|                                             | 3                                                                                                    | Trasferire immediatamente la soluzione dalla fiala in un tubo capillare o in una siringa, quindi nella cartuccia.                                                                                                    |  |
|                                             | 4                                                                                                    | Sigillare subito la cartuccia e inserirla nell'analizzatore. Verificare che la soluzione non venga a contatto con l'aria dell'ambiente per evitare di alterare i risultati del test.                                                                                                    |  |
|                                             | Nota:                                                                                                    | poiché le soluzioni a base acquosa, come i liquidi di controllo, non hanno<br>le medesime capacità di tamponamento del sangue intero, il trasferimento<br>dalla fiala alla cartuccia deve essere più rapido rispetto a quello dei campioni<br>di sangue dei pazienti.                                                                                                    |  |
| Trasferimento<br>mediante tubo<br>capillare | È consi<br>di verif<br>(è cons<br>riempii                                                                                               | gliabile utilizzare tubi capillari senza coagulante per trasferire una soluzione<br>ica a base acquosa dalla fiala alla cartuccia. Quando si usa un tubo capillare<br>igliabile usare tubi capillari nuovi con una capacità di riempimento sufficiente),<br>rlo a partire dal fondo della fiala.                                                                                                    |  |
|                                             | Evitare<br>durant                                                                                                    | di aspirare la soluzione dalla superficie coprendo l'estremità opposta del tubo<br>e l'inserimento nella fiala.                                                                                                    |  |
|                                             | Quando l'apertura del tubo ha raggiunto il fondo della fiala, scoprire l'es opposta per consentire il riempimento mediante capillarità. |                                                                                                    |  |

Trasferimento È consigliabile usare siringhe standard per trasferire una soluzione di verifica a base acquosa dalla fiala alla cartuccia. Se si utilizza una siringa (si consiglia l'impiego di mediante siringa siringhe sterili nuove da 1 o 3 mL con aghi di diametro da 16 a 20 gauge), aspirare lentamente circa 1 mL di soluzione dal fondo della fiala.

> Se vi è dell'aria intrappolata nella soluzione in prossimità dello stantuffo, non capovolgere la siringa per espellerla, in quanto tale deposito di aria non influisce sulla soluzione contenuta nella parte anteriore della siringa.

> Se si aspirano ripetutamente bolle d'aria nella siringa o in presenza di una bolla vicino alla punta della siringa, gettare fiala e siringa e utilizzarne di nuove.

Fare uscire una o due gocce di soluzione dalla siringa prima di riempire la cartuccia.

Criteri accettabili I valori target (determinati testando più fiale di ciascun livello utilizzando più lotti di cartucce i-STAT con analizzatori che abbiano superato il test Electronic Simulator) sono stampati sul Foglio di assegnazione dei valori pubblicato sul sito web di APOC all'indirizzo www.globalpointofcare.abbott.

> La verifica della calibrazione su tutto il range rilevabile di un analita si ha quando ciascun valore dell'analita rientra nel range corrispondente della scheda di attribuzione dei valori.

> Nel caso in cui venissero ottenuti risultati esterni a questi intervalli, consultare la sezione Troubleshooting (Risoluzione dei problemi) dei problemi successiva alla Procedure for Testing Controls (Procedura per il test dei controlli) nel System Manual (Manuale del sistema) nella Sezione 12. I valori target sono specifici del sistema i-STAT. I risultati ottenuti quando si analizzano questi controlli acquosi con altri metodi possono differire a causa degli effetti matrice.

> se il set di verifica della calibrazione è destinato alla valutazione della linearità. Nota: confrontare il valore dell'analita con la media dei valori del range ammesso. Le concentrazioni di analiti del set di verifica della calibrazione non sono preparate né destinate a essere uniformemente distribuite.

> Se si esegue la verifica a un'altitudine estrema, consultare la sezione Correzione dei risultati PO, ad altitudine estrema in soluzioni di controllo per cartucce per emogas/ elettroliti/metaboliti nella sezione Controllo della qualità in questo manuale.

### LA VERIFICA DELLA CALIBRAZIONE i-STAT CHEM8+ LIVELLO 1B

| Descrizione della<br>procedura                                        | i-STAT consiglia di includere nella procedura di ver<br>di sensori e di utilizzare alcuni degli analizzatori c<br>simulatore elettronico.                      | ifica della calibrazione tutti i tipi<br>he hanno superato il test con il |
|-----------------------------------------------------------------------|----------------------------------------------------------------------------------------------------|---------------------------------------------------------------------------|
| Soluzioni di verifica<br>della calibrazione<br>per cartucce<br>CHEM8+ | È inoltre possibile acquistare una soluzione di i-STAT C<br>Livello 1b per verificare la calibrazione del cartucce<br>inferiore del range misurabile.          | CHEM8+ verifica della calibrazione<br>e i-STAT CHEM8+ TCO2 nel limite     |
|                                                                       | Il set contiene dieci fiale di vetro 1,7 mL per in ogn                                                                                                    | i casella.                                                                |
|                                                                       | <b>Nota:</b> per testare tutti gli analiti delle cartucce della calibrazione TriControls i-STAT (include l'ema calibrazione i-STAT (non include l'ematocrito). | CHEM8+, usare il set di verifica<br>atocrito) o il set di verifica della  |
| Ingredienti reattivi                                                  | Per informazioni più dettagliate, vedere la tabella a pagina 12-6 nella sezione Controllo<br>della qualità.                                                    |                                                                           |
| 13-4                                                                  | Art: 714377-05U                                                                                                    | Rev. Date: 13-MAR-2024                                                    |
| Conservazione                               | Conservare le soluzioni di controllo in frigorifero a una temperatura compresa tra 2 e<br>8 °C fino alla data di scadenza stampata sulla confezione e sulle etichette delle fiale.<br>Le soluzioni di verifica della calibrazione i-STAT CHEM8+ possono essere conservate<br>anche a temperatura ambiente (da 18 a 30 °C) per un massimo di 5 giorni. La<br>conservazione prolungata a temperature superiori a 30 °C può provocare alterazioni<br>nei valori di alcuni analiti. Non utilizzare oltre la data di scadenza riportata sulla<br>confezione e sulle etichette delle fiale. |                                                                                                    |  |  |
|---------------------------------------------|----------------------------------------------------------------------------------------------------|----------------------------------------------------------------------------------------------------|--|--|
| Uso delle fiale                             | Utilizza                                                                                                    | re una fiala diversa per ogni cartuccia sottoposta a verifica.                                                                                                    |  |  |
| Risultati ottimali                          | Per otte<br>stessa t                                                                                                    | enere risultati ottimali, le fiale, le cartucce e gli analizzatori devono avere la emperatura.                                                                                                    |  |  |
| Prima dell'uso                              | Attende                                                                                                    | ere 30 minuti affinché la fiala raggiunga la temperatura ambiente.                                                                                                    |  |  |
| Procedura                                   | FASE                                                                                                    | AZIONE                                                                                                    |  |  |
|                                             | 1                                                                                                    | Subito prima dell'uso, agitare energicamente la fiala per 5-10 secondi<br>in modo da equilibrare la parte liquida e quella gassosa. Agitare la fiala<br>tenendola per le due estremità, fra pollice e indice, in modo da limitare<br>al minimo l'aumento di temperatura della soluzione. Se necessario,<br>assestare dei colpetti sulla punta della fiala per far scendere la soluzione<br>nella parte inferiore. |  |  |
|                                             | 2                                                                                                    | Staccare la punta della fiala facendo attenzione a proteggere le dita con una garza, del tessuto o dei guanti, oppure servendosi di un seghetto.                                                                                                    |  |  |
|                                             | 3                                                                                                    | Trasferire immediatamente la soluzione dalla fiala in un tubo capillare o in una siringa, quindi nella cartuccia.                                                                                                    |  |  |
|                                             | 4                                                                                                    | Sigillare subito la cartuccia e inserirla nell'analizzatore. Verificare che la soluzione non venga a contatto con l'aria dell'ambiente per evitare di alterare i risultati del test.                                                                                                    |  |  |
|                                             | Nota:                                                                                                    | poiché le soluzioni a base acquosa, come i liquidi di controllo, non hanno<br>le medesime capacità di tamponamento del sangue intero, il trasferimento<br>dalla fiala alla cartuccia deve essere più rapido rispetto a quello dei campioni<br>di sangue dei pazienti.                                                                                                    |  |  |
| Trasferimento<br>mediante tubo<br>capillare | È consigliabile utilizzare tubi capillari senza coagulante per trasfe<br>di verifica a base acquosa dalla fiala alla cartuccia. Quando si usa<br>(è consigliabile usare tubi capillari nuovi con una capacità di riempir<br>riempirlo a partire dal fondo della fiala.                                                                                                    |                                                                                                    |  |  |
|                                             | Evitare di aspirare la soluzione dalla superficie coprendo l'estremità opposta del<br>durante l'inserimento nella fiala.<br>Quando l'apertura del tubo ha raggiunto il fondo della fiala, scoprire l'estre<br>opposta per consentire il riempimento mediante capillarità.                                                                                                    |                                                                                                    |  |  |
|                                             |                                                                                                    |                                                                                                    |  |  |

Trasferimento<br/>mediante siringaÈ consigliabile usare siringhe standard per trasferire una soluzione di verifica a base<br/>acquosa dalla fiala alla cartuccia. Se si utilizza una siringa (si consiglia l'impiego di<br/>siringhe sterili nuove da 1 o 3 mL con aghi di diametro da 16 a 20 gauge), aspirare<br/>lentamente circa 1 mL di soluzione dal fondo della fiala.

Se vi è dell'aria intrappolata nella soluzione in prossimità dello stantuffo, non capovolgere la siringa per espellerla, in quanto tale deposito di aria non influisce sulla soluzione contenuta nella parte anteriore della siringa.

Se si aspirano ripetutamente bolle d'aria nella siringa o in presenza di una bolla vicino alla punta della siringa, gettare fiala e siringa e utilizzarne di nuove.

Fare uscire una o due gocce di soluzione dalla siringa prima di riempire la cartuccia.

**Criteri accettabili** I valori target (determinati testando più fiale di ciascun livello utilizzando più lotti di cartucce i-STAT con analizzatori che abbiano superato il test Electronic Simulator) sono stampati sul Foglio di assegnazione dei valori pubblicato sul sito web di APOC all'indirizzo www.globalpointofcare.abbott.

Nel caso in cui venissero ottenuti risultati esterni a questi intervalli, consultare la sezione Troubleshooting (Risoluzione dei problemi) dei problemi successiva alla Procedure for Testing Controls (Procedura per il test dei controlli) nel System Manual (Manuale del sistema) nella Sezione 12. I valori target sono specifici del sistema i-STAT. I risultati ottenuti quando si analizzano questi controlli acquosi con altri metodi possono differire a causa degli effetti matrice.

# VERIFICA DELLA CALIBRAZIONE PER LE CARTUCCE PER EMOGAS/ELETTROLITI/ METABOLITI (i-STAT TRICONTROLS)

### Finalità

La verifica della calibrazione è una procedura volta a verificare l'accuratezza dei risultati nell'intero intervallo di misurazione di un test. L'esecuzione della procedura a intervalli prestabiliti può essere richiesta dagli organismi di accreditamento. Sebbene il kit per la verifica della calibrazione contenga cinque livelli, la verifica dell'intervallo di misurazione può essere eseguita utilizzando il livello inferiore, intermedio e superiore.

### Descrizione della procedura

Si raccomanda di includere ciascun tipo di sensore nella procedura di verifica della calibrazione usando una serie di analizzatori che hanno superato il controllo del simulatore elettronico. Consultare il bollettino tecnico.

### Soluzioni per la verifica della calibrazione per cartucce

È disponibile un kit per la verifica della calibrazione su cinque livelli per verificare la calibrazione delle cartucce i-STAT lungo l'intero intervallo riportabile di:

| Sodio            | <b>P</b> CO <sub>2</sub> | Glucosio                |
|------------------|--------------------------|-------------------------|
| Potassio         | <b>P</b> O <sub>2</sub>  | Lattato                 |
| Cloro            | TCO <sub>2</sub>         | Azoto ureico (BUN)/Urea |
| Calcio ionizzato | Ematocrito               | Creatinina              |
| рН               |                          |                         |

Il kit contiene quattro fiale di vetro da 1,7 mL per ciascun livello.

| Analita                         | Verifica della<br>calibrazione<br>livello 1 | Verifica della<br>calibrazione<br>livello 2 e livello<br>dei controlli 1 | Verifica della<br>calibrazione<br>livello 3 e livello<br>dei controlli 2 | Verifica della<br>calibrazione<br>livello 4 e livello<br>dei controlli 3 | Verifica della<br>calibrazione<br>livello 5 |
|---------------------------------|---------------------------------------------|--------------------------------------------------------------------------|--------------------------------------------------------------------------|--------------------------------------------------------------------------|---------------------------------------------|
| Na (mmol/L)                     | 97                                          | 118                                                                      | 124                                                                      | 150                                                                      | 159                                         |
| K (mmol/L)                      | 2,30                                        | 3,00                                                                     | 4,00                                                                     | 6,30                                                                     | 8,20                                        |
| Cl (mmol/L)                     | 67                                          | 76                                                                       | 94                                                                       | 119                                                                      | 134                                         |
| Glu (mg/dL)                     | 595                                         | 285                                                                      | 160                                                                      | 65                                                                       | 53                                          |
| Urea (mg/dL)                    | 114                                         | 44                                                                       | 8,4                                                                      | 4,6                                                                      | 3,0                                         |
| iCa (mmol/L                     | 0,40                                        | 0,90                                                                     | 1,35                                                                     | 1,58                                                                     | 2,40                                        |
| Lac (mmol/L)                    | 17,7                                        | 8,30                                                                     | 3,00                                                                     | 1,63                                                                     | 1,52                                        |
| Crea (mg/dL)                    | 15,6                                        | 4,65                                                                     | 1,59                                                                     | 0,65                                                                     | 0,55                                        |
| <b>P</b> CO <sub>2</sub> (mmHg) | 96                                          | 65                                                                       | 40                                                                       | 26                                                                       | 12                                          |
| <b>P</b> O <sub>2</sub> (mmHg)  | 40                                          | 63                                                                       | 120                                                                      | 163                                                                      | 500                                         |
| H⁺ (pH)                         | 6,550                                       | 7,025                                                                    | 7,390                                                                    | 7,610                                                                    | 7,850                                       |

### Ingredienti reattivi per i materiali TriControls

### Conservazione

Il materiale va conservato refrigerato a temperature comprese tra 2 e 8 °C (35-46 °F) fino alla data di scadenza stampata sulla confezione e sull'etichetta della fiala.

Le soluzioni TriControls possono essere conservate anche a temperatura ambiente (18-30 °C; 64-86 °F) per 5 giorni.

Non utilizzare le soluzioni TriControls oltre la data di scadenza indicata sulla confezione e sulle etichette delle fiale.

### Utilizzo delle fiale

Se si utilizzano le cartucce che contengono i sensori per il pH, **P**CO<sub>2</sub>, **P**O<sub>2</sub> e calcio ionizzato, è necessario utilizzare una fiala separata per ciascuna cartuccia analizzata.

Non utilizzare l'eventuale soluzione TriControls rimasta in una siringa, fiala o provetta capillare per ulteriori analisi delle cartucce che contengono i sensori per il calcio ionizzato, pH,  $PCO_2$  o  $PO_2$ . Le cartucce che non contengono questi sensori possono invece essere analizzate con le soluzioni rimanenti se l'analisi viene eseguita entro 10 minuti dall'apertura della fiala.

### Risultati ottimali

Per ottenere risultati ottimali le fiale, le cartucce e gli analizzatori devono avere la stessa temperatura.

### Prima dell'uso

Le soluzioni i-STAT TriControls hanno diversi tempi di stabilizzazione della temperatura a seconda della necessità di misurare o meno il livello di  $PO_2$ . Se il livello di  $PO_2$  deve essere misurato, equilibrare la fiala a temperatura ambiente per 4 ore prima dell'uso. Se il livello di  $PO_2$  non deve essere misurato, equilibrare la fiala a temperatura ambiente per circa 30 minuti.

### Procedura

| FASE | AZIONE                                                                                                    |
|------|----------------------------------------------------------------------------------------------------|
| 1    | Accedere all'opzione Cal Ver sotto Quality Tests nell'Administration Menu. Inserire le informazioni richieste. Dopo l'inserimento degli ultimi dati, la cartuccia deve essere inserita nell'analizzatore entro 15 minuti (o entro il tempo impostato). |
| 2    | Immediatamente prima dell'uso, scuotere vigorosamente la fiala per 5 - 10 secondi per equilibrare le fasi liquida e gassosa.                                                                                                    |
|      | Per scuotere la fiala, tenerla per le estremità con pollice e indice in modo da non<br>aumentare eccessivamente la temperatura della soluzione. Se necessario, battere sulla<br>punta della fiala per far scendere la soluzione sul fondo.             |
| 3    | Proteggere le dita con della garza, un panno o i guanti, o utilizzare un rompifiala per staccare la punta della fiala.                                                                                                    |
| 4    | Trasferire immediatamente la soluzione dalla fiala in una provetta capillare o in una siringa e quindi trasferire immediatamente la soluzione in una cartuccia.                                                                                        |
| 5    | Sigillare immediatamente la cartuccia e inserirla nell'analizzatore; è importante non esporre la soluzione all'aria per non alterare i risultati.                                                                                                    |
|      | Nota: poiché le soluzioni a base acquosa come i materiali di controllo non agiscono da tampone per il sangue intero, il processo di trasferimento dalla fiala alla cartuccia deve essere più celere rispetto a un campione del paziente.               |

### Trasferimento con una provetta capillare

Si raccomanda l'utilizzo di semplici provette capillari per trasferire una soluzione acquosa per la verifica della calibrazione dalla fiala alla cartuccia. Se si utilizza una provetta capillare (si raccomanda di utilizzare provette nuove con una capacità adeguata), riempirla partendo dal fondo della fiala, per non aspirare aria nella provetta. Evitare di aspirare la soluzione dalla superficie, mettendo un dito sopra l'estremità opposta della provetta quando viene inserita nella fiala. Una volta collocata l'estremità aperta della provetta sul fondo della fiala, aprire l'altra estremità per consentire il riempimento per azione capillare.

### Trasferimento con la siringa

Si raccomanda di utilizzare siringhe semplici (siringa sterile nuova da 1 ml o 3 ml con ago da 16 – 20 gauge) per trasferire le soluzioni acquose per la verifica della calibrazione dalla fiala alla cartuccia. Se si utilizza una siringa, aspirare lentamente circa 1 ml di soluzione dal fondo della fiala.

### Criteri accettabili

I valori di riferimento (stabiliti analizzando diverse fiale di ciascun livello usando lotti multipli di cartucce e gli analizzatori i-STAT Handheld che hanno superato il test del simulatore elettronico) sono stampati su un foglio elettronico di assegnazione dei valori pubblicato sul sito APOC all'indirizzo www.globalpointofcare.abbott.

La calibrazione lungo l'intero range riportabile di ciascun analita è verificata se il valore di ciascun analita rientra nel range corrispondente nel foglio elettronico di assegnazione dei valori.

Nel caso in cui venissero ottenuti risultati esterni a questi intervalli, consultare la sezione Troubleshooting (Risoluzione dei problemi) dei problemi successiva alla Procedure for Testing Controls (Procedura per il test dei controlli) nel System Manual (Manuale del sistema) nella Sezione 12. I valori target sono specifici del sistema i-STAT. I risultati ottenuti quando si analizzano questi controlli acquosi con altri metodi possono differire a causa degli effetti matrice.

**Nota:** se il kit per la verifica della calibrazione viene utilizzato per valutare la linearità, confrontare il valore dell'analita con il valore medio del range accettabile. Le concentrazioni degli analiti nel kit per la verifica della calibrazione non sono concepite o preparate per essere distanziate equamente.

### PROCEDURA DI VERIFICA PER L'EMATOCRITO

| Preparazione<br>dei campioni di<br>ematocrito | 1.                                                               | Prelevare una quantità di campione corrispondente a 4 provette di eparina di litio con cappuccio verde da un paziente a digiuno, con valori dell'ematocrito o MCHC normali. È consigliabile utilizzare provette ad aspirazione da 7 mL. Etichettare le provette con i numeri 1, 2, 3 e 4.                                                                                                    |
|-----------------------------------------------|------------------------------------------------------------------|----------------------------------------------------------------------------------------------------|
|                                               | 2.                                                               | Centrifugare le provette 3 e 4 per 10 minuti ad una velocità di 3.000 giri al minuto per addensare le cellule.                                                                                                    |
|                                               | 3.                                                               | Rimuovere due terzi del volume del sangue intero dalla provetta 1. Questo campione di sangue deve essere conservato in una provetta trasparente pulita per poter essere utilizzato in seguito.                                                                                                    |
|                                               | 4.                                                               | Trasferire tutto il plasma della provetta 4 alla provetta 1.                                                                                                    |
|                                               | 5.                                                               | Rimuovere tre quarti del plasma dalla provetta 3. Questo campione di plasma deve essere conservato in una provetta trasparente pulita per poter essere utilizzato in seguito.                                                                                                    |
|                                               | 6.                                                               | Capovolgere delicatamente le provette 1, 2 e 3 per risospendere le cellule.                                                                                                    |
|                                               | 7.                                                               | Misurare l'ematocrito nei campioni contenuti nelle provette 1, 2 e 3 utilizzando una cartuccia per ciascuna provetta. Correggere l'ematocrito della provetta 1 fino a raggiungere un valore non superiore al 15%. Correggere l'ematocrito della provetta 3 fino a raggiungere un valore non superiore al 75%.                                                                                                    |
| Misurazione                                   | 1.                                                               | Capovolgere delicatamente le provette 1, 2 e 3 per risospendere le cellule.                                                                                                    |
|                                               | 2.                                                               | Misurare l'ematocrito nei campioni contenuti nelle provette 1, 2 e 3 tre volte utilizzando i metodi i-STAT e una microcentrifuga.                                                                                                    |
|                                               | 3.                                                               | Verificare che non ci siano dati fuori range. Se necessario, ripetere la misurazione.                                                                                                    |
|                                               | 4.                                                               | Calcolare il valore medio dei tre livelli di ematocrito misurati per entrambi i metodi.                                                                                                    |
| Interpretazione<br>dei risultati              | Il metod<br>e eparin<br>per la m<br>Poiché<br>utilizza<br>compen | do i-STAT per la misurazione dell'ematocrito, che utilizza sangue non coagulato<br>na di litio, è calibrato per fornire risultati equivalenti al metodo di riferimento<br>nisurazione del microematocrito che utilizza sangue non coagulato con K <sub>3</sub> EDTA.<br>il sangue usato per la misurazione del microematocrito non è coagulato ed<br>l'eparina di litio, è necessario correggere i risultati in base ai valori i-STAT per<br>nsare le differenze di anticoagulante. |
|                                               | 1.                                                               | Per calcolare il valore dell'ematocrito i-STAT medio corretto, moltiplicare il valore medio dei risultati i-STAT per 1,0425.                                                                                                    |
|                                               | 2.                                                               | Il valore dell'ematocrito i-STAT medio corretto deve esser pari a $\pm$ 3% PCV del valore medio del microematocrito.                                                                                                    |
|                                               |                                                                  | Ad esempio, il valore medio ottenuto per il campione di livello medio con il metodo per la misurazione del microematocrito è 36% PCV. Il valore medio per il metodo i-STAT è 34% PCV. 34 x 1,0425 = 35,445. Il range accettabile per il valore medio i-STAT corretto è 33 - 39% PCV.                                                                                                    |
|                                               | Nota:                                                            | se gli analizzatori sono stati personalizzati per K <sub>2</sub> EDTA/Eparina/Nessuna, questo calcolo non è necessario.                                                                                                    |
|                                               |                                                                  |                                                                                                    |

| Note sulla<br>procedura                   | <ol> <li>Per ottenere un valore dell'ematocrito più alto nelle provette 1 o 3, è<br/>possibile addensare le cellule centrifugando il sangue intero raccolto<br/>nella provetta 1, come descritto nel punto 3. Per ottenere un valore più<br/>basso, è sufficiente aggiungere il plasma rimosso al punto 5.</li> </ol>                                                                                             |
|-------------------------------------------|----------------------------------------------------------------------------------------------------|
|                                           | 2. Il valore dell'ematocrito più alto che può essere verificato con il sistema i-STAT<br>è pari al 75%. I campioni di sangue intero con valori dell'ematocrito superiori<br>al 75% vengono indicati come >75. Il valore dell'ematocrito più basso che può<br>essere verificato con il sistema i-STAT è 15%. I campioni di sangue intero con<br>valori dell'ematocrito inferiori al 15% vengono indicati come <15. |
| Uso di un altro<br>metodo di<br>confronto | Per la verifica della calibrazione e la misura del range rilevabile i-STAT possono essere<br>usati anche metodi diversi da quelli di riferimento con microematocrito, purché si<br>rispettino le seguenti condizioni:                                                                                                    |
|                                           | <ul> <li>Il campione di sangue deve essere prelevato da un paziente a digiuno<br/>con valori dell'ematocrito e MCHM normali (calcolati sui valori<br/>dell'emoglobina e dell'ematocrito tramite i metodi di riferimento) e non<br/>deve contenere elementi che potrebbero influire sull'accuratezza e/o la<br/>precisione del metodo di confronto i-STAT o dell'altro metodo utilizzato.</li> </ul>               |
|                                           | • I risultati calcolati devono essere corretti per compensare eventuali errori tra i risultati dalla verifica effettuata con il metodo di riferimento e quelli risultanti dal metodo di confronto selezionato.                                                                                                    |
| Metodo di<br>riferimento                  | Il CLSI consiglia di usare i campioni di sangue non coagulati con Na <sub>2</sub> EDTA o K <sub>2</sub> EDTA per il calcolo del microematocrito.* Tuttavia, l'EDTA interferisce con le misurazioni degli elettroliti utilizzati per il calcolo dell'ematocrito sul sistema i-STAT.                                                                                                    |
|                                           | * CLSI. Procedure for Determining Packed Cell Volume by the Microhematocrit Method; Approved Standard–terza edizione. NCCLS document H7-A3 (ISBN 1-56238-413-9). CLSI, 940 West Valley Road, Suite 1400, Wayne, Pennsylvania 19087-1898 USA, 2000.                                                                                                    |

## **PROCEDURA DI VERIFICA PER ACT**

Per informazioni al riguardo, consultare il bollettino tecnico Procedura di verifica della linearità dell'eparina per il test ACT i-STAT Celite.

## VERIFICA DELLA CALIBRAZIONE PER CARTUCCE I-STAT CTNI, BNP E CK-MB

### Finalità d'uso:

I set di verifica della calibrazione per cartucce i-STAT cTnI, BNP e CK-MB sono intesi per l'utilizzo quale materiale plasmatico dosato per verificare la porzione più ampia dell'intervallo di linearità per le cartucce i-STAT cTnI, BNP e CK-MB.

In un set vi sono due provette di plastica da 1,0 mL per ciascuno dei tre livelli.

### Note:

- Questi materiali di verifica della calibrazione contengono ≤ 0,09% di sodio azide come conservante.
- Questi materiali per la verifica della calibrazione non richiedono il congelamento.

### Avvertenze e precauzioni

Ogni unità di plasma da donatore utilizzata per la preparazione di questo prodotto è stata analizzata con metodi approvati dalla FDA ed è risultata negativa/non-reattiva alla presenza di HBsAg e degli anticorpi anti HIV-1/2, HCV, HIV NAT e HIV-1 Ag. Sebbene questi metodi di analisi siano altamente accurati, non garantiscono tuttavia di rilevare tutte le unità infette. Poiché nessun metodo di analisi conosciuto può assicurare in modo assoluto l'assenza del virus dell'epatite B, del virus dell'epatite C, del virus da immunodeficienza umano (HIV) o di altri agenti infettanti, tutti i prodotti contenenti materiale di origine umana devono essere considerati potenzialmente infettanti e devono essere manipolati adottando le stesse precauzioni impiegate per i campioni dei pazienti.

La contaminazione batterica del controllo può causare un aumento della torbidità. Non utilizzare il materiale di controllo qualora vi siano prove visibili di crescita microbica o di contaminazione.

### Conservazione e stabilità

Il materiale di verifica della calibrazione è pronto all'uso e non richiede la ricostituzione né la conservazione in congelatore. I materiali di verifica della calibrazione sono stabili fino alla data di scadenza riportata sull'etichetta del flaconcino se conservati integri a 2-8 °C (35-46 °F). Una volta aperti, questi materiali di verifica della calibrazione sono stabili per 30 giorni se conservati ben chiusi a 2-8 °C (35-46 °F).

### Procedura

- Selezionare l'opzione Cal Ver (Ver Cal) sotto la voce Quality Tests (Analisi della qualità) nel menu Administration (Gestione). Inserire le informazioni necessarie. Dopo l'inserimento degli ultimi dati, l'analizzatore portatile concede 15 minuti di tempo (o il periodo di timeout personalizzato) per l'inserimento della cartuccia.
- 2. Immediatamente prima dell'utilizzo mescolare delicatamente il contenuto della provetta per assicurarne l'omogeneità. Evitare che nel campione si produca schiuma.
- 3. Aprire la provetta e trasferire una goccia del liquido nella cartuccia i-STAT utilizzando il contagocce, un tubo capillare semplice, una siringa semplice o una pipetta di plastica. Richiudere saldamente la provetta e conservarla a 2-8 °C (35-46 °F).
- 4. Sigillare la cartuccia e inserirla immediatamente nell'analizzatore portatile i-STAT 1.

### Criteri accettabili

I valori target (determinati analizzando più provette di ciascun livello mediante lotti diversi di cartucce e analizzatori portatili i-STAT che hanno superato il test Electronic Simulator) sono stampati su una scheda di attribuzione dei valori pubblicata sul sito web APOC <u>www.globalpointofcare.abbott</u>.

La scheda di attribuzione dei valori mostra i valori e i range target attesi quando le cartucce, i materiali di verifica della calibrazione e l'apparecchiatura sono in ordine e funzionano correttamente.

Accertarsi sempre che il numero di lotto e la versione software indicati sulla scheda di attribuzione dei valori corrispondano al numero di lotto della provetta e alla versione software dell'analizzatore.

I valori target sono specifici del sistema i-STAT. I risultati possono differire se utilizzati con altri sistemi.

Se il risultato relativo a un livello è al di fuori del range pubblicato nella scheda di attribuzione dei valori, è necessario eseguire due verifiche supplementari sul livello in questione, calcolare la media dei tre risultati ottenuti e confrontarla con l'intervallo nella scheda di attribuzione dei valori. Se questo valore medio è ancora al di fuori del range accettabile, vedere oltre il paragrafo Individuazione e risoluzione dei problemi per conoscere le procedure supplementari da seguire.

© 2024 Abbott. All rights reserved. All trademarks referenced are trademarks of either Abbott or their respective owners.

# PERSONALIZZAZIONE **15**

Descrizione Questa sezione descrive i parametri personalizzabili in base ai requisiti di analisi specifici dei singoli ospedali, nonché le impostazioni predefinite di fabbrica. Per informazioni su come personalizzare l'analizzatore tramite i-STAT/DE, consultare la "i-STAT/DE User Guide" (Guida per l'utente i-STAT/DE) all'indirizzo www.globalpointofcare.abbott. Per informazioni su come personalizzare l'analizzatore direttamente dalla tastiera, vedere il sezione i-STAT 1 Analyzer in questo manuale.

Attenzione Gli analizzatori riparati e resi o sostituiti vengono configurati con le impostazioni predefinite di fabbrica, come indica il nome del profilo personalizzato DEFAULTO nella finestra Personaliz. del Menu di amministr. dell'analizzatore. Prima di utilizzare questi analizzatori può essere necessario personalizzarli. Sugli analizzatori sostituiti o riparati vengono installate versioni di CLEW e JAMS standard. Se si utilizzano versioni di CLEW o di JAMS diverse, è necessario scaricarle sugli analizzatori.

Se vengono creati dei profili di personalizzazione per postazione, gli analizzatori possono essere spostati in un'altra postazione solo dopo essere stati personalizzati per la nuova postazione. Ciò è particolarmente importante se il profilo di personalizzazione della postazione comprende l'opzione "Correzione CPB: sempre o "Correzione CPB: mai. La funzione CPB regola i risultati dell'ematocrito e dell'emoglobina per correggere l'effetto di diluizione del liquido della pompa durante un intervento di bypass cardiopolmonare. Se viene utilizzato un analizzatore personalizzato per CVOR configurato con l'opzione "Correzione CPB: sempre" per pazienti non collegati alla pompa, i risultati vengono segnalati come erroneamente alti. Se viene utilizzato un analizzatore personalizzato con l'impostazione "Correzione CPB: mai" per pazienti collegati alla pompa, i risultati vengono segnalati come erroneamente bassi. Per istruzioni su come attivare questa opzione, vedere la sezione Principi teorici in questo manuale.

# OPZIONI DI PERSONALIZZAZIONE E IMPOSTAZIONI PREDEFINITE DELL'ANALIZZATORE

| Opzione                                       | Descrizione                                                                                                    | Impostazione<br>predefinita              |
|-----------------------------------------------|----------------------------------------------------------------------------------------------------|------------------------------------------|
| FINESTRA<br>LINGUA                            | Lingue disponibili: inglese, giapponese, tedesco, italiano, olandese, spagnolo, francese, svedese, portoghese, danese e finlandese.                                                                                                    | Inglese                                  |
| FINESTRA<br>IMPOST.<br>UNITÀ                  | Unità di misura dei risultati. Selezionata da serie predefinite o per singolo<br>analita.                                                                                                    | Serie di unità 00                        |
| i-STAT 1<br>ANALYZER E<br>PHILIPS BAM<br>CLEW | Dati per la standardizzazione. Sono elencate tutte le versioni del software non scadute.                                                                                                    |                                          |
| Finestra<br>SOFTWARE<br>i-STAT 1              | Visualizza informazioni sulle funzioni del programma JAMS.                                                                                                    |                                          |
| FINESTRA<br>SPECIFICHE                        | Le opzioni e le impostazioni predefinite sono elencate sotto sei<br>intestazioni: Strumento, Campo ID, Test pazienti, CQ cartucce, Risultati e<br>Attiva analita.                                                                       |                                          |
| Note STAT                                     | Questa funzione consente agli utenti di personalizzare la pagina di inserimento dati sugli i-STAT 1 Analyzer con informazioni personalizzate come le impostazioni del ventilatore.                                                      | CHARTO                                   |
|                                               | Per informazioni più dettagliate, consultare la "i-STAT/DE User Guide"<br>(Guida per l'utente i-STAT/DE) all'indirizzo <u>www.globalpointofcare.abbott.</u>                                                                             |                                          |
| UTILIZZA<br>eVAS                              | Questa funzione consente di determinare automaticamente se i risultati<br>di un'analisi per il controllo di qualità dei liquidi eseguita su una cartuccia<br>i-STAT rientrano nei range per il controllo di qualità pubblicati da APOC. | Disattivata                              |
|                                               | Per informazioni più dettagliate, consultare la "i-STAT/DE User Guide"<br>(Guida per l'utente i-STAT/DE) all'indirizzo <u>www.globalpointofcare.abbott.</u>                                                                             |                                          |
| USA ELENCO<br>OPERATORI                       | L'analizzatore consente di salvare 4000 ID operatore, unitamente alle<br>date d'inizio e di fine della certificazione per le analisi effettuate con<br>cartucce.                                                                        | Disattivata (nessun<br>dato memorizzato) |
|                                               | Per informazioni più dettagliate, consultare la "i-STAT/DE User Guide"<br>(Guida per l'utente i-STAT/DE) all'indirizzo <u>www.globalpointofcare.abbott.</u>                                                                             |                                          |

# FINESTRA SPECIFICHE: PER LE OPZIONI DEGLI STRUMENTI

| Opzione                                                    | Descrizione                                                                                                    | Impostazione<br>predefinita                                |
|------------------------------------------------------------|----------------------------------------------------------------------------------------------------|------------------------------------------------------------|
| PASSWORD                                                   | Password da 0 a 5 caratteri per accedere alle opzioni Imp. Orologio,<br>Modifica delle funzioni Personaliz. e Funzione dal Menu di amministr.                                                                                                    | Password non<br>impostata                                  |
| FORMATO DATA                                               | mm/gg/aa o gg/mm/aa                                                                                                    | mm/gg/aa                                                   |
| SPEG. DA INAT.                                             | Numero di secondi di inattività dopo la visualizzazione di un risultato,<br>trascorsi i quali l'analizzatore si spegne se l'operatore non interviene. Il range<br>ammesso è 45 - 1620 secondi.                                                                                                    | 120 secondi                                                |
| SUONO                                                      | Se l'opzione è attivata, l'analizzatore emette un segnale acustico ogni<br>volta che si preme un tasto, quando i risultati sono pronti o quando viene<br>visualizzato un messaggio di controllo della qualità.                                                                                                    | Segnale<br>acustico<br>attivato                            |
| ATTIVA                                                     | Attiva la funzionalità in un analizzatore i-STAT 1 Wireless                                                                                                    | Disattivata                                                |
| COMUNICAZIONE<br>WIRELESS (SOLO<br>CLIENTI U.S.A.)         | Per informazioni più dettagliate, vedere il Bollettino tecnico "Procedura per<br>l'utilizzo dell'analizzatore i-STAT 1 Wireless                                                                                                    |                                                            |
| TRASM. AUTOM.                                              | L'analizzatore trasmette i risultati al momento dell'inserimento nel<br>Downloader/Recharger.                                                                                                    | Attivata                                                   |
| AZIONE<br>MEMORIA PIENA                                    | Opzione disattivata: il sistema sovrascrive le registrazioni più vecchie senza avvertire.                                                                                                    | Opzione<br>disattivata                                     |
|                                                            | Attivata: Avvisa utente (avvertimento all'avvio) o Impedisci test (la funzione di analisi è disattivata fino a quando non si esegue il caricamento).                                                                                                    |                                                            |
|                                                            | L'opzione Memoria piena viene visualizzata quando il numero di<br>registrazioni non inviate presenti nella finestra Stato analizzatore raggiunge<br>1000. Il caricamento non cancella i dati dalla memoria dell'analizzatore.                                                                                                    |                                                            |
| SPEGNIMENTO<br>MODAL. SERIALE                              | Opzione attualmente non attiva.                                                                                                    |                                                            |
| VISUALIZZA<br>PASSWORD<br>PER PAGINA<br>OROLOGIO           | L'impostazione predefinita è Attivata. Tuttavia, questa opzione può essere<br>disattivata per impostare l'ora legale o solare.                                                                                                    | Attivata                                                   |
| SINCRONIZZA<br>OROLOGIO SU                                 | Sincronizza o aggiorna l'orologio in tempo reale dell'i-STAT 1 Handheld in base all'orologio della Centrale dei dati al momento dello scaricamento.                                                                                                    | Opzione<br>disattivata                                     |
| CDS                                                        | Per informazioni più dettagliate, consultare la "i-STAT/DE User Guide"<br>(Guida per l'utente i-STAT/DE) all'indirizzo <u>www.globalpointofcare.abbott.</u>                                                                                                    |                                                            |
| APPLICA ELENCO<br>OPERATORI A                              | Richiede all'operatore di immetterel'ID operatore per accedere ai risultati paziente memorizzati nell'i-STAT 1 Handheld.                                                                                                    | Opzione<br>disattivata                                     |
| VISUALIZZAZIONE<br>REGISTRAZIONI<br>PAZIENTE<br>SALVATE    | Per informazioni più dettagliate, consultare la "i-STAT/DE User Guide"<br>(Guida per l'utente i-STAT/DE) all'indirizzo <u>www.globalpointofcare.abbott.</u>                                                                                                    |                                                            |
| LIMITA NUMERO<br>DI REGISTRAZIONI<br>IN TRASMETTI<br>TUTTE | Permette all'operatore di impostare un intervallo di date per la funzione<br>Trasmetti tutte dell'i-STAT 1 Analyzer.                                                                                                    | Opzione<br>disattivata                                     |
|                                                            | Per informazioni più dettagliate, consultare la "i-STAT/DE User Guide"<br>(Guida per l'utente i-STAT/DE) all'indirizzo <u>www.globalpointofcare.abbott.</u>                                                                                                    |                                                            |
| PROGR.<br>CARICAM.                                         | Le opzioni disponibili sono Off oppure ogni X ore, dove X rappresenta un<br>numero compreso tra 1 e 65535 ore. Se l'opzione è attivata, è possibile<br>specificare quali operazioni deve eseguire l'analizzatore nel caso in cui la<br>programmazione non venga rispettata. Le opzioni possibili sono: Avvisa utente<br>(avvertimento all'avvio) o Impedisci test (la funzione di analisi è disattivata fino<br>a quando non si esegue il caricamento).<br>Per informazioni più dettagliate, consultare la "i-STAT/DE User Guide" | Disattivata:<br>nessun blocco<br>o messaggio di<br>avviso. |
|                                                            | (Guida per l'utente i-STAT/DE) all'indirizzo <u>www.globalpointofcare.abbott.</u>                                                                                                    |                                                            |

# FINESTRA SPECIFICHE: PER LE OPZIONI ID OPERATORE E PAZIENTE

| Opzione                                                | Descrizione                                                                                                    | Impostazione<br>predefinita                                    |
|--------------------------------------------------------|----------------------------------------------------------------------------------------------------|----------------------------------------------------------------|
| ID<br>Operatore                                        | Lunghezza minima e massima consentita per l'ID dell'operatore (inserito manualmente o mediante scansione)                                                                                                    | Min = 0 Max = 15                                               |
| OF ENATONE                                             | Per informazioni più dettagliate, consultare la "i-STAT/DE User Guide"<br>(Guida per l'utente i-STAT/DE) all'indirizzo <u>www.globalpointofcare.abbott.</u>                                                                                                    |                                                                |
| RIPETI ID                                              | L'operatore deve inserire due volte l'ID. Se i codici non corrispondono,<br>l'analizzatore chiede all'operatore di ripetere l'operazione.<br>Per informazioni più dettagliate, consultare la "i-STAT/DE User Guide"                                                                                                    | Attivata: ripetizione<br>obbligatoria                          |
|                                                        | (Guida per l'utente i-STAT/DE) all'indirizzo <u>www.globalpointofcare.abbott.</u>                                                                                                    |                                                                |
| SU STAMPE                                              | operatore sulle stampe eseguite con la stampante Martel o i-STAT.                                                                                                    | Attivata                                                       |
| OPZIONI<br>CODICE A<br>BARRE                           | Il tipo di codice a barre utilizzato per l'ID operatore. Vedere la tabella seguente.                                                                                                    | Tutti i tipi di codice<br>a barre                              |
| CIFRA DI<br>CONTROLLO<br>PER<br>INSERIMENTO<br>MANUALE | Le opzioni disponibili sono None [Nessuna], Modulus 11 Check Digit [Cifra<br>di controllo per modulo 11] e IBM Modulus 10 Check [Cifra di controllo<br>per modulo 10 IBM].<br>Gli algoritmi delle cifre di controllo sono riportati nella specifica HL7,<br>Sezione 2.9.5.3                                                                                                    | Nessuna                                                        |
| OPERATORE<br>NON VALIDO                                | Operazioni eseguite dall'analizzatore nel caso in cui l'ID operatore non<br>sia presente nell'elenco o la data di certificazione sia scaduta. Le opzioni<br>disponibili sono: Disattivata (l'analizzatore prosegue senza avvertimenti),<br>Avvisa utente (prompt per continuare) e Impedisci test (blocca la funzione<br>di analisi fino a quando non si inserisce manualmente o mediante<br>scansione un ID operatore valido). | L'analizzatore<br>continua l'analisi<br>senza ulteriori avvisi |
|                                                        | Per informazioni più dettagliate, consultare la "i-STAT/DE User Guide"<br>(Guida per l'utente i-STAT/DE) all'indirizzo <u>www.globalpointofcare.abbott.</u>                                                                                                    |                                                                |
| EXPIRATION<br>NOTIFICATION<br>(NOTIFICA<br>SCADENZA)   | Permette all'amministratore del sistema di definire un periodo di tempo<br>(1-255 giorni) in cui l'operatore riceverà un messaggio di notifica sullo<br>schermo dell' i-STAT 1 handheld che lo informa della data di scadenza di<br>sua competenza.                                                                                                    | Spenta                                                         |
|                                                        | Per informazioni più dettagliate, consultare la "i-STAT/DE User Guide"<br>(Guida per l'utente i-STAT/DE) all'indirizzo <u>www.globalpointofcare.abbott.</u>                                                                                                    |                                                                |
| ID PAZIENTE                                            | Lunghezza minima e massima consentita per l'ID paziente (inserito manualmente o mediante scansione).                                                                                                    | Min = 0 Max = 15                                               |
| RIPETI ID                                              | L'operatore deve inserire due volte l'ID paziente. Se i codici non<br>corrispondono, l'analizzatore chiede all'operatore di ripetere l'operazione.<br>Questa opzione può essere impostata sia per gli ID inseriti manualmente<br>che per quelli acquisiti mediante scansione.                                                                                                    | Opzione Ripeti ID<br>attivata                                  |
| RICHIAMO ID<br>PAZIENTE                                | L'operatore può richiamare l'ultimo ID paziente inserito quando<br>l'analizzatore richiede l'inserimento di un codice paziente.                                                                                                    | Attivata                                                       |
| OPZIONI<br>CODICE A<br>BARRE                           | Per richiamare i iD paziente plu recente, premere il tasto →.<br>Il tipo di codice a barre utilizzato per l'ID paziente. Vedere la tabella<br>seguente.                                                                                                    | Tutti i tipi di codice<br>a barre                              |
| CIFRA DI<br>CONTROLLO<br>PER                           | Le opzioni disponibili sono None [Nessuna], Modulus 11 Check Digit [Cifra di controllo per modulo 11] e IBM Modulus 10 Check [Cifra di controllo per modulo 10 IBM].                                                                                                    | Nessuna                                                        |
| INSERIMENTO<br>MANUALE                                 | Gli algoritmi delle cifre di controllo sono riportati nella specifica HL7,<br>Sezione 2.9.5.3                                                                                                    |                                                                |

## FINESTRA SPECIFICHE: PER LE OPZIONI TEST

| Opzione                                   | Descrizione                                                                                                    | Impostazione<br>predefinita                                                                                             |
|-------------------------------------------|----------------------------------------------------------------------------------------------------|----------------------------------------------------------------------------------------------------|
| PRESENTAZIONE<br>AUTO-<br>CLASSIFICAZIONE | Se è attivata, la Pagina di inserimento dati è visualizzata automaticamente.<br>Se alcune informazioni della Pagina di inserimento dati sono obbligatorie per<br>l'ospedale, è consigliabile utilizzare l'opzione Presentazione Auto-classif.                                                                                                    | Opzione disattivata:<br>l'operatore deve<br>premere il tasto →<br>per visualizzare la<br>pagina di inserimento<br>dati. |
| TEST PAZIENTE<br>CARTUCCIA                | Il comportamento delle seguenti funzioni viene impostato dal firmware dell'analizzatore e non richiede più alcuna personalizzazione:                                                                                                    |                                                                                                    |
|                                           | <ul> <li>informazioni obbligatorie prima dell'uso di una cartuccia</li> </ul>                                                                                                    |                                                                                                    |
|                                           | • inserire numero di lotto                                                                                                    |                                                                                                    |
|                                           | leggere codice a barre cartuccia                                                                                                    |                                                                                                    |
|                                           | Risultato di parti terze e Analizzatore necessario nel Downloader: queste due<br>opzioni sono state create per il rilascio della funzionalità d'integrazione dei<br>dati RIBS. Consultare il Bollettino tecnico "The RIBS (Results Integration at the<br>Bedside) Feature for the i-STAT System" per i dettagli completi. Queste opzioni<br>NON DEVONO essere attivate dagli utenti fino al completamento del processo<br>d'integrazione dei dati, in quanto una configurazione errata degli analizzatori<br>che utilizzano queste funzioni può comportare la disabilitazione dell'analisi.                                                                                                    | Opzione disattivata                                                                                                    |
| CODICE<br>COMMENTO<br>TEST PAZIENTE       | <ul> <li>Le opzioni disponibili sono:</li> <li>Nessun prompt o prompt come indicato di seguito:</li> <li>Richiesta di codice commento, tutti i risultati compresi nel range (range di azione). Il codice commento può essere facoltativo (Consenti nessun commento) oppure abbligatorio (Commento abbligatorio)</li> </ul>                                                                                                    | Nessun prompt                                                                                                    |
|                                           | <ul> <li>Richiesta di codice commento, tutti i risultati fuori range (range di azione).<br/>Il codice commento può essere facoltativo (Consenti nessun commento)<br/>oppure obbligatorio (Commento obbligatorio).</li> <li>È possibile inserire codici commento con un massimo di 3 caratteri.</li> </ul>                                                                                                    |                                                                                                    |
| TIPI CAMP. PER<br>CARTUCCIA               | I menu a discesa per i singoli tipi di campioni consentono il riordino o la<br>modifica dei sei tipi di campioni. Per ogni tipo di campione consentito un<br>massimo di 4 caratteri definibili dall'utente.                                                                                                    | 1-ART 4-CAP<br>2-VEN 5-CORD<br>3-MIX 6-ALT.                                                                             |
| PAGINA DI<br>INSERIMENTO<br>DATI          | Le voci visualizzate nella pagina di inserimento possono essere cancellate<br>rimuovendo il segno di spunta dalla colonna Visualizza oppure impostate<br>come obbligatorie inserendo un segno di spunta nella colonna Obbligatorio.<br>Se una delle voci è impostata come obbligatoria, la pagina di inserimento dati<br>viene automaticamente visualizzata dopo l'inserimento dell'ID paziente. Per<br>ridisporre le voci visualizzate nella pagina di inserimento, è sufficiente tenere<br>premuto il pulsante sinistro del mouse e trascinare la voce desiderata in un'altra<br>posizione.<br>Per informazioni più dettagliate, consultare la "i-STAT/DE User Guide"<br>(Guida per l'utente i-STAT/DE) all'indirizzo <u>www.globalpointofcare.abbott.</u> | Tutte le voci non<br>impostate come campi<br>non obbligatori.                                                           |

# FINESTRA SPECIFICHE: PER IL CQ CARTUCCE - IMPOSTAZIONI CQ ELETTRONICO

i-STAT consiglia di usare un simulatore elettronico per il test di controllo della qualità degli analizzatori i-STAT.

i-STAT consiglia di effettuare il controllo con il simulatore elettronico ad intervalli di 24 ore. Gli enti di certificazione e normativi possono richiedere controlli più frequenti o controlli basati sul numero di analisi pazienti.

| Opzione                                 | Descrizione                                                                                                    | Impostazione<br>predefinita             |
|-----------------------------------------|----------------------------------------------------------------------------------------------------|-----------------------------------------|
| PROGRAMMAZIONE<br>SIMULATORE<br>ESTERNO | Le opzioni disponibili sono Off (nessun prompt), un intervallo di<br>ore specificato (da 1 a 65535 ore) e un intervallo di analisi paziente<br>(fino a 99999).                                                                                                    | Nessun prompt                           |
|                                         | È possibile specificare le operazioni che l'analizzatore deve eseguire<br>nel caso in cui la programmazione non venga rispettata. Avviso o<br>blocco (analisi disattivate fino all'uso del simulatore).                                                                                                    |                                         |
| PROGRAMMAZIONE<br>SIMULATORE<br>INTERNO | Intervallo di tempo in cui sarà eseguito il test mediante simulatore<br>elettronico interno. Le opzioni sono Off, un intervallo di ore<br>specificato (da 1 a 65535 ore); 8/24 (ogni 8 ore per emogasanalisi,<br>coagulazione, ematocrito e test immunodiagnostici e ogni 24 ore<br>per gli altri test) e un intervallo di test paziente specifico (fino a<br>99999).                                                                                                    | Intervallo di 24 ore.<br>Impedisci test |
|                                         | È inoltre possibile specificare le operazioni che deve eseguire<br>l'analizzatore in caso di errore nel test mediante simulatore.<br>Se l'opzione di programmazione Impedisci test è selezionata,<br>l'analizzatore proseguirà l'esecuzione del test mediante simulatore<br>e continuerà a visualizzare il messaggio "ERR." sulle cartucce<br>successive fino a quando il test non è andato a buon fine. Se non è<br>selezionata l'opzione Impedisci test, il test mediante simulatore si<br>riavvia solamente all'ora programmata. |                                         |

# FINESTRA SPECIFICHE: PER IL CQ CARTUCCE – IMPOSTAZIONI CQ LIQUIDI

| Opzione                                                         | Descrizione                                                                                                    | Impostazione<br>predefinita |
|-----------------------------------------------------------------|----------------------------------------------------------------------------------------------------|-----------------------------|
| DETERMINAZIONE<br>DEL CONTROLLO<br>VALIDO/NON<br>VALIDO         | Descrive il modo in cui l'amministratore del sistema determina<br>l'accettabilità dei risultati del CQ dei liquidi.<br>Le opzioni sono:<br>Nessuna: disattiva le funzioni CQ Valido/Non valido e Programmazione<br>CQ.<br>Determinazione automatica (Automatic via EVAS): selezionando tale<br>opzione, l'analizzatore determinerà automaticamente se il controllo<br>di qualità dei liquidi è stato superato o meno, sulla base dei range<br>per il controllo di qualità contenuti in un file con i fogli elettronici<br>di assegnazione dei valori (eVAS) scaricato sull'analizzatore i-STAT 1<br>Handheld.<br>Manuale: l'utente mette a confronto i risultati del CQ dei liquidi con i<br>valori del foglio dei valori di assegnazione scaricato o stampato dal sito<br>internet di Abbott Point of Care (APOC) www.globalpointofcare.abbott/<br>valsheets e indica nell'analizzatore se il CQ è stato superato o meno.<br>Per informazioni più dettagliate, consultare la "i-STAT/DE User Guide"<br>(Cuido ana l'utente i STAT(DE) all'indiriare uva globalpointofcare abbott | Nessuna                     |
| IMPOSTAZIONI<br>DELLE ANALISI DEI<br>CONTROLLI                  | Se l'amministratore del sistema desidera che l'utente inserisca un codice<br>del commento quando i risultati del controllo di qualità dei liquidi<br>rientrano nel range, non rientrano nel range o in entrambe le situazioni,<br>l'utente deve selezionare la casella appropriata e quindi utilizzare il<br>menu a discesa per indicare se l'inserimento del codice del commento è<br>facoltativo (Allow no Comment) o obbligatorio (Require Comment).<br>Le opzioni del codice del commento possono essere selezionate<br>solamente se è stato selezionato uno dei metodi di determinazione del<br>controllo valido/non valido.<br>Per informazioni più dettagliate, consultare la "i-STAT/DE User Guide"<br>(Guida per l'utente i-STAT/DE) all'indirizzo www.globalpointofcare.abbott.                                                                                                    | Disattivata                 |
| FORMATO DI<br>VISUALIZZAZIONE<br>DEI RISULTATI DEI<br>CONTROLLI | Le opzioni sono:<br>Numeric (numerico): i risultati del controllo di qualità dei liquidi vengono<br>visualizzati in formato numerico.<br>Suppressed (eliminato): il simbolo "<>" viene visualizzato accanto a<br>ciascun nome dell'analisi per il controllo di qualità dei liquidi al posto dei<br>risultati quantitativi (numerici).<br>Per informazioni più dettagliate, consultare la "i-STAT/DE User Guide"<br>(Guida per l'utente i-STAT/DE) all'indirizzo <u>www.globalpointofcare.abbott.</u>                                                                                                    | Numerico                    |
| METODO DI<br>INSERIMENTO DEL<br>LOTTO DEL LIQUIDO<br>APOC       | Le opzioni sono:<br>Scan or Enter (lettura o inserimento): consente all'utente di decidere<br>se inserire manualmente nell'analizzatore le informazioni sul lotto del<br>controllo di qualità dei liquidi o se leggere il codice a barre sul flacone del<br>controllo di qualità da analizzare.<br>Scan only (solo lettura): le informazioni sul lotto dei liquidi devono essere<br>inserite leggendo il codice a barre sul flacone da analizzare.                                                                                                    | Lettura o<br>inserimento    |
| STATO<br>PROGRAMMAZIONE                                         | Visualizza lo stato di programmazione CQ dei liquidi precedentemente<br>definiti<br>Per informazioni più dettagliate, consultare la "i-STAT/DE User Guide"<br>(Guida per l'utente i-STAT/DE) all'indirizzo <u>www.globalpointofcare.abbott.</u>                                                                                                    | Spento                      |

# FINESTRA SPECIFICHE: PER IL CQ CARTUCCE – PROGRAMMAZIONE CQ LIQUIDI (1,2 O 3)

| Opzione                   | Descrizione                                                                                                    | Impostazione<br>predefinita |
|---------------------------|----------------------------------------------------------------------------------------------------|-----------------------------|
| FREQUENZA<br>CQ           | Descrive la frequenza di esecuzione del CQ dei liquidi desiderata dall'amministratore del sistema.                                                                                                    | Spento                      |
|                           | Le opzioni sono:                                                                                                    |                             |
|                           | Spento: disattiva il programma CQ selezionato                                                                                                    |                             |
|                           | Giornaliero                                                                                                    |                             |
|                           | Settimanale: un determinato giorno della settimana (ad es. ogni lunedì)                                                                                                    |                             |
|                           | Mensile: un determinato giorno del mese (ad es. il secondo martedì del<br>mese)                                                                                                    |                             |
|                           | Per informazioni più dettagliate, consultare la "i-STAT/DE User Guide"<br>(Guida per l'utente i-STAT/DE) all'indirizzo <u>www.globalpointofcare.abbott.</u>                                                                                                    |                             |
| INTERVALLI DI<br>TEMPO CQ | Intervalli di tempo CQ imposta gli intervalli di tempo dei cicli di CQ (un test eseguito nel percorso del controllo che consiste in un CQ cartuccia e il corrispondente CQ dei fluidi) che iniziano a conteggiare fino a quando i profili dei test CQ vengono soddisfatti, ad es. quando il CQ diventa "due to start" (deve iniziare).                                                      | Disattivata                 |
|                           | Il periodo di tolleranza è l'intervallo di tempo, a partire dalla scadenza,<br>durante il quale il profilo analitico CQ deve essere completato prima che il<br>set della corrispondente cartuccia venga bloccata                                                                                                    |                             |
|                           | Per informazioni più dettagliate, consultare la "i-STAT/DE User Guide"<br>(Guida per l'utente i-STAT/DE) all'indirizzo <u>www.globalpointofcare.abbott.</u>                                                                                                    |                             |
| APPLICARE IL              | I mesi dell'anno a cui si applica tale programma.                                                                                                    | Tutti i mesi                |
| PROGRAMMA                 | Le opzioni sono:                                                                                                    |                             |
| CQA                       | Tutti i mesi                                                                                                    |                             |
|                           | Determinati mesi: selezionare la casella prossima ai mesi che interessano<br>tale programma.                                                                                                    |                             |
| PROFILO CQ                | L'amministratore del sistema definisce un set di CQ cartucce composto di:                                                                                                    | Disattivata                 |
| CARTUCCE                  | Un tipo di CQ cartucce (ad es. il tipo di cartuccia che deve essere analizzata<br>con determinati fluidi del CQ dei liquidi durante la procedura di CQ),<br>nonché qualsiasi numero di tipi di cartucce dipendenti (ad es. tipi di<br>cartucce associate che vengono attivate dall'analizzatore se i requisiti di<br>CQ per un dato set di cartucce vengono soddisfatti nell'analizzatore). |                             |
|                           | L'amministratore del sistema associa successivamente il set di cartucce definito con fino a sei (6) fluidi CQ specifici.                                                                                                    |                             |
|                           | Per informazioni più dettagliate, consultare la "i-STAT/DE User Guide"<br>(Guida per l'utente i-STAT/DE) all'indirizzo <u>www.globalpointofcare.abbott.</u>                                                                                                    |                             |

## FINESTRA SPECIFICHE: PER LE OPZIONI DI INDICAZIONE DEI RISULTATI

| Opzione                                        | Descrizione                                                                                                    | Impostazione<br>predefinita                                                                  |
|------------------------------------------------|----------------------------------------------------------------------------------------------------|----------------------------------------------------------------------------------------------|
| RANGE DI<br>RIFERIMENTO                        | Per ogni singola analisi è possibile definire dei range di riferimento che saranno indicati<br>sotto forma di contrassegni sui grafici a barre delle pagine dei risultati. Non vengono<br>utilizzati grafici a barre per le emogasanalisi, le analisi di coagulazione e gli esami<br>immunodiagnostici.                                                                                                    | l range sono<br>elencati<br>nelle schede<br>informative<br>sull'analisi e<br>sulle cartucce. |
| RANGE DI<br>AZIONE                             | Per ogni singola analisi è possibile definire un range di azione alto e basso.<br>Per informazioni più dettagliate, consultare la "i-STAT/DE User Guide" (Guida per<br>l'utente i-STAT/DE) all'indirizzo <u>www.globalpointofcare.abbott.</u>                                                                                                    | Disattivata<br>(-99999,9 –<br>99999,9)                                                       |
| RANGE<br>RIPORTABILI<br>PERSONALIZZATI         | Per ogni singolo analita (eccetto ACT) è possibile definire range riportabili<br>personalizzati alti e bassi.<br>Per informazioni più dettagliate, consultare la "i-STAT/DE User Guide" (Guida per<br>l'utente i-STAT/DE) all'indirizzo <u>www.globalpointofcare.abbott.</u>                                                                                                    | Disattivata<br>(-99999,9 –<br>99999,9)                                                       |
| STAMPA RANGE<br>DI RIFERIMENTO                 | È possibile stampare i range di riferimento insieme ai risultati. I range vengono<br>stampati solo se la registrazione da stampare viene memorizzata con la specifica<br>correntemente impostata sull'analizzatore.<br>La specifica impostata attiva sull'analizzatore viene evidenziata come "Personaliz."<br>nella pagina Stato dell'analizzatore, mentre la specifica impostata memorizzata con la<br>registrazione viene visualizzata nella pagina di inserimento dati quando si richiama la<br>registrazione per stamparla con i risultati.                                                                                                    | Disattivata                                                                                  |
| SELEZIONE<br>ANALISI<br>OPERATORE              | L'opzione richiede la selezione delle analisi di cui indicare i risultati dal quadro di analisi<br>della cartuccia.<br>Questa opzione facilita la conformità alla normativa Medicare/Medicaid negli Stati<br>Uniti.                                                                                                    | Disattivata                                                                                  |
| OPZIONI ACT<br>(solo per i-STAT 1<br>Analyzer) | Gli utenti possono scegliere se effettuare la calibrazione dei dati a 37° (PREWRM) o se<br>utilizzare la nuova opzione "NON-PREWARM" (temperatura ambiente) che consente di<br>effettuare la calibrazione dei risultati per le cartucce Celite ACT e Kaolin ACT.<br>Per informazioni più dettagliate, vedere il bollettino tecnico "Opzioni per la<br>calibrazione dei risultati del test ACT: confronto tra le modalità PREWARMED e NON-<br>PREWARMED per la calibrazione dei risultati dell'i-STAT 1 Analyzer".                                                                                                    | PREWRM per<br>entrambi i tipi di<br>cartucce.                                                |
| OPZIONI<br>EMATOCRITO                          | <ul> <li>Anticoagulante di riferimento utilizzato per calcolare l'ematocrito: K3EDTA o K2EDTA/<br/>Eparina/Nessuno (NaEDTA è compreso in questa opzione e Nessuno significa che non<br/>viene utilizzato anticoagulante).</li> <li>Le opzioni CPB sono le seguenti: <ol> <li>Prompt: chiede all'utente se effettuare o meno la compensazione CPB quando la<br/>cartuccia comprende un sensore per ematocrito.</li> </ol> </li> <li>Mai: non applica mai la correzione CPB quando si utilizza una cartuccia con sensore<br/>per ematocrito.</li> <li>Sempre: applica la correzione CPB ogni volta che viene utilizzata una cartuccia con<br/>sensore per ematocrito.</li> <li>Per informazioni sul bypass cardiopolmonare, vedere la sezione Principi teorici in<br/>questo manuale. Gli analizzatori possono essere personalizzati in funzione delle<br/>esigenze delle singole postazioni.</li> <li>Gli analizzatori personalizzati con "CPB: sempre" non devono essere usati per le analisi<br/>dei test Proficiency.</li> </ul> | K3EDTA<br>Prompt CPB                                                                         |
| SEPARATORE<br>DECIMALE                         | Selezionare la virgola (,) o il punto (.)                                                                                                    | Punto                                                                                        |
| CALCOLO<br>ECCESSO BASE<br>(BE)                | Selezionare eccesso base di fluido extracellulare (BEecf) o eccesso base del sangue (BEb).<br>Per informazioni sulle formule, consultare la scheda informativa sulla cartuccia e sull'analisi <b>P</b> CO <sub>2</sub> .                                                                                                    | BEecf                                                                                        |

## FINESTRA SPECIFICHE: PER ATTIVAZIONE ANALITA

| Opzione                | Descrizione                                                                                                    | Impostazione<br>predefinita                                    |
|------------------------|----------------------------------------------------------------------------------------------------|----------------------------------------------------------------|
| APPLICA<br>GLOBALMENTE | Le analisi possono essere disattivate per tutti i tipi di cartucce. Per<br>attivare/disattivare un tipo di analita specifico per tutti i tipi di cartuccia, è<br>sufficiente selezionare o deselezionare la casella vicino al nome dell'analita<br>nella sezione Apply Globally [Applica globalmente].                                                                                                    | Tutte le analisi<br>attivate.                                  |
|                        | Le impostazioni della sezione globale hanno la precedenza sulla selezione per tipo di cartuccia.                                                                                                    |                                                                |
| APPLICA PER<br>QUADRO  | Le analisi possono essere disattivate per tutti i tipi di cartucce. Per attivare/<br>disattivare un tipo di analita specifico per un tipo di cartuccia, verificare<br>che l'analita sia stato selezionato nella sezione Apply Globally [Applica<br>globalmente], quindi scegliere il tipo di cartuccia nella sezione Applica per<br>quadro e selezionare/deselezionare la casella di controllo vicino al nome<br>dell'analita. | Tutti i test sono<br>attivati per tutti i<br>tipi di cartucce. |

# FINESTRA SPECIFICHE: PER I CODICI A BARRE

| Opzione               | Descrizione                                                                                                    | Impostazione<br>predefinita       |  |
|-----------------------|----------------------------------------------------------------------------------------------------|-----------------------------------|--|
| CODICE A<br>BARRE ID* | Per l'ID operatore e paziente, è possibile selezionare uno qualsiasi o tutti<br>i seguenti formati di codici a barre:                                                                                                | Tutti i tipi di codice<br>a barre |  |
|                       | <ul> <li>I2 su 5</li> <li>Codice 128</li> <li>Codabar</li> <li>Codice 93</li> <li>Codice 39</li> <li>EAN 8, EAN 13</li> <li>Il codice a barre Codice 128 supporta USS 128 e UCC/EAN 128, ma non ISBT 128.</li> </ul> |                                   |  |
| OPZIONI I2<br>SU 5    | Nessuna cifra di controllo                                                                                                    | Cifra di controllo                |  |
|                       | Cifra di controllo USS                                                                                                    | USS                               |  |
|                       | Cifra di controllo OPCC                                                                                                    |                                   |  |
| OPZIONI<br>CODICE 39  | Cifra di controllo o Nessuna cifra di controllo                                                                                                    | Cifra di controllo,               |  |
|                       | Alfanumerico o ASCII esteso                                                                                                    | ASCII esteso                      |  |
| TRONCA CIFRE          | L'utente può selezionare la modalità per troncare le cifre da un ID operatore e/o paziente inserito mediante scansione.                                                                                              | Nessun<br>troncamento             |  |
|                       | Primo: inserire il numero di caratteri iniziali da eliminare dal codice a barre.                                                                                                    |                                   |  |
|                       | Ultimo: inserire il numero di caratteri finali da eliminare dal codice a barre.                                                                                                    |                                   |  |

\* Nota: per tutti i campi, ad eccezione dei campi Operatore e ID paziente, è possibile solo acquisire l'impostazione predefinita per il tipo di codice a barre. Le opzioni disponibili sono:

- Codice I2 su 5 con cifra di controllo USS
- Codice 39 ASCII esteso con cifra di controllo.

### SERIE DI UNITÀ NELLA FINESTRA IMPOST. UNITÀ SONO DISPONIBILI 17 SERIE DI UNITÀ PREDEFINITE. È INOLTRE DISPONIBILE LA SERIE DI UNITÀ 99, UTILIZZABILE PER SELEZIONARE IL NOME E L'UNITÀ DI OGNI SINGOLA ANALISI. LA SERIE DI UNITÀ PREDEFINITA È 00.

| RISULTATO | 0      | 1      | 2      | 3      | 4      | 5      | 6      | 7      | 8      | 9      | 10     |
|-----------|--------|--------|--------|--------|--------|--------|--------|--------|--------|--------|--------|
| Na/K/Cl * | mmol/L | mmol/L | mmol/L | mmol/L | mEq/L  | mmol/L | mmol/L | mmol/L | mmol/L | mmol/L | mmol/L |
| BUN       | mg/dL  |        |        |        |        |        |        |        |        |        |        |
| Urea      |        | mmol/L | mmol/L | mg/dL  | mg/dL  | mg/dL  | mg/dL  | mmol/L | mmol/L | mmol/L | mmol/L |
| Crea      | mg/dL  | μmol/L | μmol/L | mg/dL  | mg/dL  | mg/dL  | mg/dL  | μmol/L | μmol/L | μmol/L | μmol/L |
| Glu       | mg/dL  | mmol/L | mmol/L | mmol/L | mg/dL  | mg/dL  | mg/dL  | mmol/L | mmol/L | mmol/L | mmol/L |
| Lac       | mmol/L | mmol/L | mmol/L | mmol/L | mmol/L | mmol/L | mmol/L | mmol/L | mmol/L | mmol/L | mmol/L |
| рН        |        |        |        |        |        |        |        |        |        |        |        |
| PCO2/PO2  | mmHg   | kPa    | kPa    | mmHg   | mmHg   | mmHg   | mmHg   | kPa    | mmHg   | mmHg   | kPa    |
| Hct       | %PCV   |        | %PCV   | %PCV   | %PCV   | %PCV   | %PCV   | %PCV   |        |        |        |
| Hb        | g/dL   | g/L    | g/L    | g/dL   | g/dL   | g/dL   | g/dL   | mmol/L | g/L    | g/dL   | g/dL   |
| HCO3/BE   | mmol/L | mmol/L | mmol/L | mEq/L  | mmol/L | mmol/L | mEq/L  | mmol/L | mmol/L | mmol/L | mmol/L |
| iCa       | mmol/L | mmol/L | mmol/L | mmol/L | mmol/L | mmol/L | mmol/L | mmol/L | mmol/L | mmol/L | mmol/L |
| sO2       | %      | %      | %      | %      | %      | %      | %      | %      | %      | %      | %      |

| RISULTATO | 11     | 12     | 13     | 14     | 15     | 16     |
|-----------|--------|--------|--------|--------|--------|--------|
| Na/K/Cl   | mmol/L | mmol/L | mmol/L | mmol/L | mEq/L  | mmol/L |
| BUN       |        | mg/dL  |        |        | mg/dL  |        |
| Urea      | mmol/L |        | mmol/L | mmol/L |        | g/L    |
| Crea      | μmol/L | mg/dL  | μmol/L | μmol/L | mg/dL  | μmol/L |
| Glu       | mmol/L | mg/dL  | mmol/L | mmol/L | mg/dL  | g/L    |
| Lac       | mmol/L | mmol/L | mmol/L | mmol/L | mmol/L | mmol/L |
| рН        |        |        |        |        |        |        |
| PCO2/PO2  | kPa    | mmHg   | mmHg   | mmHg   | mmHg   | mmHg   |
| Hct       |        | %PCV   | %PCV   | %PCV   | %PCV   | %PCV   |
| Hb        | g/dL   | g/dL   | g/dL   | mmol/L | g/dL   | g/dL   |
| HCO3/BE   | mmol/L | mmol/L | mmol/L | mmol/L | mEq/L  | mmol/L |
| iCa       | mg/dL  | mg/dL  | mmol/L | mmol/L | mEq/L  | mmol/L |
| sO2       | %      | %      | %      | %      | %      | %      |

\* Inoltre TCO2 e Gap anionico, tranne: 03 TCO2 mEq/L

04 TCO2, Gap anionico mmol/L

06 Gap anionico, HCO3, BE mEq/L

Nota: non ci sono unità per pH o per ematocrito se riportati come frazione decimale.

Nota: consultare le Note informative test e cartucce per le unità per ACT-Celite, PT/INR, cTnI, CK-MB, ß-HCG, e BNP. ACT-Kaolin, fare riferimento alle schede informative su cartuccia e test alle Istruzioni per l'uso (IFU).

Celite is a trademark of Celite Corporation, Santa Barbara, CA for its diatomaceous earth products.

## MODIFICARE IL PROFILO DI PERSONALIZZAZIONE TRAMITE LA TASTIERA

## **DELL'ANALIZZATORE**

Per informazioni su come modificare il profilo di personalizzazione tramite la tastiera dell'analizzatore, vedere il sezione "i-STAT Analyzer" di questo manuale.

### Modificare la data e l'ora

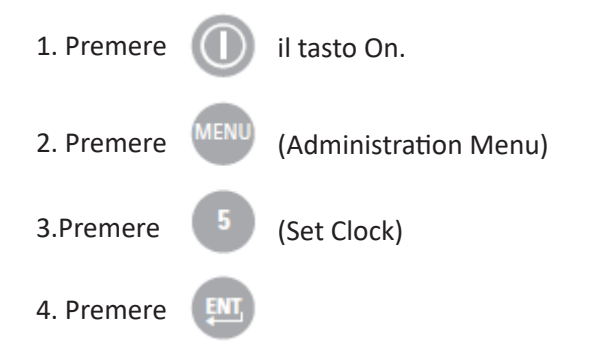

Se non è stata assegnata alcuna password, premere il tasto Invio per visualizzare la finestra relativa a ora e data.

5. Mediante i tasti freccia, spostare il cursore sulla cifra da modificare. Modificare la cifra premendo un tasto numerico.

6. Premere Invio per accettare le modifiche o Menu per annullarle.Le immissioni non valide (come 13 per indicare il mese) verranno ignorate.

|                                               | 13:26 18JUN13                                                                                             |
|-----------------------------------------------|----------------------------------------------------------------------------------------------------|
| A                                             | dministration Menu                                                                                        |
| 1 ·<br>2 ·<br>3 ·<br>4 ·<br>5 ·<br>6 ·<br>7 · | Analyzer Status<br>Data Review<br>Quality Tests<br>Customization<br>Set Clock<br>Transmit Data<br>Utility |
|                                               | Enter Current<br>Time And Date                                                                            |
| -                                             | <u>1</u> 3:36                                                                                             |
|                                               | 06/18/13                                                                                                  |
|                                               | mm/dd/yy                                                                                                  |
|                                               | ENTER - Set And Exit<br>MENU - Cancel                                                                     |
|                                               |                                                                                                    |

### Controllo del software

1. Dal Menu di amministr, (1) (Analyzer Status)

2. Per informazioni sulle versioni del software CLEW e dell'applicativo installati, consultare la pagina Stato dell'analizzatore.

# 15:26 18JUN13 Administration Menu 1 - Analyzer Status 2 - Data Review 3 - Quality Tests 4 - Customization 5 - Set Clock 6 - Transmit Data 7 - Utility Analyzer Status Temp: 27.1C Pressure: 761mmHg Battery: 8.54V Uses: 100 Serial: 30144-B CLEW: A12 Release: JAMS1 Version: JAMS121B Custom: Default0 Stored Records Total: 1 Unsent: 1

### Modificare il Unità e range

| 1.Premere |      | il tasto On.                                                                        |
|-----------|------|-------------------------------------------------------------------------------------|
| 2.Premere | MENU | (Administration Menu)                                                               |
| 3.Premere | 4    | (Customization)                                                                     |
| 4.Premere | 2    | (Change)                                                                            |
| 5.Premere | ENT  | Se l'analizzatore è già statopersonalizzato con una password, inserire la password. |
| 6.Premere | 6    | (Results)                                                                           |
| 7.Premere | 1    | (Units and Ranges)                                                                  |

8. Quindi, selezionare le opzioni desiderate nel menu Personaliz. Per modificare un'impostazione, selezionare l'opzione premendo il tasto numerico corrispondente, quindi selezionare l'impostazione. Usare il tasto  $\rightarrow$  per visualizzare tutte le opzioni.

9. Una volta impostate tutte le opzioni, spegnere l'analizzatore per salvarle e attivarle.

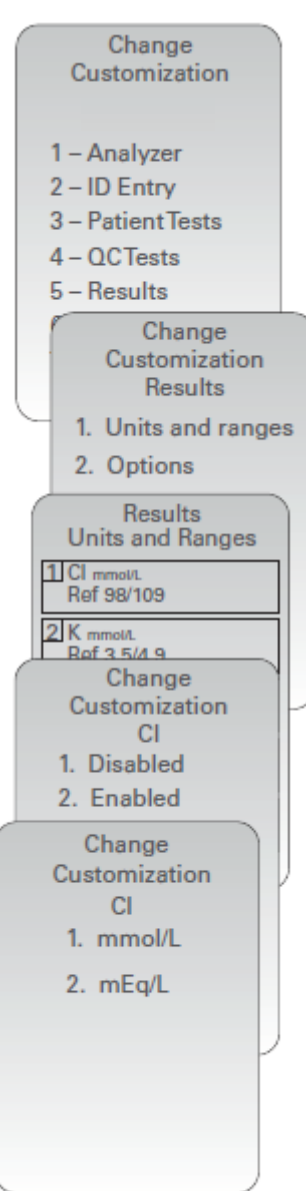

### Modificare il Selezione test

| 1.Premere |      | il tasto On.                                                                         |
|-----------|------|--------------------------------------------------------------------------------------|
| 2.Premere | MENU | (Administration Menu)                                                                |
| 3.Premere | 4    | (Customization)                                                                      |
| 4.Premere | 2    | (Change)                                                                             |
| 5.Premere | ENT  | Se l'analizzatore è già stato personalizzato con una password, inserire la password. |
| 6.Premere | 5    | (Results)                                                                            |
| 7.Premere | 2    | (Options)                                                                            |
| 8.Premere | 2    | (Test Selection)                                                                     |

9. Quindi, selezionare le opzioni desiderate nel menu Personaliz. Per modificare un'impostazione, selezionare l'opzione premendo il tasto numerico corrispondente, quindi selezionare l'impostazione. Usare il tasto  $\rightarrow$  per visualizzare tutte le opzioni.

10. Una volta impostate tutte le opzioni, spegnere l'analizzatore per salvarle e attivarle.

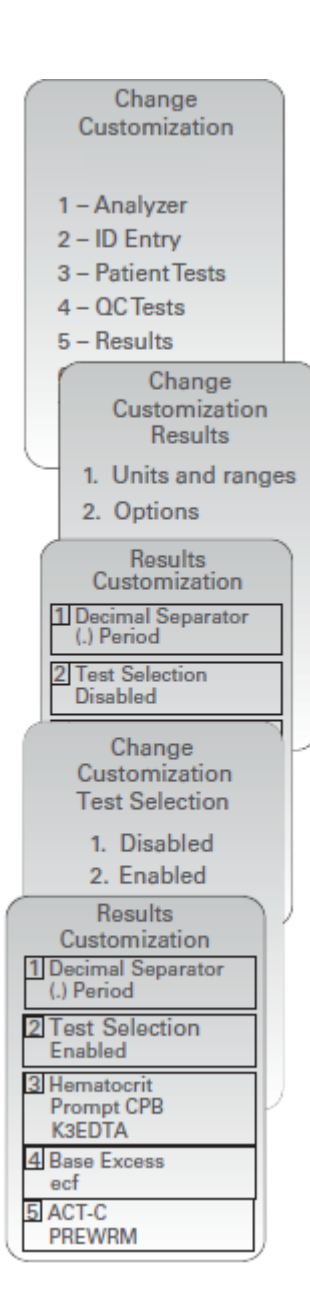

© 2024 Abbott. All rights reserved. All trademarks referenced are trademarks of either Abbott or their respective owners.